### บทที่ 20 การเรียกรายงานสินทรัพย์

รายงานสินทรัพย์จากระบบ New GFMIS Thai ประกอบด้วย

- 1. รายงานสินทรัพย์รายตัว (สท.12) NFA\_001
- 2. รายงานการเปลี่ยนแปลงข้อมูลหลักสินทรัพย์ NFA\_002
- 3. รายงานสินทรัพย์ที่ยังไม่ผ่านรายการ NFA\_003
- 4. รายงานการบันทึกรับสินทรัพย์ NFA\_004
- 5. รายงานการบันทึกรับสินทรัพย์ระหว่างทำ (AUC) NFA\_005
- 6. รายงานการโอนสินทรัพย์ภายในหน่วยงาน(เฉพาะได้มาในปีปัจจุบัน/ปีก่อน) NFA\_006
- 7. รายงานการโอนสินทรัพย์ระหว่างหน่วยงาน NFA\_007
- 8. รายงานการตัดจำหน่ายสินทรัพย์ NFA\_008
- 9. รายงานแสดงเอกสารสินทรัพย์ NFA\_009
- 10. รายงานการตรวจนับสินทรัพย์ตามศูนย์ต้นทุน NFA\_010
- 11. รายงานสินทรัพย์คงเหลือ NFA\_011
- 12. รายงานค่าเสื่อมราคาที่ผ่านรายการ NFA\_012
- 13. รายงานค่าเสื่อมราคาทั้งหมด NFA\_013
- 14. รายงานตรวจสอบการประมวลผลค่าเสื่อมราคาสินทรัพย์ NFA\_014
- 15. รายงานยกยอดสินทรัพย์ถาวร NFA\_015
- 16. รายงานการตรวจสอบการดำเนินการผ่านรายการ NFA\_016

### 1) รายงานสินทรัพย์รายตัว (NFA\_001)

เป็นรายงานที่แสดงรายละเอียดของข้อมูลสินทรัพย์แต่ละรายการตั้งแต่ วัน เดือน ปี ที่ได้มาจนถึงปัจจุบัน โดยสามารถตรวจสอบรายละเอียดเกี่ยวกับสินทรัพย์รายตัวที่อยู่ในระบบ New GFMIS Thai มูลค่าของค่าเสื่อม ราคาสะสมประจำปีที่ระบบคำนวณให้ ค่าเสื่อมราคาที่หน่วยงานต้นสังกัดประมวลผลในแต่ละงวด อายุการใช้งาน วันที่เริ่มคำนวณค่าเสื่อมราคา และการดำเนินการเกี่ยวกับสินทรัพย์แต่ละรายการ เช่น การรับรู้วิธีการได้มา การตัดจำหน่าย เป็นต้น

# ขั้นตอนการเรียกรายงาน

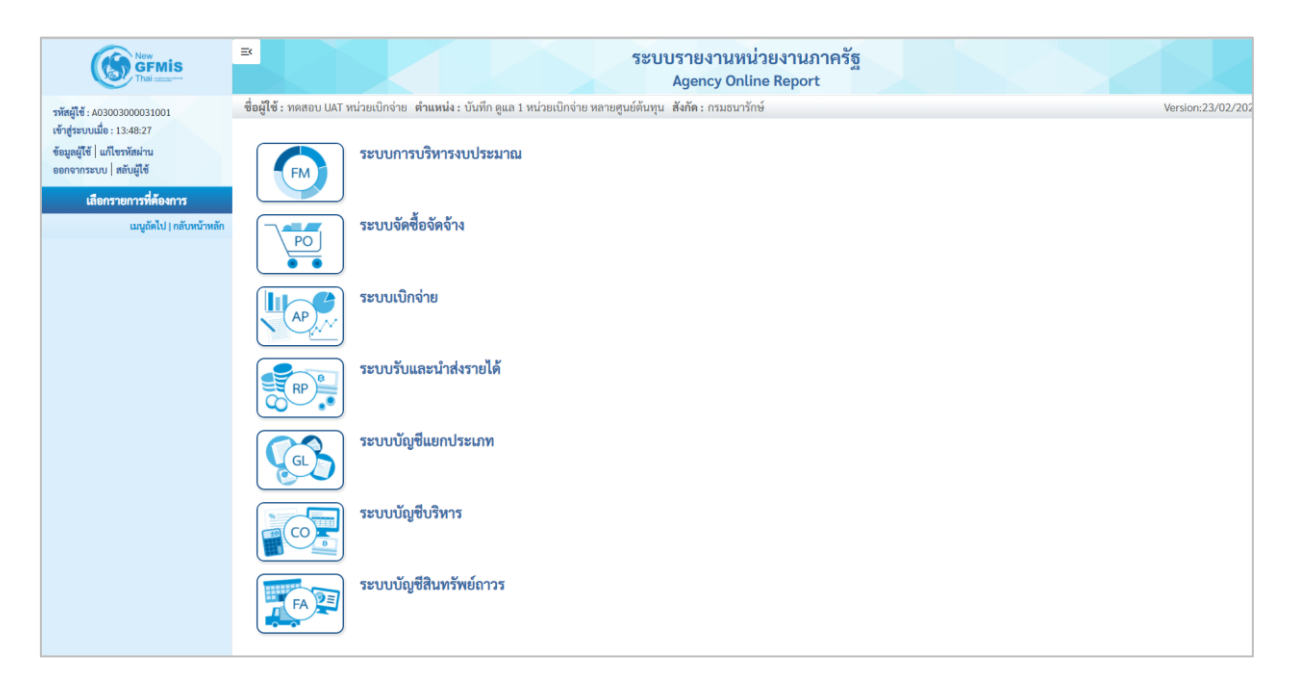

ภาพที่ 1

- กดปุ่ม **ระบบบัญชีสินทรัพย์ถาวร** ระบบจะแสดงชื่อรายงานต่างๆ เลือก รายงานสินทรัพย์รายตัว

ตามภาพที่ 2

|   | ระบบบัญชีสินทรัพย์ถาวร                                   |
|---|----------------------------------------------------------|
|   | » รายงานสนทรีพยรายตัว (สท.12) NFA_001                    |
|   | » รายงานการเปลี่ยนแปลงข้อมูลหลักสินทรัพย์ NFA_002        |
|   | » รายงานสินทรัพย์ที่ยังไม่ผ่านรายการ NFA_003             |
|   | » รายงานการบันทึกรับสินทรัพย์ NFA_004                    |
|   | » รายงานการบันทึกรับสินทรัพย์ระหว่างทำ (AUC) NFA_005     |
|   | » รายงานการโอนสินทรัพย์ภายในหน่วยงาน NFA_006             |
|   | » รายงานการโอนสินทรัพย์ระหว่างหน่วยงาน NFA_007           |
|   | » รายงานการตัดจำหน่ายสินทรัพย์ NFA_008                   |
|   | » รายงานแสดงเอกสารสินทรัพย์ NFA_009                      |
|   | » รายงานการตรวจนับสินทรัพย์ตามศูนย์ต้นทุน NFA_010        |
|   | » รายงานสินทรัพย์คงเหลือ NFA_011                         |
|   | » รายงานค่าเสื่อมราคาที่ผ่านรายการ NFA_012               |
|   | » รายงานค่าเสื่อมราคาทั้งหมด NFA_013                     |
|   | » รายงานตรวจสอบการประมวลผลค่าเสื่อมราคาสินทรัพย์ NFA_014 |
|   | » รายงานยกยอดสินทรัพย์ถาวร NFA_015                       |
|   | » รายงานการตรวจสอบการดำเนินการผ่านรายการ NFA_016         |
|   |                                                          |
| L |                                                          |

## ภาพที่ 2

- กดปุ่ม » รายงานสินทรัพย์รายตัว (สท.12) NFA\_001 เข้าสู่หน้าจอการระบุเงื่อนไขการเรียกรายงาน ตามภาพที่ 3

| =                                        | າະບ          | บรายงานห<br>Agency Onl | น่วยงานภาครัฐ<br>line Report  |                  |                   |
|------------------------------------------|--------------|------------------------|-------------------------------|------------------|-------------------|
| ชื่อผู้ใช้ : ตำแหน่ง : สังกัด :          |              |                        |                               |                  | Version:23/02/202 |
| NFA_001<br>รายงานสินทรัพย์รายตัว (สท.12) |              |                        |                               |                  |                   |
| ≔ เลือกคำสั่งงาน 🕁 บันทึกคำ              | าสั่งงาน     |                        |                               |                  |                   |
| เงื่อนไข                                 |              |                        |                               |                  |                   |
| รหัสหน่วยงาน                             | 03003        | Q                      | รหัสหน่วยเบิกจ่าย             | 0300300003       |                   |
|                                          | กรมธนารักษ์  |                        |                               | กองบริหารการคลัง |                   |
| เลขที่สินทรัพย์หลัก                      | 110001024993 |                        | เลขที่สินทรัพย์ย่อย           | 0000             |                   |
|                                          | (            | 📾 แสดงรายงาน           | <ul> <li>สำงข้อมูล</li> </ul> |                  |                   |

ภาพที่ 3

หน้าจอ "รายงานสินทรัพย์รายตัว (สท.12)" ระบุเงื่อนไขการเรียกรายงาน ดังนี้

| - รหัสหน่วยงาน      | ระบบแสดงรหัสหน่วยงาน จำนวน 5 หลัก ให้อัตโนมัติ       |
|---------------------|------------------------------------------------------|
|                     | ตามสิทธิการเข้าใช้งานระบบ ตัวอย่างแสดง 03003         |
| - รหัสหน่วยเบิกจ่าย | ระบบแสดงรหัสหน่วยเบิกจ่าย จำนวน 10 หลัก ให้อัตโนมัติ |
|                     | ตามสิทธิการเข้าใช้งานระบบ ตัวอย่างแสดง 0300300003    |

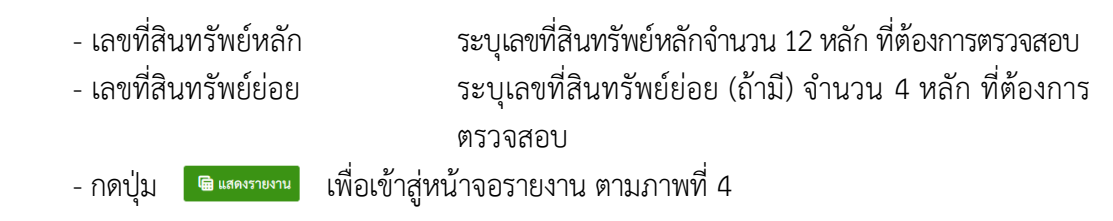

- ระบบแสดงรายละเอียดข้อมูล (NFA\_001) ประกอบด้วย ข้อมูลส่วนหัว ค่าตามแผน มูลค่า ผ่านรายการ การเปรียบเทียบ พารามิเตอร์ ดังนี้

|                                |                     | 53             | บบรายงานเ   | หน่วยงานภ                    | าครัฐ                                      |                |             |
|--------------------------------|---------------------|----------------|-------------|------------------------------|--------------------------------------------|----------------|-------------|
|                                |                     |                | Agency Or   | line Report                  | da                                         |                | $\times$    |
| ชื่อผู้ใช้ : ตำแหน่ง : 🔅       | สังกัด :            |                |             |                              |                                            |                | Version:23, |
| IFA_001<br>ายงานสินทรัพย์รายตั | <b>วัว (สท.12</b> ) |                |             |                              |                                            |                |             |
| ึกลับ                          |                     |                |             |                              |                                            |                |             |
| รหัสหน่วยงาน                   | 03003               |                |             | รหัสหน่วยเบิ                 | กจ่าย 0300300                              | 0003           |             |
|                                | กรมธนารักษ์         |                |             |                              | กองบริหาร                                  | การคลัง        |             |
| เลขที่สินทรัพย์หลัก            | 110001024           | 993            |             | เลขที่สินทรัพ                | เยีย่อย 0000                               |                |             |
| คำอธิบาย 1                     | คอมพิวเตอร์         |                |             | หมวดสินทรัท                  | <b>นย์</b> 1206010                         | 0              |             |
|                                |                     |                |             |                              | ครุภัณฑ์สำ                                 | นักงาน (GFMIS) |             |
| รหัสศูนย์ต้นทุน                | 030030000           | 0              |             | รหัสผู้ขาย                   | 100000                                     | 0006           |             |
|                                | กรมธนารักษ์         |                |             |                              | บริษัท สินท                                | วีทรัพย์ จำกัด |             |
| ปีบัญชี                        | 2565                |                | ~           |                              |                                            |                |             |
|                                |                     |                |             |                              |                                            |                |             |
| ค่าตามแผน                      | มูลค่าผ่านรายการ    | การเปรียบเทียบ | พารามิเตอร์ |                              |                                            |                |             |
| ่าตามแผน ค่าเสื่อมราศ          | คาตามบัญชี          |                |             |                              |                                            |                |             |
|                                | ปีบัญชีเริ่มต้น     | เปลี่ยนแปลง    | สิ้นปี      |                              |                                            |                |             |
| ลค่าการได้มา                   | 0.00                | 295,000.00     |             | 295,000.00                   |                                            |                |             |
| กรประเมินค่าใหม่               | 0.00                | 0.00           |             | 0.00                         |                                            |                |             |
| วมมูลค่าการได้มา               | 0.00                | 295,000.00     |             | 295,000.00                   |                                            |                |             |
| าเสื่อมราคาปกติ                | 0.00                | -20,811.64     |             | -20,811.64                   |                                            |                |             |
| าารปรับปรุงมูลค่า              |                     | 0.00           |             | 0.00                         |                                            |                |             |
| <i>เ</i> ลค่าตามบัญชีสุทธิ     | 0.00                | 274,188.36     |             | 274,188.36                   |                                            |                |             |
|                                |                     |                |             |                              |                                            |                |             |
| ายการ                          |                     |                |             |                              |                                            |                |             |
| วันคิดค่าเสื่อมรา              | าคาทรัพน์สิน        | จำนวนเงิน      | ประเภ       | าทรายการ                     | ข้อความประเภทรายการ                        | ค่             | าเสื่อมราคา |
| 26.11.2                        | 564                 | 345,000        | .00         | 110                          | การได้มาของสินทรัพย์ถาวรที่สำร<br>พบ-GFMIS | 29             | -24,339.04  |
| 26.11.2564 -50,000.00          |                     | .00            | 320         | โอนตัดจำหน่ายของการได้มาปีปั | วจุบัน-                                    | -3,527.40      |             |
| 20.11.2                        |                     |                |             |                              | GEMIS                                      |                |             |

ภาพที่ 4

ระบบแสดงรหัสหน่วยงาน จำนวน 5 หลัก ให้อัตโนมัติ ตามสิทธิการเข้าใช้งานระบบ ตัวอย่างแสดง 03003 ระบบแสดงรหัสหน่วยเบิกจ่าย จำนวน 10 หลัก ให้อัตโนมัติ ตามสิทธิการเข้าใช้งานระบบ ตัวอย่างแสดง 0300300003 ระบบแสดงเลขที่สินทรัพย์หลักจำนวน 12 หลัก ระบบแสดงเลขที่สินทรัพย์ย่อย (ถ้ามี) จำนวน 4 หลัก

## ข้อมูลส่วนหัว

- รหัสหน่วยงาน
- รหัสหน่วยเบิกจ่าย
- เลขที่สินทรัพย์หลัก
- เลขที่สินทรัพย์ย่อย

| - คำอธิบาย 1      | ระบบแสดงคำอธิบายเกี่ยวกับสินทรัพย์จากการสร้าง |
|-------------------|-----------------------------------------------|
|                   | ข้อมูลหลักสินทรัพย์ ช่อง "คำอธิบาย 1"         |
| - หมวดสินทรัพย์   | ระบบแสดงหมวดสินทรัพย์ จำนวน 8 หลัก            |
| - รหัสศูนย์ต้นทุน | ระบบแสดงรหัสศูนย์ต้นทุน จำนวน 10 หลัก         |
| - รหัสผู้ขาย      | ระบบแสดงรหัสผู้ขาย (ถ้ามี) จำนวน 10 หลัก      |
|                   | และชื่อผู้ขายในระบบ                           |
| - ปีบัญชี         | ระบบแสดงปีบัญชีเป็นปีงบประมาณปัจจุบัน         |
|                   | สามารถเลือกดูรายละเอียดแต่ละปีงบประมาณ        |
|                   | โดยการกดปุ่ม 🖂 เพื่อระบุปีบัญชี               |
|                   |                                               |

ค่าตามแผน ประกอบด้วยคอลัมภ์ ปีบัญชีเริ่มต้น เปลี่ยนแปลง และสิ้นปี

- มูลค่าการได้มา
   ระบบแสดงมูลค่าราคาทุนจากการบันทึกการได้มาของ สินทรัพย์
   การประเมินค่าใหม่
   ระบบไม่ได้แสดงมูลค่า
   รวมมูลค่าการได้มา
   รวมมูลค่าการได้มา
   ระบบแสดงมูลค่าของค่าเสื่อมราคาตามปีบัญชีที่ระบุ
   การปรับปรุงมูลค่า
   ระบบไม่ได้แสดงมูลค่า
  - ระบบแสดงจำนวนเงินสุทธิ

#### ส่วนของรายการ

- มูลค่าตามบัญชีสุทธิ

- วันคิดค่าเสื่อมราคาทรัพย์สิน
- จำนวนเงิน
- ประเภทรายการ
- ข้อความประเภทรายการ
- ค่าเสื่อมราคา
- กดปุ่ม มูลค่าผ่านรายการ

ระบบแสดงวัน เดือน ปี ที่เริ่มคำนวณค่าเสื่อมราคา
 ระบบแสดงราคาทุนที่บันทึกการได้มาของสินทรัพย์
 ระบบแสดง 110 หมายถึง การได้มาของสินทรัพย์ถาวร
 ที่สำรวจพบด้วย สท.23 และ 320 หมายถึง การโอน
 ตัดจำหน่ายของการได้มาปีปัจจุบันด้วย สท.18
 ระบบแสดงรายละเอียดเกี่ยวกับการดำเนินการในระบบ
 ระบบแสดงมูลค่าของค่าเสื่อมราคา
 เพื่อเข้าสู่หน้าจอ มูลค่าผ่านรายการ ตามภาพที่ 5

| =                       |               |                 |                    | 58             | ะบบรายงาน<br>Agency O | หน่วยงาน<br>nline Repo | เภาครัฐ<br>ort |                                      |                 |
|-------------------------|---------------|-----------------|--------------------|----------------|-----------------------|------------------------|----------------|--------------------------------------|-----------------|
| ชื่อผู้ใช้ : ตำ         | แหน่ง: สังก้  | <b>าัด</b> :    |                    |                |                       |                        |                |                                      | Version:23/02/2 |
| NFA_001<br>รายงานสินทร์ | ัพย์รายตัว (  | สท.12)          |                    |                |                       |                        |                |                                      |                 |
| < กลับ                  |               |                 |                    |                |                       |                        |                |                                      |                 |
| รหัสหน่วยง              | าน            | 030<br>กรมธ     | 003<br>นารักษ์     |                |                       | รหัสหน่วย              | แบิกจ่าย       | 0300300003<br>กองบริหารการคลัง       |                 |
| เลขที่สินทรับ           | พย์หลัก       | 110             | 001024993          |                |                       | เลขที่สินท             | รัพย์ย่อย      | 0000                                 |                 |
| คำอธิบาย 1              |               | คอมา            | พิวเตอร์           |                |                       | หมวดสินท               | ารัพย์         | 12060100<br>ครุภัณฑ์สำนักงาน (GFMIS) |                 |
| รหัสศูนย์ต้น            | ทุน           | 030<br>กรมช     | 0300000<br>นารักษ์ |                |                       | รหัสผู้ขาย             |                |                                      |                 |
| ปีบัญชี                 |               | 250             | 65                 |                | ~                     |                        |                |                                      |                 |
| ค่าตาม                  | แผน           | มูลค่าผ่านร     | รายการ             | การเปรียบเทียบ | พารามิเตอร์           |                        |                |                                      |                 |
| มูลค่าคส.ผ่าน           | รายการ ค่าเล่ | สื่อมราคาตามบั  | ຎູซີ               |                |                       |                        |                |                                      |                 |
|                         |               | ปีบัญชีเริ่มต้น |                    | เปลี่ยนแปลง    | สิ้นปี                |                        |                |                                      |                 |
| มูลค่าการได้มา          |               | 0.0             | 0                  | 295,000.00     |                       | 295,000.00             |                |                                      |                 |
| การประเมินค่าใ          | หม่           | 0.0             | 0                  | 0.00           |                       | 0.00                   |                |                                      |                 |
| รวมมูลค่าการได่         | ก้มา          | 0.0             | 0                  | 295,000.00     |                       | 295,000.00             |                |                                      |                 |
| ค่าเสื่อมราคาปก         | าติ           | 0.0             | 0                  | -20,811.64     |                       | -20,811.64             |                |                                      |                 |
| การปรับปรุงมูล          | ค่า           |                 |                    | 0.00           |                       | 0.00                   |                |                                      |                 |
| มูลค่าตามบัญชี          | สุทธิ         | 0.0             | 0                  | 274,188.36     |                       | 274,188.36             |                |                                      |                 |
| ค่าเสื่อมราคาท์         | ที่ผ่านรายการ | ร/ตามแผน        |                    | ·              |                       |                        |                |                                      |                 |
|                         | สถาน          | ະ .             | งวด                | ค่าเสื่อมราคา  |                       |                        |                |                                      |                 |
|                         | ผ่านราย       | การ             | 2                  | -336.76        |                       |                        |                |                                      |                 |
|                         | ผ่านราย       | การ             | 3                  | -2,087.90      |                       |                        |                |                                      |                 |
|                         | ผ่านราย       | การ             | 4                  | -2,087.90      |                       |                        |                |                                      |                 |
|                         | ผ่านราย       | การ             | 5                  | -1,885.84      |                       |                        |                |                                      |                 |
|                         | ผ่านราย       | การ             | 6                  | -2,087.90      |                       |                        |                |                                      |                 |
|                         | ผ่านราย       | การ             | 7                  | -2,020.55      |                       |                        |                |                                      |                 |
|                         | ผ่านราย       | การ             | 8                  | -2,087.90      |                       |                        |                |                                      |                 |
|                         | ผ่านราย       | การ             | 9                  | -2,020.55      |                       |                        |                |                                      |                 |
|                         | ผ่านราย       | การ             | 10                 | -2,087.90      |                       |                        |                |                                      |                 |
|                         | ผ่านราย       | การ             | 11                 | -2,087.90      |                       |                        |                |                                      |                 |
|                         | ~             |                 | 10                 | 2 0 2 0 E 4    |                       |                        |                |                                      |                 |
|                         | ผ่านราย       | การ             | 12                 | -2,020.54      |                       |                        |                |                                      |                 |

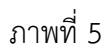

มูลค่าผ่านรายการ เป็นค่าเสื่อมราคาที่ผ่านรายการตามแผน ประกอบด้วย ตามงวดที่มีการประมวลค่า เสื่อมราคา สถานะ และค่าเสื่อมราคาที่ผ่านรายการ ระบบจะแสดงสถานะเป็นตามแผน ถ้ามีการเปลี่ยนแปลง ค่าเสื่อมราคาแล้วจะแสดงเป็นผ่านรายการ

|                                                                                                    |                                                                                                    |                                               |                                                                    |                                                                                                    | Agency Online Rep                                                                                                    | ort                                                                                                    |                         |              |
|----------------------------------------------------------------------------------------------------|----------------------------------------------------------------------------------------------------|-----------------------------------------------|--------------------------------------------------------------------|----------------------------------------------------------------------------------------------------|----------------------------------------------------------------------------------------------------|----------------------------------------------------------------------------------------------------|-------------------------|--------------|
| γ4,001       seruitativiňvýruitaří (m.12)         ušiu hluživýřuýruiť (m.12)       03003         nasurtíné       sinnulustiný         nasurtíné       sinnulustiný         nasurtíné       sinnulustiný         nasurtíné       sinnulustiný         nasurtíné       sinnulustiný         nasurtíné       sinnulu         0000       sinnulu         0000       sinnulu         0000300000       nisk         nisk       sinnulut         0000300000       nisk         nisk       sinnulut         0000300000       nisk         nisk       sinnulut         0000300000       nisk         nisk       sinnulut         0000300000       nisk         10001024993       nisk         nisk       sinnulut         0000300000       nisk         0000300000       sinnulut         0000300000       sinnulut         0000300000       sinnulut         0000300000       sinnulut         00000       sinnulut         0000300000       sinnulut         100102495       sinnulut         10101010101010101010101010101010101010                                                                                                    | ผู้ใช้ : ตำเ                                                                                                    | แหน่ง : สังกัด :                              |                                                                    |                                                                                                    |                                                                                                    |                                                                                                    |                         | Version:23/0 |
| 03003<br>muunīni       03003<br>muunīni       03003<br>muunīni       03003<br>muunīni       03003<br>muunīni       03003<br>muunīni       0000         10001024993       mufikunīneiru       0000       12660100<br>mulnīnu       12660100<br>mulnīnu       <                                                                                                    | A_001                                                                                                    |                                               |                                                                    |                                                                                                    |                                                                                                    |                                                                                                    |                         |              |
|                                                                                                    | เงานสินทรั                                                                                                    | รัพย์รายตัว (สท.12                            | )                                                                  |                                                                                                    |                                                                                                    |                                                                                                    |                         |              |
| Nămi la cu din serie       Nămi la cu din serie       Socooci       Socioci       Socioici       Socioci       Socioici<                                                                                                    | ลับ                                                                                                    |                                               |                                                                    |                                                                                                    |                                                                                                    |                                                                                                    |                         |              |
| Nink Jakital         03003         030030003         030030003           nauaunini         10001024993         usviikiuminui         0000         0000           ninku Jakital         10001024993         usviikiuminui         0000         0000           ninku Jakital         neuviinii         usviikiuminui         100010024993         100010024993         100010024993           ninku Jakital         neuviinii         0000         100010024993         10001000         100010000           ninku Jakital         neuviiniii         000000000         insukuital         100010024993         1000100000           ninku Jakital         neuviiniii         00000000         insukuital         100010024993         1000100000           ninku Jakital         000000000         insukuital         100010024993         1000100000         1000100000           ninku Jakital         000000000         insukuital         10001000000         1000100000         1000100000           ninku Jakital         000000000         insukuital         10001000000         10001000000000000         1000000000000000000000000000000000000                                                                                                    | Tanlou a                                                                                                    | -                                             |                                                                    |                                                                                                    | en l'en le                                                                                                    |                                                                                                    |                         |              |
| navifan jie inavifan inavifan inavifan jie inavifan jie jie inavifan jie jie inavifan jie jie jie jie jie jie jie jie jie jie                                                                                                    | ทยุพ.ศ. 304                                                                                                    | ы                                             | 03003                                                              |                                                                                                    | งกลาน                                                                                                    | 1010110                                                                                                    | 0300300003              |              |
| اعنائی است السنانی السنانی<br>السنانی السنانی السنانی السنانی السنانی السنانی السنانی السنانی السنانی السنانی السنانی السنانی السنانی السنانی السنانی السنانی السنانی السنانی السنانی السنانی السنانی السنانی السنانی السنانی السنانی السنانی السنانی السنانی السنانی ا |                                                                                                    |                                               | กรมธนารักษ์                                                        |                                                                                                    |                                                                                                    |                                                                                                    | กองบริหารการคลัง        |              |
| non No No       non No No       non No       non No       no No       no No       no No       no No       no No       no No       no No       no No       no No       no No       no No       no No       no No       no No       no No       no No       no No       no No       no                                                                                                    | ลขที่สินทรัง                                                                                                    | พย์หลัก                                       | 110001024993                                                       |                                                                                                    | เลขที่สิน                                                                                                    | ເກຈັພຍ໌ຍ່ອຍ                                                                                                    | 0000                    |              |
| niñegrueñ un ucensol           niñegrueñ un ucensol           niñegrueñ un ucensol           niñegrueñ un ucensol           niñegrueñ un ucensol           niñegrueñ un ucensol           niñegrueñ ucensol           niñegrueñ uc                                                                                                    | ำอธิบาย 1                                                                                                    |                                               | คอมพิวเตอร์                                                        |                                                                                                    | หมวดสีเ                                                                                                    | มทรัพย์                                                                                                    | 12060100                |              |
| Năng uốn μu       Soutono         numurăni       2565       Ñ       257         În numurăni       2565       În NUE       257         În numurăni       În NUE (IU NÎN)       Nrsulineă       257         În numurăni       În NUE (IU NÎN)       Nrsulineă       257         În numurăni       În NUE (IU NÎN)       Nrsulineă       257         În numurăni       În NUE (IU NÎN)       Nrsulineă       257         În numurăni       În NUE (IU NÎN)       Nrsulineă       257         În numurăni       În NUE (IU NÎN)       Nrsulineă       257         În numurăni       În NUE (IU NÎN)       Nrsulineă       257         În numurăni       În NUE (IU NÎN)       În NÎN       În NÎN       În NÎN         În numurăni       În NIE (IU NÎN)       În NÎN       În NÎN       În NÎN         În NIE (II NÎN)       În NÎN       În NÎN       În NÎN       În NÎN         În NIE (II NÎN)       În NÎN       În NÎN       În NÎN       În NÎN         În NIE (II NÎN)       În NÎN       În NÎN       În NÎN       În NÎN         În NIE (II NÎN)       În NÎN       În NÎN       În NÎN       În NÎN         În NIE (II NÎN)       În NÎN       În                                                                                                    |                                                                                                    |                                               |                                                                    |                                                                                                    |                                                                                                    |                                                                                                    | ครภัณฑ์สำนักงาน (GFMIS) |              |
| Aming using and and a set of the set of the se | ารัสสารเย็ต้าะ                                                                                                    | 19/19 1                                       |                                                                    |                                                                                                    | contoining                                                                                                    | 101                                                                                                    |                         |              |
| Nauxing       Imauring       Imauring                                                                                                    | ที่เพิ่มอุณท                                                                                                    | s vi ta                                       | 0300300000                                                         |                                                                                                    | าทยพืช                                                                                                    | 0                                                                                                    |                         |              |
| Důny255Šá257ni na luni su luni su luni su luni su ludi na nuni su luni su luni su luni su ludi na nu10 ni su luni su luni su luni ni ludi na nu10 ni luni ni luni ni luni ni lu25610 ni10 nini ni luni ni lu25610 ni295000020.811.6274.188.625610 ni295000024.58.33249.605025610 ni2950000024.58.33205.01025610 ni295.0000024.58.33205.01025610 ni295.0000024.58.33205.01025610 ni295.0000024.58.33205.01025610 ni295.0000024.58.33205.01025710 ni295.0000024.58.33105.65.0125710 ni295.0000024.58.33102.105.0125710 ni295.0000024.58.33102.105.0125710 ni295.0000024.58.33205.01025710 ni205.0000024.58.33205.01025710 ni205.0000024.58.33205.01025710 ni205.0000024.58.33205.01025710 ni205.0000024.58.33205.01025710 ni205.0000024.58.33205.01025710 ni205.0000024.58.33205.010257<                                                                                                    |                                                                                                    |                                               | กรมธนารักษ์                                                        |                                                                                                    |                                                                                                    |                                                                                                    |                         |              |
| n̂ na ma ma ma ma ma ma ma ma ma ma ma ma ma                                                                                                    | V                                                                                                    |                                               |                                                                    | 2565                                                                                                    |                                                                                                    |                                                                                                    |                         |              |
| <2869                                                                                                    | เบญช<br>ค่าตาม<br>สื่อมราคาต                                                                                                    | มแผน มูส<br>คามบัญชี: 2565 - 2                | 2565<br>เค่าผ่านรายการ ก<br>577                                    | ารเปลี่ยนเทียน                                                                                                    | • <sup>เจ</sup>                                                                                                    |                                                                                                    | 2577                    |              |
| 2565295,00.00295,00.00-2.0.81.14274,188.362566295,00.00-2.4.58.3324.96.05.32567295,00.00-2.4.58.3320.20.1702568295,00.0024.58.3320.03.83.72569 </td <td>เบญช<br/>ค่าตาม<br/>สื่อมราคาต<br/><b>ปีบัญชี</b></td> <td>มแผน มูย<br/>กามบัญชี: 2565 - 2<br/>มูลค่าได้มา</td> <td>2565<br/>เค่าผ่านรายการ ก<br/>577<br/>ปรับเพิ่มมูลค่า</td> <td>ารเป_ียบเทียบ</td> <td>พารามิเตอร์<br/>ค่าเสื่อมราคาปกติ</td> <td>มูลค่าตามบัญชีสุทธิ</td> <td>25/7</td> <td></td>                                                                                                    | เบญช<br>ค่าตาม<br>สื่อมราคาต<br><b>ปีบัญชี</b>                                                                                                    | มแผน มูย<br>กามบัญชี: 2565 - 2<br>มูลค่าได้มา | 2565<br>เค่าผ่านรายการ ก<br>577<br>ปรับเพิ่มมูลค่า                 | ารเป_ียบเทียบ                                                                                                    | พารามิเตอร์<br>ค่าเสื่อมราคาปกติ                                                                                                    | มูลค่าตามบัญชีสุทธิ                                                                                                    | 25/7                    |              |
| 2566        1295,00.00       -24.583.33       249,605.03         2567        1295,00.00       -24.583.33       225,021.70         2568        1295,00.00       -24.583.33       200,438.37         2569        1200       245,033.33       175,855.04         2570         1295,00.00       -24.583.33       175,855.04         2571         1200,00.00       -24.583.33       102,105.05         2573         1205,00.00       -24.583.33       102,105.05         2574         1205,00.00       -24.583.33       102,105.05         2574         1205,00.00       -24.583.33       102,105.05         2575         1205,00.00       -24.583.33       37,75.17.2         2576         1295,00.00       -24.583.33       38,355.06         2576         1295,00.00       -24.583.33       33,771.73         2577         1295,00.00       -24.583.33       33,771.73         2577         1295,00.00       -3,770.73       10.0                                                                                                    | เบญช<br>ค่าตาม<br>สื่อมราคาศ<br><b>ปีบัญชี</b><br>< 2565                                                                                                    | มแผน มูร<br>ทามบัญชี: 2565 - 2<br>มูลค่าได้มา | 2565<br>คำผ่านรายการ ก<br>577<br>ปรับเพิ่มมูลคำ                    | ารเปลี่ยบเทียบ<br>รวมมูลค่าได้มา                                                                                                    | พารามิเตอร์<br>ค่าเสื่อมราคาปกติ                                                                                                    | มูลค่าตามบัญชีสุทธิ                                                                                                    | 25/7                    |              |
| 2567(m)(m)(m)(m)2568(m)(m)(m)(m)(m)2569(m)(m)(m)(m)(m)(m)2570(m)(m)(m)(m)(m)(m)2571(m)(m)(m)(m)(m)(m)2573(m)(m)(m)(m)(m)(m)2574(m)(m)(m)(m)(m)(m)2575(m)(m)(m)(m)(m)(m)2576(m)(m)(m)(m)(m)(m)2577(m)(m)(m)(m)(m)(m)2578(m)(m)(m)(m)(m)(m)2576(m)(m)(m)(m)(m)(m)2577(m)(m)(m)(m)(m)(m)2578(m)(m)(m)(m)(m)(m)2579(m)(m)(m)(m)(m)(m)2570(m)(m)(m)(m)(m)(m)2571(m)(m)(m)(m)(m)(m)(m)2572(m)(m)(m)(m)(m)(m)(m)2573(m)(m)(m)(m)(m)(m)(m)2574(m)(m)(m)(m)(m)(m)(m)2574(m)(m)(m)(m)(m)(m)(m)2574(m)(m) <td>บญช<br/>ค่าตาม<br/>สื่อมราคาต<br/><b>ปีบัญชี</b><br/>&lt; 2565<br/>2565</td> <td>มแผน มูร<br/>ทามบัญชี: 2565 - 2<br/>มูลค่าได้มา</td> <td>2565<br/>ทำผ่านรายการ ก<br/>577<br/>ปรับเพิ่มมูลคำ<br/>295,000.00</td> <td>ารเปรียบเทียบ<br/>รวมมูลค่าได้มา<br/>295,000.00</td> <td>พารามิเตอร์<br/>ค่าเสื่อมราคาปกติ<br/>-20,811.64</td> <td>มูลค่าตามบัญชีสุทธิ<br/></td> <td>25/7</td> <td></td>                                                                                                    | บญช<br>ค่าตาม<br>สื่อมราคาต<br><b>ปีบัญชี</b><br>< 2565<br>2565                                                                                                    | มแผน มูร<br>ทามบัญชี: 2565 - 2<br>มูลค่าได้มา | 2565<br>ทำผ่านรายการ ก<br>577<br>ปรับเพิ่มมูลคำ<br>295,000.00      | ารเปรียบเทียบ<br>รวมมูลค่าได้มา<br>295,000.00                                                                                                    | พารามิเตอร์<br>ค่าเสื่อมราคาปกติ<br>-20,811.64                                                                                                    | มูลค่าตามบัญชีสุทธิ<br>                                                                                                    | 25/7                    |              |
| 2568(m)(m)(m)(m)(m)2569(m)(m)(m)(m)(m)(m)2570(m)(m)(m)(m)(m)(m)2571(m)(m)(m)(m)(m)(m)2573(m)(m)(m)(m)(m)(m)2574(m)(m)(m)(m)(m)(m)2575(m)(m)(m)(m)(m)(m)2576(m)(m)(m)(m)(m)(m)2577(m)(m)(m)(m)(m)(m)2578(m)(m)(m)(m)(m)(m)2579(m)(m)(m)(m)(m)(m)2570(m)(m)(m)(m)(m)(m)2571(m)(m)(m)(m)(m)(m)2572(m)(m)(m)(m)(m)(m)2573(m)(m)(m)(m)(m)(m)2574(m)(m)(m)(m)(m)(m)2574(m)(m)(m)(m)(m)(m)2575(m)(m)(m)(m)(m)(m)2576(m)(m)(m)(m)(m)(m)2577(m)(m)(m)(m)(m)(m)(m)2578(m)(m)(m)(m)(m)(m)(m)2578(m)(m)(m) <td>าบญช<br/>ค่าตาม<br/>สื่อมราคาศ<br/>ปีบัญชี<br/>&lt; 2565<br/>2565<br/>2566</td> <td>มแผน มูร<br/>ทามบัญชี: 2565 - 2<br/>มูลค่าได้มา</td> <td>2565<br/>ทำผ่านรายการ ก<br/>577<br/>ปรับเพิ่มมูลคำ 2<br/>295,000.00</td> <td><b>ารเปรียบเทียบ</b><br/>รวมมูลค่าได้มา<br/>295,000.00<br/>295,000.00</td> <td><ul> <li>มง</li> <li>พารามิเตอร์</li> <li>ค่าเสื่อมราคาปกติ</li> <li>-20,811.64</li> <li>-24,583.33</li> </ul></td> <td>มูลค่าตามบัญชีสุทธิ<br/>274,188.36<br/>249,605.03</td> <td>25/7</td> <td></td>                                                                                                    | าบญช<br>ค่าตาม<br>สื่อมราคาศ<br>ปีบัญชี<br>< 2565<br>2565<br>2566                                                                                                    | มแผน มูร<br>ทามบัญชี: 2565 - 2<br>มูลค่าได้มา | 2565<br>ทำผ่านรายการ ก<br>577<br>ปรับเพิ่มมูลคำ 2<br>295,000.00    | <b>ารเปรียบเทียบ</b><br>รวมมูลค่าได้มา<br>295,000.00<br>295,000.00                                                                                                    | <ul> <li>มง</li> <li>พารามิเตอร์</li> <li>ค่าเสื่อมราคาปกติ</li> <li>-20,811.64</li> <li>-24,583.33</li> </ul>                                                                                                    | มูลค่าตามบัญชีสุทธิ<br>274,188.36<br>249,605.03                                                                                                    | 25/7                    |              |
| 2569         Image: section section se  | าบญช<br>ค่าตาม<br>สื่อมราคาศ<br>ปีบัญชี<br>< 2565<br>2565<br>2566<br>2567                                                                                                    | มแคน มูร<br>ภามบัญชี: 2565 - 2<br>มูลค่าได้มา | 2565<br>ทำผ่านรายการ ก<br>577<br>ปรับเพิ่มมูลคำ<br>295,000.00      | <b>ารเปรียบเทียบ</b><br>รวมมูลค่าได้มา<br>295,000.00<br>295,000.00<br>295,000.00                                                                                                    | <ul> <li>เพ</li> <li>พารามิเตอร์</li> <li>คำเสื่อมราคาปกติ</li> <li>-20,811.64</li> <li>-24,583.33</li> <li>-24,583.33</li> </ul>                                                                                                    | มูลค่าตามบัญชีสุทธิ<br>274,188.36<br>249,605.03<br>225,021.70                                                                                                    | 25/7                    |              |
| 2570         Image: section section se  | <ul> <li>ค่าตาม</li> <li>สื่อมราคาศ</li> <li>ปีบัญชี</li> <li>&lt; 2565</li> <li>2565</li> <li>2566</li> <li>2567</li> <li>2568</li> </ul>                                                                                                    | แผน มูร<br>สามบัญชี: 2565 - 2<br>มูลค่าได้มา  | 2565<br>ที่ว่าม่านรายการ ก<br>577<br>ปรับเพิ่มมูลคำ<br>295,000.00  | <b>าร:ปรัยบเทียบ</b> 7<br><b>รวมมูลค่าได้มา</b> 6<br>295,000.00<br>295,000.00<br>295,000.00                                                                                                    | เห<br>พารามิเตอร์           คำเสื่อมราคาปกติ           -20,811.64           -24,583.33           -24,583.33           -24,583.33                                                                                                    | มูลค่าตามปัญชีสุทธิ<br>274,188.36<br>249,605.03<br>225,021.70<br>200,438.37                                                                                                    | 25/7                    |              |
| 2571         Image: mark mark mark mark mark mark mark mark                                                                                                    | <ul> <li>ค่าตาม</li> <li>ค่าตาม</li> <li>สื่อมราคาศ</li> <li>สั่งมูรี</li> <li>2565</li> <li>2566</li> <li>2567</li> <li>2568</li> <li>2569</li> </ul>                                                                                                    | มแตน มูร<br>ตามบัญชี: 2565 - 2<br>มูลค่าได้มา | 2565<br>ที่ว่ามรายการ กา<br>577<br>ปรับเพิ่มมูลคำ<br>295,000.00    | <b>ารเปรียบเทียบ</b><br><b>รวมมูลค่าได้มา</b><br>295,000.00<br>295,000.00<br>295,0                                                                                                    | หารามิเตอร์           ค่าเสื่อมราคาปกติ           -20,811.64           -24,583.33           -24,583.33           -24,583.33           -24,583.33           -24,583.33           -24,583.33           -24,583.33           -24,583.33           -24,583.33                                                                                                    | <b>มูลค่าตามปัญชีสุทธิ</b><br>274,188.36<br>249,605.03<br>225,021.70<br>200,438.37<br>175,855.04                                                                                              | 25/7                    |              |
| 2572         Image: Constraint of the constraint of the constraint of   | าบญช<br>ค่าตาม<br>สื่อมราคาศ<br>ปีบัญชี<br>< 2565<br>2565<br>2566<br>2566<br>2568<br>2568<br>2568<br>2569<br>2569                                                                                                    | มแตน มูร<br>ตามบัญชี: 2565 - 2<br>มูลค่าได้มา | 2565<br>เค่าผ่านรายการ ก<br>577<br>ปรับเพิ่มมูลค่า 2<br>295,000.00 | <b>ารเปรียบเทียบ</b><br><b>รวมมูลค่าได้มา</b>                                                                                                    | หารามิเตอร์           ค่าเสื่อมราคาปกติ           -20,811.64           -24,583.33           -24,583.33           -24,583.33           -24,583.33           -24,583.33           -24,583.33           -24,583.33           -24,583.33           -24,583.33                                                                                                    | <b>มูลค่าตามปัญชีสุทธิ</b><br>274,188.36<br>249,605.03<br>225,021.70<br>200,438.37<br>175,855.04<br>151,271.71                                                                                | 25/7                    |              |
| 2573         295,00.00         -24,583.33         77,521.72           2574         295,00.00         -24,583.33         52,938.39           2575         295,00.00         -24,583.33         28,355.06           2576         295,00.00         -24,583.33         3,771.73           2577         295,00.00         -3,770.73         1.00                                                                                                    | าบญช<br>ค่าตาม<br>สื่อมราคาศ<br>จีบัญชี<br>2565<br>2565<br>2566<br>2567<br>2568<br>2569<br>2569<br>2570<br>2571                                                                                                    | มแผน มูร<br>ทามบัญชี: 2565 - 2<br>มูลค่าได้มา | 2565<br>เค่าผ่านรายการ ก<br>577<br>ปรับเพิ่มมูลค่า 2<br>295,000.00 | <b>ารเปรียบเทียบ</b><br><b>รวมมูลค่าได้มา</b>                                                                                                    | หารามิเตอร์                                                                                                    | <b>มูลค่าดามปัญชีสุทธิ</b><br>274,188.36<br>249,605.03<br>225,021.70<br>200,438.37<br>175,855.04<br>151,271.71<br>126,688.88                                                                  | 25/7                    |              |
| 2574         295,00.00         -24,583.33         52,938.39           2575         295,00.00         -24,583.33         28,355.06           2576         295,00.00         -24,583.33         3,771.73           2577         295,00.00         -3,770.73         1.00                                                                                                    | <ul> <li>ค่าตาม</li> <li>ส่อมราคาศ</li> <li>จังงูชี</li> <li>จังงูชี</li> <li>จังงุชี</li> <li>จังงุชี</li> <li>จังงุงุชี</li> <li>จังงุชี</li> <li>จังงุงุชี</li> <li>จังงุงุชี</li> <li>จังงุงุชี</li> <li>จังงุงุชี</li> <li>จังงุงุชี</li> <li>จังงุงุชี</li> <li>จังงุงุชี</li> <li>จังงุงุงุงุงุงุงุงุงุงุงุงุงุงุงุงุงุงุง</li></ul> | มแผน มูร<br>ทามบัญชี: 2565 - 2<br>มูลค่าได้มา | 2565<br>เค่าผ่านรายการ ก<br>577<br>ปรับเพิ่มมูลค่า 2<br>295,000.00 | <b>ารเปรียบเทียบ</b><br><b>รวมมูลค่าได้มา</b>                                                                                                    | หารามิเตอร์           ค่าเสื่อมราคาปกติ           -20,811.64           -24,583.33           -24,583.33           -24,583.33           -24,583.33           -24,583.33           -24,583.33           -24,583.33           -24,583.33           -24,583.33           -24,583.33           -24,583.33           -24,583.33           -24,583.33           -24,583.33           -24,583.33           -24,583.33                                                                                                    | <b>มูลค่าดามบัญซีสุทธิ</b><br>274,188.36<br>249,605.03<br>225,021.70<br>200,438.37<br>175,855.04<br>151,271.71<br>126,688.38<br>102,105.05                                                    | 25/7                    |              |
| 2575         295,000.00         -24,583.33         28,355.06           2576         295,000.00         -24,583.33         3,771.73           2577         295,000.00         -3,770.73         1.00                                                                                                    | <ul> <li>ค่าตาม</li> <li>ส่อมราคาศ</li> <li>ชังญชี</li> <li>2565</li> <li>2565</li> <li>2566</li> <li>2567</li> <li>2569</li> <li>2571</li> <li>2572</li> <li>2573</li> </ul>                                                                                                    | มแผน มูร<br>ภามบัญชี: 2565 - 2<br>มูลค่าได้มา | 2565<br>ทำผ่านรายการ กา<br>577<br>ปรับเพิ่มมูลคำ 2<br>295,000.00   | <b>ารเปรียบเทียบ</b> หาง<br>รวมมูลคำได้มา ผา<br>295,000.00<br>295,000.00<br>295,000.00<br>295,000.00<br>295,000.00<br>295,000.00<br>295,000.00                                                                                                    | หารามิเตอร์           ค่าเสื่อมราคาปกติ           -20,811.64           -24,583.33           -24,583.33           -24,583.33           -24,583.33           -24,583.33           -24,583.33           -24,583.33           -24,583.33           -24,583.33           -24,583.33           -24,583.33           -24,583.33           -24,583.33           -24,583.33           -24,583.33           -24,583.33           -24,583.33           -24,583.33                                                                                                    | <b>มูลค่าดามบัญชีสุทธิ</b><br>274,188.36<br>249,605.03<br>225,021.70<br>200,438.37<br>175,855.04<br>151,271.71<br>126,688.38<br>102,105.05<br>77,521.72                                       | 25/7                    |              |
| 2576         295,000.00         -24,583.33         3,771.73           2577         295,000.00         -3,770.73         1.00                                                                                                    | าบญช ค่าตาม สื่อมราคาต ปีบัญชี 2565 2566 2567 2568 2569 2570 2571 2572 2572 2573 2574                                                                                                    | ມແผน ນູຄ<br>ກາມບັญชี: 2565 - 2<br>ມູສກ່າໄດ້ມາ | 2565<br>1ค่ำผ่านรายการ ก<br>577<br>ปรับเพิ่มมูลค่า 2<br>295,000.00 | <b>ารเปรียบเทียบ</b><br><b>รวมมูลค่าได้มา</b><br>295,000.00<br>295,000.00<br>295,000<br>295,000.00<br>295,000.00<br>295,000.00<br>295,000.00                                                                                                    | หารามิเตอร์       ค่าเสื่อมราคาปกติ       -20,811.64       -24,583.33       -24,583.33       -24,583.33       -24,583.33       -24,583.33       -24,583.33       -24,583.33       -24,583.33       -24,583.33       -24,583.33       -24,583.33       -24,583.33       -24,583.33       -24,583.33       -24,583.33       -24,583.33       -24,583.33       -24,583.33       -24,583.33       -24,583.33       -24,583.33       -24,583.33                                                                                                    | <b>มูลค่าดามบัญชีสุทธิ</b><br>274,188.36<br>249,605.03<br>225,021.70<br>200,438.37<br>175,855.04<br>151,271.71<br>126,688.38<br>102,105.05<br>77,521.72<br>5,2,938.39                         | 25/7                    |              |
| 25// 295,000.00 -3,770.73 1.00                                                                                                    | าบญช<br>ค่าตาม<br>สื่อมราคาศ<br>จับัญชี<br>2565<br>2565<br>2566<br>2567<br>2568<br>2569<br>2570<br>2571<br>2572<br>2573<br>2573<br>2574<br>2574                                                                                                    | มแผน มูร<br>ภามบัญชี: 2565 - 2<br>มูลค่าได้มา | 2565<br>เค่าผ่านรายการ ก<br>577<br>ปรับเพิ่มมูลคำ 2<br>295,000.00  | <b>ารเปรียบเทียบ</b><br><b>รวมมูลค่าได้มา</b><br>295,000.00<br>295,000.00<br>100<br>295,000.00<br>100<br>295,000.00<br>100<br>1 | หารามิเตอร์       ค่าเสื่อมราคาปกติ       -20,811.64       -24,583.33       -24,583.33       -24,583.33       -24,583.33       -24,583.33       -24,583.33       -24,583.33       -24,583.33       -24,583.33       -24,583.33       -24,583.33       -24,583.33       -24,583.33       -24,583.33       -24,583.33       -24,583.33       -24,583.33       -24,583.33       -24,583.33       -24,583.33       -24,583.33                                                                                                    | <b>มูลค่าดามบัญชีสุทธิ</b><br>274,188.36<br>249,605.03<br>225,021.70<br>200,438.37<br>175,855.04<br>151,271.71<br>126,688.38<br>102,105.05<br>77,521.72<br>5,2938.39<br>28,355.06             | 25/7                    |              |
|                                                                                                    | าบญช ค่าตาม สื่อมราคาศ จับัญชี 2565 2566 2567 2568 2567 2570 2571 2572 2573 2574 2575 2575 2575                                                                                                    | มแผน มูร<br>จามบัญชี: 2565 - 2<br>มูลค่าได้มา | 2565<br>เค่าผ่านรายการ ก<br>577<br>ปรับเพิ่มมูลคำ 2<br>295,000.00  | <b>ารเปรียบเทียบ</b><br><b>รวมมูลค่าได้มา</b><br>295,000,00<br>295,000,00<br>295,000                                                                                                    | หารามิเตอร์       ค่าเสื่อมราคาปกติ       -20,811.64       -24,583.33       -24,583.33       -24,583.33       -24,583.33       -24,583.33       -24,583.33       -24,583.33       -24,583.33       -24,583.33       -24,583.33       -24,583.33       -24,583.33       -24,583.33       -24,583.33       -24,583.33       -24,583.33       -24,583.33       -24,583.33       -24,583.33       -24,583.33       -24,583.33       -24,583.33       -24,583.33       -24,583.33       -24,583.33       -24,583.33       -24,583.33       -24,583.33       -24,583.33       -24,583.33       -24,583.33       -24,583.33       -24,583.33       -24,583.33       -24,583.33       -24,583.33       -24,583.33       -24,583.33       -24,583.33       -24,583.33       -24,583.33       -24,583.33       -24,583.33       -24,583.33       -24,583.33       -24,583.33       -24,583.33       -24,583.33       -24,583.33       -24,583.33 <td><b>มูลค่าดามปัญชีสุทธิ</b><br/>274,188.36<br/>249,605.03<br/>225,021.70<br/>200,438.37<br/>175,855.04<br/>151,271.71<br/>126,688.38<br/>102,105.05<br/>77,521.72<br/>52,938.39<br/>28,355.06<br/>3,771.73</td> <td>25/7</td> <td></td> | <b>มูลค่าดามปัญชีสุทธิ</b><br>274,188.36<br>249,605.03<br>225,021.70<br>200,438.37<br>175,855.04<br>151,271.71<br>126,688.38<br>102,105.05<br>77,521.72<br>52,938.39<br>28,355.06<br>3,771.73 | 25/7                    |              |

ภาพที่ 6

คำอธิบาย "รายงานสินทรัพย์รายตัว (สท.12)" การเปรียบเทียบ ค่าเสื่อมราคาตามบัญชี ตามช่วงปีที่
 ระบุจากการสร้างข้อมูลหลักสินทรัพย์ (กำหนดเขตค่าเสื่อมราคา) ประกอบด้วย ปีบัญชี มูลค่าได้มา ปรับเพิ่ม
 มูลค่า รวมมูลค่าได้มา ค่าเสื่อมราคาปกติ มูลค่าตามบัญชีสุทธิ

| =                                |                                | ระบบรายงานหน่วยงานม<br>Agency Online Repor | าาครัฐ<br>t      |                    |
|----------------------------------|--------------------------------|--------------------------------------------|------------------|--------------------|
| ชื่อผู้ใช้ : ตำแหน่ง : สัง       | กัด :                          |                                            |                  | Version:23/02/2021 |
| NFA_001<br>รายงานสินทรัพย์รายตัว | (สท.12)                        |                                            |                  |                    |
| < กลับ                           |                                |                                            |                  |                    |
| รหัสหน่วยงาน                     | 03003                          | รหัสหน่วยเข                                | มิกจ่าย 03003000 | 03                 |
| da v r v                         | กรมธนารักษ์                    | do v                                       | กองบริหารกา      | ารคลัง             |
| เลขทสนทรพยหลก                    | 110001024993                   | เลขทสนทร                                   | พยยอย 0000       |                    |
| คำอธิบาย 1                       | คอมพิวเตอร์                    | หมวดสินทร์                                 | ัพย์<br>12060100 | )                  |
| <i></i>                          |                                | φ. <i>ν</i>                                | ครุภัณฑ์สำนั     | างาน (GFMIS)       |
| รหลดูนยดนทุน                     | 0300300000<br>กรมธนวรัญษ์      | รหลผูขาย                                   |                  |                    |
| ปีบัญชี                          | 2565                           | ~                                          |                  |                    |
|                                  | 2000                           |                                            |                  |                    |
| ค่าตามแผน                        | มูลค่าผ่านรายการ การเปรียบเทีย | บ พารามิเตอร์                              |                  |                    |
| คีย์ค่าเสื่อมราคา                | TH02 แบบเส้นตรงจากอายุใ        | ซังานทั้งหมด - รายวัน                      |                  |                    |
| อายุ                             |                                | เริ่มต้นการคำนวณ                           |                  |                    |
| อายุการใช้งาน                    | 012 /<br>000                   | วันเริ่มคิดค่าเสื่อม 26.11.2564            |                  |                    |
| หมดอายุใช้งาน                    | 000 /                          |                                            |                  |                    |
| อายุคงเหลือเป็น                  | /                              |                                            |                  |                    |
|                                  |                                |                                            |                  |                    |
|                                  |                                |                                            |                  |                    |
|                                  |                                |                                            |                  |                    |
|                                  |                                |                                            |                  |                    |
|                                  |                                |                                            |                  |                    |
|                                  |                                |                                            |                  |                    |

ภาพที่ 7

คำอธิบาย "รายงานสินทรัพย์รายตัว (สท.12)" พารามิเตอร์ ตามภาพที่ 7 ประกอบด้วย คีย์ค่าเสื่อม
 ราคา อายุการใช้งาน วันที่เริ่มคิดค่าเสื่อม

2) รายงานการเปลี่ยนแปลงข้อมูลหลักสินทรัพย์ (NFA\_002)

\_

รายงานการเปลี่ยนแปลงข้อมูลหลักสินทรัพย์ เป็นรายงานที่แสดงรายละเอียดการเปลี่ยนแปลงข้อมูลหลัก สินทรัพย์รายตัวในระบบ ทำให้ทราบรายละเอียดการเปลี่ยนแปลงข้อมูล วัน เดือน ปี เวลา ของผู้ทำการ เปลี่ยนแปลง ข้อมูลเดิม และข้อมูลใหม่หลังการเปลี่ยนแปลง

# ขั้นตอนการเรียกรายงาน

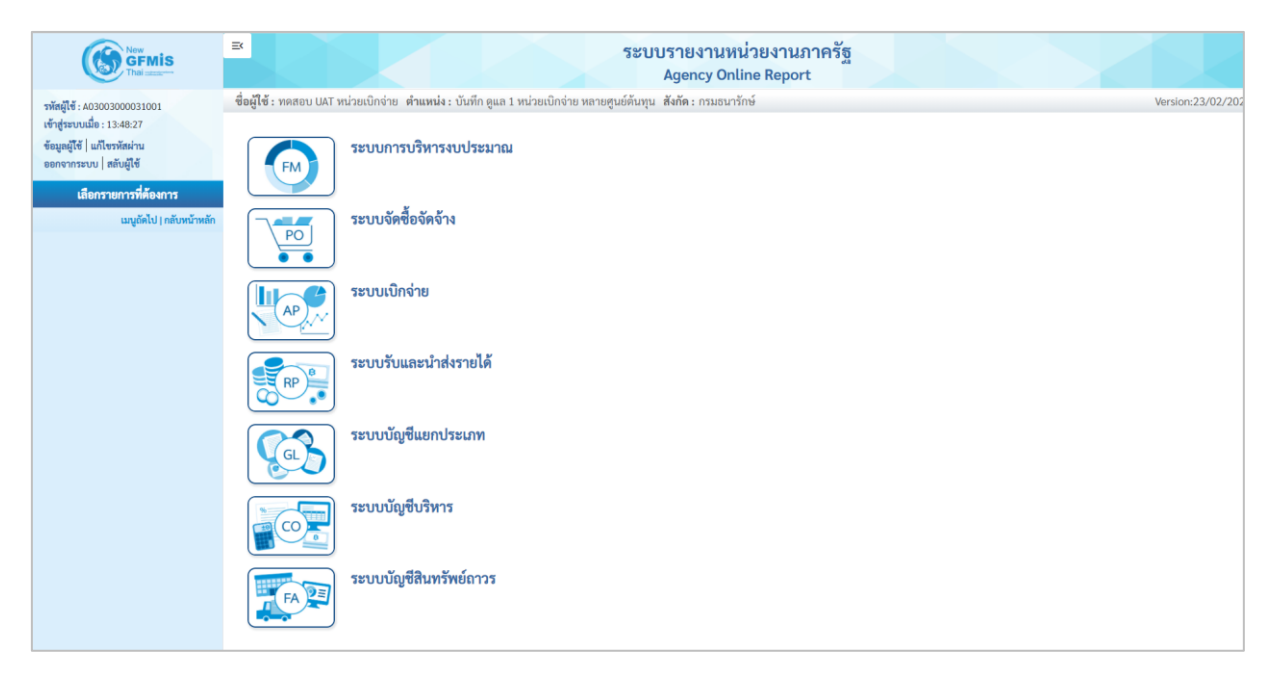

ภาพที่ 8

กดปุ่ม ระบบบัญชีสินทรัพย์ถาวร ระบบจะแสดงชื่อรายงานต่างๆ เลือก รายงานการเปลี่ยนแปลง

ข้อมูลหลักสินทรัพย์ ตามภาพที่ 9

| ระบบบัญชีสินทรัพย์ถาวร<br>» รายงานสินทรัพย์รายตัว (สท.12) NFA_001 |
|-------------------------------------------------------------------|
| » รายงานการเปลี่ยนแปลงข้อมูลหลักสินทรัพย์ NFA_002                 |
| » รายงานสินทรัพย์ที่ยังไม่ผ่านรายการ NFA_003                      |
| » รายงานการบันทึกรับสินทรัพย์ NFA_004                             |
| » รายงานการบันทึกรับสินทรัพย์ระหว่างทำ (AUC) NFA_005              |
| » รายงานการโอนสินทรัพย์ภายในหน่วยงาน NFA_006                      |
| » รายงานการโอนสินทรัพย์ระหว่างหน่วยงาน NFA_007                    |
| » รายงานการตัดจำหน่ายสินทรัพย์ NFA_008                            |
| » รายงานแสดงเอกสารสินทรัพย์ NFA_009                               |
| » รายงานการตรวจนับสินทรัพย์ตามศูนย์ต้นทุน NFA_010                 |
| » รายงานสินทรัพย์คงเหลือ NFA_011                                  |
| » รายงานค่าเสื่อมราคาที่ผ่านรายการ NFA_012                        |
| » รายงานค่าเสื่อมราคาทั้งหมด NFA_013                              |
| » รายงานตรวจสอบการประมวลผลค่าเสื่อมราคาสินทรัพย์ NFA_014          |
| » รายงานยกยอดสินทรัพย์ถาวร NFA_015                                |
| » รายงานการตรวจสอบการดำเนินการผ่านรายการ NFA_016                  |
|                                                                   |
|                                                                   |

ภาพที่ 9

## - เข้าสู่หน้าจอการระบุเงื่อนไขการเรียกรายงาน ตามภาพที่ 10

|                                      |                                                    | Agency Online Report                     |                  |
|--------------------------------------|----------------------------------------------------|------------------------------------------|------------------|
| <b>ใช้ :</b> ทดสอบ UAT หน่วยเบิกจ่าง | ย <b>ตำแหน่ง :</b> บันทึก ดูแล 1 หน่วยเบิกจ่าย หลา | ยศูนย์ต้นทุน <b>สังกัด :</b> กรมธนารักษ์ | Version:23/02/20 |
| _002                                 | อักสิง เพชังแข้                                    |                                          |                  |
| านการเปลยนแปลงขอมูลท                 | สกสนทวทอ                                           |                                          |                  |
| ≔ เลือกคำสั่งงาน 🕁 บันท์             | ทึกคำสั่งงาน                                       |                                          |                  |
|                                      |                                                    |                                          |                  |
| เงื่อนไข                             |                                                    |                                          |                  |
|                                      |                                                    |                                          |                  |
| รหัสหน่วยงาน                         | 03003                                              |                                          |                  |
|                                      | กรมธนารักษ์                                        |                                          |                  |
| เลขที่สินทรัพย์หลัก                  | 110001006962                                       | ถึง                                      | =:               |
| เลขที่สินทรัพย์ย่อย                  |                                                    | ถึง                                      |                  |
|                                      |                                                    |                                          |                  |
| รหัสหน่วยเบิกจ่าย                    | 0300300003                                         | ถึง                                      | <b>=</b> :       |
|                                      | กองบริหารการคลัง                                   |                                          |                  |
|                                      |                                                    |                                          |                  |
|                                      |                                                    |                                          |                  |
|                                      |                                                    | 📾 แสดงรายงาน 📑 ล้างข้อมูล                |                  |
|                                      |                                                    |                                          |                  |

ภาพที่ 10

หน้าจอ "รายงานการเปลี่ยนแปลงข้อมูลหลักสินทรัพย์" ระบุเงื่อนไขการเรียกรายงาน ดังนี้ ระบบแสดงรหัสหน่วยงาน จำนวน 5 หลักให้อัตโนมัติ - รหัสหน่วยงาน ตามสิทธิการเข้าใช้งานระบบ ตัวอย่างแสดง 03003

| - เลขที่สินทรัพย์หลัก<br>- เลขที่สินทรัพย์ย่อย | ระบุเลขที่สินทรัพย์หลักจำนวน 12 หลัก ที่ต้องการตรวจสอบ<br>ระบุเลขที่สินทรัพย์ย่อย (ถ้ามี) จำนวน 4 หลัก ที่ต้องการ |
|------------------------------------------------|----------------------------------------------------------------------------------------------------|
|                                                | ตรวจสอบ                                                                                                    |
| - รหัสหน่วยเบิกจ่าย                            | ระบบแสดงรหัสหน่วยเบิกจ่าย จำนวน 10 หลักให้อัตโนมัติ                                                               |
|                                                | ตามสิทธิการเข้าใช้งานระบบ ตัวอย่างแสดง 0300300003                                                                 |
| - กดปุ่ม 🖷 แสดงรายงาน                          | เพื่อเข้าสู่หน้าจอรายงาน ตามภาพที่ 11                                                                             |
|                                                |                                                                                                    |

|                                      |                          |                          |                              | ระบบรายงานหน<br>Agency Onli                                           | ไวยงานภาครัฐ<br>ne Report                                     |                   |                    |                                               |
|--------------------------------------|--------------------------|--------------------------|------------------------------|-----------------------------------------------------------------------|---------------------------------------------------------------|-------------------|--------------------|-----------------------------------------------|
| ชื่อผู้ใช้ : ตำแหน่ง :               | สังกัด :                 |                          |                              |                                                                       |                                                               |                   |                    | Version:23/02/2                               |
| NFA_002<br>รายงานการเปลี่ยนแป        | ลงข้อมูลห                | ลักสินทรัพย์             |                              |                                                                       |                                                               |                   |                    |                                               |
| < กลับ<br>=                          |                          | =+                       |                              | รายงานการเปลี่ยนแปล<br>หน่วยเบิกจ่าย 03003000<br>รายงาน ณ วันที่ 29 1 | งข้อมูลหลักสินทรัพย์<br>03 กองบริหารการคลัง<br>พฤศจิกายน 2564 | ຈຳນວນ             | 100                | <ul> <li>▼ รายการ</li> <li>ด่อหน้า</li> </ul> |
| สินทรัพย์                            | เลขที่<br>ย่อย           | คำอธิบาย                 | รายละเอียดการ<br>เปลี่ยนแปลง | ค่าใหม่                                                               | ค่าเดิม                                                       | วันที่เปลี่ยนแปลง | เวลาที่เปลี่ยนแปลง | ผู้เปลี่ยนแปลง                                |
| 110001006962                         | 0000                     | โต๊ะประชุม 10<br>ที่นั่ง |                              |                                                                       |                                                               |                   |                    |                                               |
|                                      |                          |                          |                              | ข้อมูลทั่                                                             | ั่วไป                                                         |                   |                    |                                               |
|                                      |                          |                          | เลขที่ผลิตภัณฑ์              | กคร 2564/00000330                                                     | กคร 2564/00000230                                             | 12.07.2564        | 11:27:11           | A03003000031001                               |
|                                      |                          |                          | เลขที่สินค้าคงคลัง           | กคร 2564/0000000000001169                                             | กคร 2564/0000000000001067                                     | 12.07.2564        | 11:27:11           | A03003000031001                               |
| หน่วยเบิกจ่าย 0300300                | )003 กองบ <sup>ร</sup> ์ | ริหารการคลัง             |                              |                                                                       |                                                               |                   |                    |                                               |
| 110001006962                         | 0001                     | เก้าอี้สำนักงาน          |                              |                                                                       |                                                               |                   |                    |                                               |
|                                      |                          |                          |                              | ข้อมูลทั่                                                             | ั่วไป                                                         |                   |                    |                                               |
|                                      |                          |                          | คำอธิบาย 1                   | เก้าอี้สำนักงาน                                                       | เก้าอี้                                                       | 12.07.2564        | 11:46:28           | A03003000031001                               |
|                                      |                          |                          | คำอธิบาย 2                   | เฟอร์ราเดค Honey สีดำ                                                 | เฟอร์ราเดค COZY สีดำ                                          | 12.07.2564        | 11:46:28           | A03003000031001                               |
| หน่วยเบิกจ่าย 0300300                | )003 กองบ                | ริหารการคลัง             |                              |                                                                       |                                                               |                   |                    |                                               |
| จำนวนทั้งหมด 4 ร<br>จำนวนหน้าทั้งหมด | ายการ<br>1 หน้า          |                          |                              |                                                                       |                                                               |                   |                    |                                               |

ภาพที่ 11

คำอธิบาย "รายงานการเปลี่ยนแปลงข้อมูลหลักสินทรัพย์" ตามภาพที่ 11

| ų                          |                                                  |
|----------------------------|--------------------------------------------------|
| - สินทรัพย์                | ระบบแสดงเลขที่สินทรัพย์ จำนวน 12 หลัก            |
| - เลขที่ย่อย               | ระบบแสดงเลขที่สินทรัพย์ย่อย (ถ้ามี) จำนวน 4 หลัก |
| - คำอธิบาย                 | ระบบแสดงคำอธิบายเกี่ยวกับสินทรัพย์จากการสร้าง    |
|                            | ข้อมูลหลักสินทรัพย์ ช่อง "คำอธิบาย 1"            |
| - รายละเอียดการเปลี่ยนแปลง | ระบ <sup>ั</sup> บแสดงข้อมูลที่มีการเปลี่ยนแปลง  |
| - ค่าใหม่                  | ระบบแสดงข้อมูลหลังการเปลี่ยนแปลง                 |
| - ค่าเดิม                  | ระบบแสดงข้อมู <sup>้</sup> ลก่อนการเปลี่ยนแปลง   |
| - วันที่เปลี่ยนแปลง        | ระบบแสดงวันที่ทำการเปลี่ยนแปลง                   |
| - เวลาที่เปลี่ยนแปลง       | ระบบแสดงเวลาที่ทำการเปลี่ยนแปลง                  |
| - ผู้เปลี่ยนแปลง           | ระบบแสดงผู้ที่ทำการเปลี่ยนแปลง                   |
|                            |                                                  |

- กดปุ่ม 📧 เพื่อเรียกดูรายงานเป็น excel ตามภาพที่ หรือกดปุ่ม 📼 เพื่อ เรียกดูรายงานเป็น PDF ตามภาพที่ 12

| File                       | 5          | × ♂ × ₹              | Pagela                        | vout Formulas           | Data Rev               | ונרחגוראורז<br>iew View He                                                    | ปลี่ยนแปลงข้อมูลห<br>In O Te                             | iกสินทรัพย์ (1) —<br>II me what you   | Excel                                |                              |                 | Sign i | n C                 | <b>n</b> –                                          | o ×     |   |
|----------------------------|------------|----------------------|-------------------------------|-------------------------|------------------------|-------------------------------------------------------------------------------|----------------------------------------------------------|---------------------------------------|--------------------------------------|------------------------------|-----------------|--------|---------------------|-----------------------------------------------------|---------|---|
| Paste                      | e<br>Noard |                      | + age La<br>• 11<br>• □ □ • □ | • A* A* = :<br>         | Data Nev<br>=          | ab Wrap Text                                                                  | General<br>General<br>S<br>Numb                          | • • • • • • • • • • • • • • • • • • • | Conditional Form<br>Formatting ~ Tab | nat as Cell<br>le * Styles * | Insert Delete I | Format | ∑ ~<br>↓ ~<br>∳ ~ F | AZY P<br>Sort & Find &<br>ilter ~ Select<br>Editing | ) Share | ~ |
| JR_P/                      | AGE        |                      | √ fx                          |                         |                        |                                                                               |                                                          |                                       |                                      |                              |                 |        |                     |                                                     |         | * |
|                            | 4          | с                    | D                             | E                       | F                      | G                                                                             | н                                                        | i.                                    | J K                                  | L M                          | N               | Q      | R                   | S                                                   | T       | 4 |
| 1<br>3<br>5<br>6<br>8<br>9 | -          |                      |                               |                         | <b>รายงาา</b><br>หน่วย | น <b>การเปลี่ยนแปลงช์</b><br>มเบิกจ่าย 0300300003 เ<br>รายงาน ณ วันที่ 29 พฤศ | <b>ข้อมูลหลักสินข</b><br>าองบริหารการคลั<br>เจิกายน 2564 | รัพย์                                 |                                      | วันที่พิมฟ: 29.1             | 1.2564          |        |                     |                                                     |         |   |
| 10                         |            | สินทรัพย์            | เลขที่ย่อย                    | คำอุรั                  | บาย                    | รายละเอียดการเปลี่ยนแปลง                                                      | ค่าใหม่                                                  | ค่าเสีย                               | วันที่เปลี่ยนแปลง                    | เวลาที่เปลี่ยนแปลง           | ผู้เปลี่ยนแปลง  |        |                     |                                                     |         |   |
| 12                         |            | 110001006962         | 0000                          | ໂທ້ລະປາລະຈຸມ 10 ທີ່ນັ່ງ |                        |                                                                               | •                                                        | · · · · · · · · · · · · · · · · · · · | ·                                    |                              |                 |        |                     |                                                     |         |   |
| 13                         |            |                      |                               |                         |                        | ข้อมูลทั่วไป                                                                  |                                                          |                                       |                                      |                              |                 |        |                     |                                                     |         |   |
| 14                         |            |                      |                               |                         |                        | เลขที่ผลิตภัณฑ์                                                               | NR5 2564/000000330                                       | nes 2564/000000230                    | 12.07.2564                           | 11:27:11                     | A03003000031001 |        |                     |                                                     |         |   |
| 15                         |            |                      |                               |                         |                        | เลขที่สินค้าคงคลัง                                                            | 085<br>2564/00000000000                                  | 085                                   | 12.07.2564                           | 11:27:11                     | A03003000031001 |        |                     |                                                     |         |   |
| 16                         |            | 110001006962         | 0001                          | เก้าอี้สำนักงาน         |                        |                                                                               |                                                          |                                       |                                      |                              |                 |        |                     |                                                     |         |   |
| 17                         |            |                      |                               |                         |                        | ข้อมูลทั่วไป                                                                  |                                                          |                                       |                                      |                              |                 |        |                     |                                                     |         |   |
| 18                         |            |                      |                               |                         |                        | ค้าอชิงาย 1                                                                   | เก้าอี้สำนักงาน                                          | เก้าอี้                               | 12.07.2564                           | 11:46:28                     | A03003000031001 |        |                     |                                                     |         |   |
| 10                         |            |                      |                               |                         |                        | คำอธิบาย 2                                                                    | เฟอร์ราเสด Honey สี<br>ส่ว                               | เพื่อร์ราเลค COZY สีดำ                | 12.07.2564                           | 11:46:28                     | A03003000031001 |        |                     |                                                     |         |   |
| 20                         | หม่        | วยเบิกจำย 0300300003 | กองบริหารการคลั               | 4                       |                        |                                                                               |                                                          |                                       |                                      |                              |                 |        |                     |                                                     |         |   |
| 21                         |            |                      |                               | 1 1                     |                        | 1                                                                             |                                                          |                                       |                                      | a n - n                      |                 |        |                     |                                                     |         |   |
| 22<br>23                   |            |                      |                               |                         |                        |                                                                               |                                                          |                                       |                                      |                              |                 |        |                     |                                                     |         |   |
| 24<br>25                   |            |                      |                               |                         |                        |                                                                               |                                                          |                                       |                                      |                              |                 |        |                     |                                                     |         | L |
| 26                         | þ.         | FAR001               | +                             |                         |                        |                                                                               |                                                          |                                       |                                      |                              |                 |        |                     |                                                     | •       | - |

ภาพที่ 12

|              | <b>1</b> 57   | ายงานการเปลี่ยนแปลงข้อมูลห | ลักสินม × -        | ł                                      |                                                                             |                                                           |                               |                   |                                |                          |   | ٥ |   | < |
|--------------|---------------|----------------------------|--------------------|----------------------------------------|-----------------------------------------------------------------------------|-----------------------------------------------------------|-------------------------------|-------------------|--------------------------------|--------------------------|---|---|---|---|
| $\leftarrow$ | $\rightarrow$ | C i File                   | C:/Users/RD        | a/Downloads/รายงานการเปลี่ยนแปลงซ้อมูล | ลหลักสินทรัพย์.pdf                                                          |                                                           |                               |                   |                                | ౕం౬ౕ                     | œ |   |   | • |
| 1            | of 1          | Q –                        | + 🤉                | 🕶   CB Page view   A Re                | ead aloud (I)                                                               | Add text                                                  | 🗸 Draw 🗸                      | 🗑 Highlight       | ~ 🖉 E                          | Erase 🛛 🖨                | 8 | P | * |   |
|              |               |                            |                    | <b>รายงา</b><br>หน่อย                  | <b>นการเปลี่ยนแปลงข</b><br>ยเบิกจ่าย 0300300003 r<br>รายงาน ณ วันที่ 29 พฤศ | <b>้อมูลหลักสินทรั</b><br>เองบริหารการคลัง<br>จิกายน 2564 | พย์                           |                   | หน้าที่: 1<br>วันที่พิมพ์: 29. | จากทั้งหมด: 1<br>11.2564 |   |   |   |   |
|              |               | สิบทรัพย์                  | เลขที่ย่อย         | ค้ายอิบาย                              | รายละเอียดการเปลี่ยนแปลง                                                    | ค่าใหม่                                                   | ค่าเสีย                       | วันที่เปลี่ยนแปลง | เวลาที่เปลี่ยนแปลง             | ผู้เปลี่ยนแปลง           |   |   |   |   |
|              |               | 110001006962               | 0000               | โด้ยประชุม 10 ที่นั่ง                  |                                                                             |                                                           |                               |                   |                                |                          |   |   |   |   |
|              |               |                            |                    |                                        | ข้อมูดทั่วไป                                                                |                                                           |                               |                   |                                | 1                        |   |   |   |   |
|              |               |                            |                    |                                        | เลขที่ผลิตภัณฑ์                                                             | nes 2564/000000330                                        | n#5 2564/000000230            | 12.07.2564        | 11:27:11                       | A03003000031001          |   |   |   |   |
|              |               |                            |                    |                                        | เลขที่สินค้าคงคลัง                                                          | nes<br>2564/00000000000011                                | nes<br>2564/00000000000000000 | 12.07.2564        | 11:27:11                       | A03003000031001          |   |   |   |   |
|              |               | 110001006962               | 0001               | เก้าอี้สำนักงาน                        |                                                                             |                                                           |                               |                   |                                |                          |   |   |   |   |
|              |               |                            |                    |                                        | ข้อมูลทั่วไป                                                                | 1                                                         |                               |                   |                                | 1                        |   |   |   |   |
|              |               |                            |                    |                                        | คำอชิบาย 1                                                                  | เก้าอี้สำนักงาน                                           | เท้าอี้                       | 12.07.2564        | 11:46:28                       | A03003000031001          |   |   |   |   |
|              |               |                            |                    |                                        | คำอธิบาย 2                                                                  | เฟอร์ราเคล Honey สีดำ                                     | เฟอร์ราเดค COZY สีคำ          | 12.07.2564        | 11:46:28                       | A03003000031001          |   |   |   |   |
|              |               | หน่วยเปิกจ่าย 030030000    | 3 กองบริหารการคลัง |                                        |                                                                             |                                                           |                               |                   |                                |                          |   |   |   |   |
|              |               |                            |                    |                                        |                                                                             |                                                           |                               |                   |                                |                          |   |   |   |   |
|              |               |                            |                    |                                        |                                                                             |                                                           |                               |                   |                                |                          |   |   |   |   |
|              |               |                            |                    |                                        |                                                                             |                                                           |                               |                   |                                |                          |   |   |   |   |
|              |               |                            |                    |                                        |                                                                             |                                                           |                               |                   |                                |                          |   |   |   |   |
|              |               |                            |                    |                                        |                                                                             |                                                           |                               |                   |                                |                          |   |   |   |   |
|              |               |                            |                    |                                        |                                                                             |                                                           |                               |                   |                                |                          |   |   |   |   |
|              |               |                            |                    |                                        |                                                                             |                                                           |                               |                   |                                |                          |   | _ |   |   |

ภาพที่ 13

### 3) รายงานสินทรัพย์ที่ยังไม่ผ่านรายการ (NFA\_003)

รายงานสินทรัพย์ที่ยังไม่ผ่านรายการ เป็นรายงานที่แสดงข้อมูลสินทรัพย์ที่สร้างอยู่ในระบบ แต่ยังไม่ได้ บันทึกการได้มา เช่น การผ่านรายการหักล้าง (สท.13) เป็นต้น

# ขั้นตอนการเรียกรายงาน

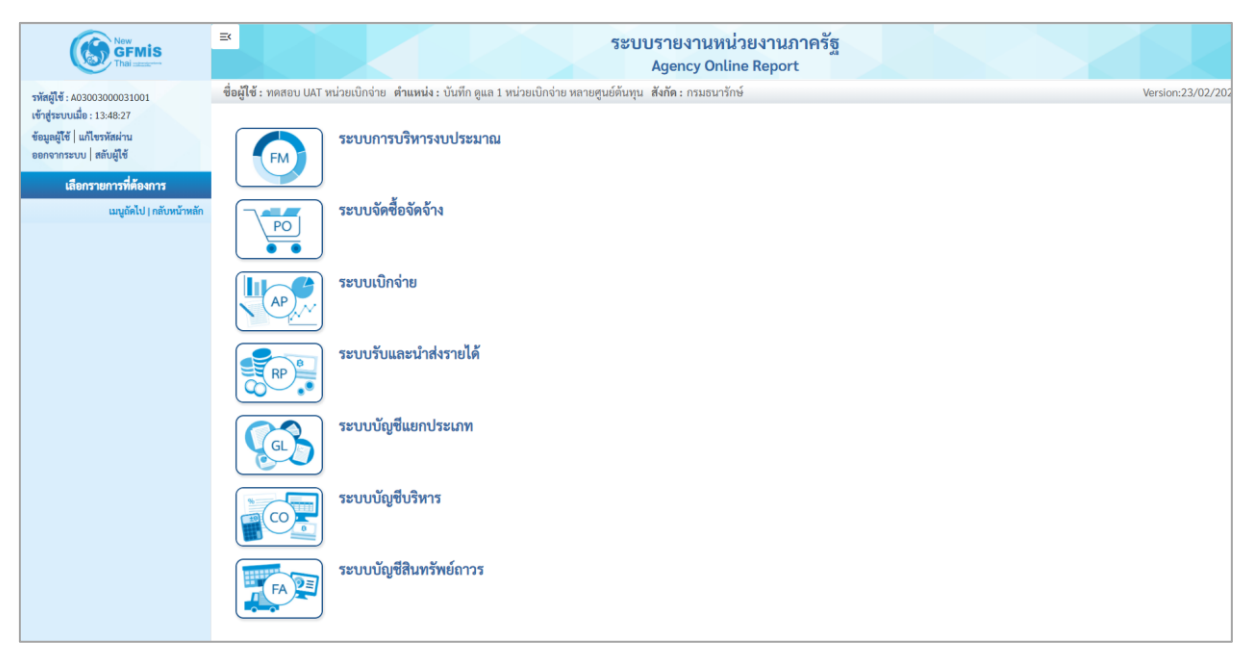

ภาพที่ 14

กดปุ่ม ระบบบัญชีสินทรัพย์ถาวร ระบบจะแสดงชื่อรายงานต่างๆ เลือก รายงานสินทรัพย์ที่ยังไม่

ผ่านรายการ ตามภาพที่ 15

| FA | ระบบบัญชีสินทรัพย์กาวร<br>» รายงานสินทรัพย์รายตัว (สท.12) NFA_001<br>» รายงานการเปลี่ยนแปลงข้อมูลหลักสินทรัพย์ NFA 002<br>» รายงานการเป็นซีนทรัพย์ NFA_003<br>» รายงานการบันทึกรับสินทรัพย์ NFA_004<br>» รายงานการบันทึกรับสินทรัพย์ sexrว่างทำ (AUC) NFA_005<br>» รายงานการโอนสินทรัพย์ภายในหน่วยงาน NFA_006<br>» รายงานการโอนสินทรัพย์ ภายในหน่วยงาน NFA_007<br>» รายงานการโอนสินทรัพย์ NFA_008<br>» รายงานการตัดจำหน่ายสินทรัพย์ NFA_009<br>» รายงานแสดงเอกสารสินทรัพย์ NFA_009<br>» รายงานการตรวจนับสินทรัพย์ MFA_010<br>» รายงานสินทรัพย์คงเหลือ NFA_011<br>» รายงานสินทรัพย์คงเหลือ NFA_012<br>» รายงานค่าเสื่อมราคาที่ผ่านรายการ NFA_013<br>» รายงานตรวจสอบการประมวลผลค่าเสื่อมราคาสินทรัพย์ NFA_014<br>» รายงานการตรวจสอบการดำเนินการผ่านรายการ NFA_016 |
|----|----------------------------------------------------------------------------------------------------|
|    |                                                                                                    |

ภาพที่ 15

# - เข้าสู่หน้าจอการระบุเงื่อนไขการเรียกรายงาน ตามภาพที่ 16

| ≡          |                                                          |                                                         | ระบบรายงานเ<br>Agency Or | หน่วยงานภาครัฐ<br>nline Report | 5 |      |               |
|------------|----------------------------------------------------------|---------------------------------------------------------|--------------------------|--------------------------------|---|------|---------------|
| ซื่อเ      | <b>งู้ใช้ :</b> ทดสอบ UAT หน่วยเบิกจ่าย <b>ตำแหน่ง :</b> | บันทึก ดูแล 1 หน่วยเปิกจ่าย หลายศูนย์ต้นทุน สังกัด : กร | รมธนารักษ์               |                                |   | Vers | ion:23/02/202 |
| NF/<br>ราย | \_003<br>งานสินทรัพย์ที่ยังไม่ผ่านรายการ                 |                                                         |                          |                                |   |      |               |
|            | ≔ เลือกคำสั่งงาน 🕁 บันทึกคำสั่งงาน                       |                                                         |                          |                                |   |      |               |
|            | เงื่อนไข                                                 |                                                         |                          |                                |   |      |               |
|            | รหัสหน่วยงาน                                             | 03003                                                   |                          |                                |   |      |               |
|            |                                                          | กรมธนารักษ์                                             |                          |                                |   |      |               |
|            | เลขที่สินทรัพย์หลัก                                      |                                                         |                          | ถึง                            |   | =:   |               |
|            | เลขที่สินทรัพย์ย่อย                                      |                                                         |                          | ถึง                            |   | =:   |               |
|            | หมวดสินทรัพย์                                            | 12060500                                                |                          | ถึง                            |   | =:   |               |
|            | รหัสหน่วยเบิกจ่าย                                        | 0300300003                                              |                          |                                |   |      |               |
|            |                                                          | กองบริหารการคลัง                                        |                          |                                |   |      |               |
|            | รหัสพื้นที่                                              | 1000                                                    | Q                        | ถึง                            |   | Q =: |               |
|            |                                                          | ส่วนกลาง                                                |                          |                                |   |      |               |
|            | รหัสศูนย์ต้นทุน                                          | 0300300003                                              | Q                        | ถึง                            |   | Q =: |               |
|            |                                                          | บค.                                                     |                          |                                |   |      |               |
|            |                                                          |                                                         |                          |                                |   |      |               |
|            |                                                          |                                                         | 🖨 แสดงรายงา              | 🛛 🗍 ล้างข้อมล                  |   |      |               |
|            |                                                          |                                                         |                          |                                |   |      |               |
|            |                                                          |                                                         |                          |                                |   |      |               |

ภาพที่ 16

### หน้าจอ "รายงานสินทรัพย์ที่ยังไม่ผ่านรายการ" ระบุเงื่อนไขการเรียกรายงาน ดังนี้

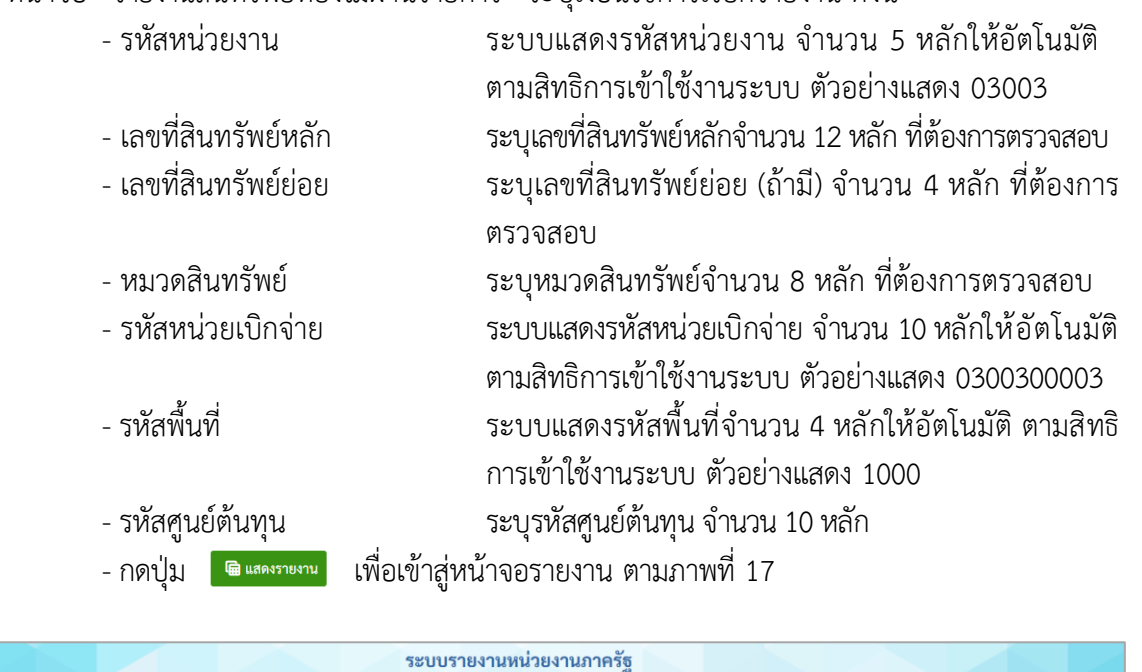

|                                                                                                    |                                                  |                  |                      |                          | ระบบร<br>A                 | รายงานหน่วยง<br>gency Online R | ขานภาครัฐ<br>eport   |              |             |                   |  |
|----------------------------------------------------------------------------------------------------|--------------------------------------------------|------------------|----------------------|--------------------------|----------------------------|--------------------------------|----------------------|--------------|-------------|-------------------|--|
| ชื่อผู้ใช้ : ทดสอบ UAT หน                                                                                                    | ่วยเบิกจ่าย                                      | ตำแหน่ง : บันทึก | ดูแล 1 หน่วยเบิกจ่าย | หลายศูนย์ต้นทุน ส่       | <b>ไงกัด</b> : กรมธนารักษ์ |                                |                      |              |             | Version:23/02/202 |  |
| NFA_003<br>รายงานสินทรัพย์ที่ยังไม                                                                                                    | <b>ม่ผ่านรายก</b> า                              |                  |                      |                          |                            |                                |                      |              |             |                   |  |
| <b>&lt;</b> กลับ                                                                                                    |                                                  |                  |                      |                          |                            |                                |                      |              |             |                   |  |
| THE LL =+ LL Construint Strein Strein St |                                                  |                  |                      |                          |                            |                                |                      |              |             |                   |  |
| สินทรัพย์                                                                                                    | เลขที่<br>ย่อย                                   | หมวดสินทรัพย์    | วันที่สร้างสินทรัพย์ | คำอธิบายของ<br>สินทรัพย์ | เลขที่ผลิตภัณฑ์            | สินค้าคงคลัง                   | รหัสงบประมาณ         | แหล่งของเงิน | ศูนย์ดันทุน | รพัสกิจกรรม       |  |
|                                                                                                    |                                                  |                  |                      |                          |                            |                                |                      |              |             |                   |  |
| 110001001163                                                                                                    | 0000                                             | 12060500         | 24.03.2564           | เครื่องตัดหญ้า           | FA03/00003                 | FA03/00003                     | 03003290001003110000 | 6411310      | 0300300003  | 03003640000300000 |  |
| 110001001163                                                                                                    | 0001                                             | 12060500         | 24.03.2564           | เครื่องตัดหญ้า           | FA03/00003                 | FA03/00003                     | 03003290001003110000 | 6411310      | 0300300003  | 03003640000300000 |  |
| จำนวนทั้งหมด 2 รา<br>จำนวนหน้าทั้งหมด                                                                                                    | จำนวนทั้งหมด 2 รายการ<br>จำนวนหน้าทั้งหมด 1 หน้า |                  |                      |                          |                            |                                |                      |              |             |                   |  |

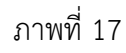

คำอธิบาย "รายงานสินทรัพย์ที่ยังไม่ผ่านรายการ" ตามภาพที่ 17

สินทรัพย์
 ระบบแสดงเลขที่สินทรัพย์ จำนวน 12 หลัก
 เลขที่ย่อย
 หมวดสินทรัพย์
 ระบบแสดงหมวดสินทรัพย์ จำนวน 8 หลัก
 วันที่สร้างสินทรัพย์
 ระบบแสดงวันที่สร้างสินทรัพย์
 ระบบแสดงกำอธิบายเกี่ยวกับสินทรัพย์จากการสร้าง

ข้อมูลหลักสินทรัพย์ ช่อง "คำอธิบาย 1"

| - เลขทีผลิตภัณฑ์     | ระบบแสดงเลขที่ผลิตภัณฑ์ของสินทรัพย์จากการสร้าง                  |
|----------------------|-----------------------------------------------------------------|
|                      | ข้อมูลหลักสินทรัพย์ ช่อง "เลขที่ผลิตภัณฑ์"                      |
| - เลขที่สินค้าคงคลัง | ระบ <sup>ั</sup> บแสดงเลขที่สินค้าคงคลังของสินทรัพย์จากการสร้าง |
|                      | ข้อมูลหลักสินทรัพย์ ช่อง "เลขที่สินค้าคงคลัง"                   |
| - รหัสงบประมาณ       | ระบบแสดงรหัสงบประมาณจากการสร้างข้อมูลหลัก                       |
|                      | สินทรัพย์ ช่อง "รหัสงบประมาณ"                                   |
| - แหล่งของเงิน       | ระบบแสดงรหัสแหล่งของเงินจากการสร้างข้อมูลหลัก                   |
|                      | สินทรัพย์ ช่อง "แหล่งของเงิน"                                   |
| - ศูนย์ต้นทุน        | ระบบแสดงรหัสศูนย์ต้นทุนจากการสร้างข้อมูลหลัก                    |
| •                    | สินทรัพย์ ช่อง "ศูนย์ต้นทุ่น"                                   |
| - รหัสกิจกรรม        | ระบบแสดงรหัสกิจกรรมหลักจากการสร้างข้อมูลหลัก                    |
|                      | สินทรัพย์ ช่อง "รหัสกิจกรรมหลัก"                                |

### 4) รายงานการบันทึกรับสินทรัพย์ (NFA\_004)

รายงานการบันทึกรับสินทรัพย์ เป็นรายงานที่แสดงรายละเอียดการบันทึกการได้มาของสินทรัพย์รายตัว ในระบบ รายละเอียดรายงานแสดงข้อมูล เลขที่สินทรัพย์ วันที่เริ่มคิดค่าเสื่อมราคา ปริมาณ เลขที่เอกสาร ข้อความ วันที่ผ่านรายการ มูลค่าการได้มา และค่าเสื่อมราคา

## ขั้นตอนการเรียกรายงาน

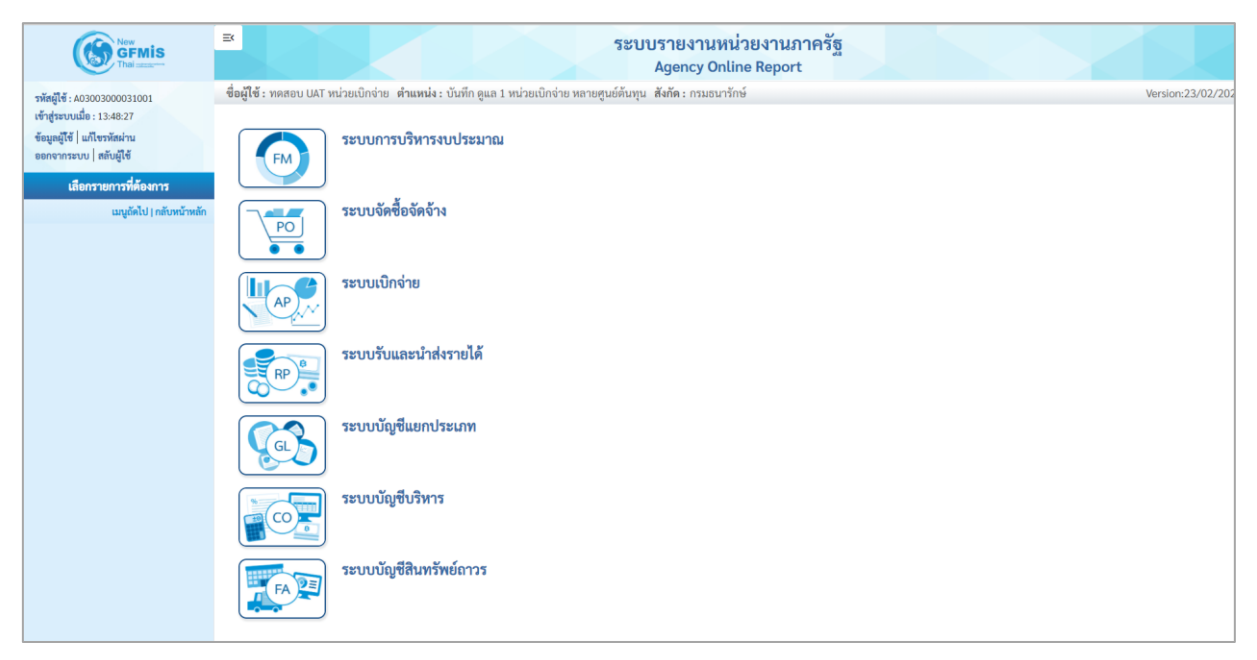

ภาพที่ 18

 กดปุ่ม ระบบบัญชีสินทรัพย์ถาวร ระบบจะแสดงชื่อรายงานต่างๆ เลือก รายงานการบันทึกรับ สินทรัพย์ ตามภาพที่ 19

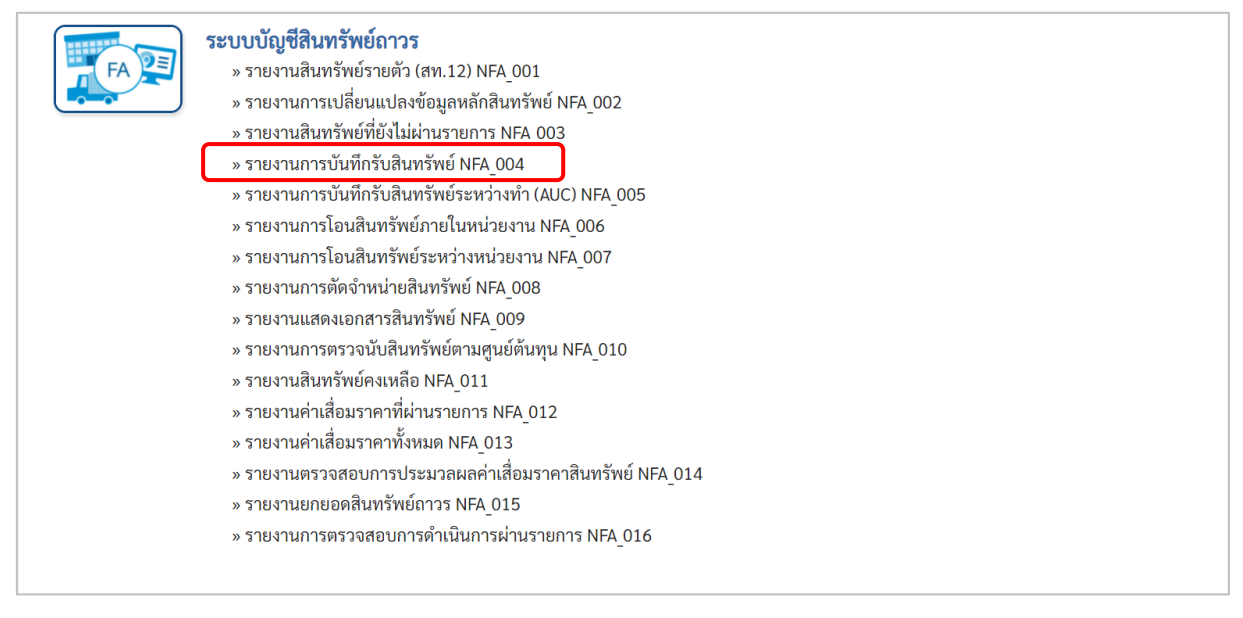

ภาพที่ 19

### - เข้าสู่หน้าจอการระบุเงื่อนไขการเรียกรายงาน ตามภาพที่ 20

|                              | า พาแทนจะ อนทก พูแส 1 ทนวอเอกจาอ | ทด เอพูนอดนทุน ร | עסענה : שוואי | 13116 |   | version: |
|------------------------------|----------------------------------|------------------|---------------|-------|---|----------|
| 04<br>เการบันทึกรับสินทรัพย์ |                                  |                  |               |       |   |          |
| เลือดดำสั่งงาน               | ขึ้ออักสั่งงาน                   |                  |               |       |   |          |
|                              |                                  |                  |               |       |   |          |
| นไข                          |                                  |                  |               |       |   |          |
| w. 1                         |                                  |                  |               |       |   |          |
| รหสหนวยงาน                   | 03003                            |                  |               |       |   |          |
| ວຍທີ່ອີນທະັພຍົມລັດ           |                                  |                  |               | 6.    |   |          |
| ส่วาสนาวาทยาสก               |                                  |                  |               | 814   |   |          |
| เลขที่สินทรัพย์ย่อย          |                                  |                  |               | ถึง   |   |          |
| หมวดสินทรัพย์                | 12060600                         |                  |               | ถึง   |   | ≡:       |
| รหัสหน่วยเบิกจ่าย            | 0300300003                       |                  |               | ถึง   |   |          |
|                              | กองบริหารการคลัง                 |                  |               |       |   |          |
| รหัสพื้นที่                  | 1000                             |                  | Q             | ถึง   | Q | =:       |
|                              | ส่วนกลาง                         |                  |               |       |   |          |
| รหัสศูนย์ต้นทุน              | 0300300003                       |                  | Q             | ถึง   | Q | =:       |
|                              | บค.                              |                  |               |       |   |          |
| วันที่รายงาน                 | กรกฎาคม 🗸                        | 2564             | ~             |       |   |          |
| เขตค่าเสื่อมราคา             | 01                               |                  |               |       |   |          |
|                              |                                  |                  |               |       |   |          |

ภาพที่ 20

หน้าจอ "รายงานการบันทึกรับสินทรัพย์" ระบุเงื่อนไขการเรียกรายงาน ดังนี้

ระบบแสดงรหัสหน่วยงาน จำนวน 5 หลักให้อัตโนมัติ - รหัสหน่วยงาน ตามสิทธิการเข้าใช้งานระบบ ตัวอย่างแสดง 03003 - เลขที่สินทรัพย์หลัก ระบุเลขที่สินทรัพย์หลักจำนวน 12 หลัก ที่ต้องการตรวจสอบ - เลขที่สินทรัพย์ย่อย ระบุเลขที่สินทรัพย์ย่อย (ถ้ามี) จำนวน 4 หลัก ที่ต้องการ ตรวจสอบ ระบุหมวดสินทรัพย์จำนวน 8 หลัก ที่ต้องการตรวจสอบ - หมวดสินทรัพย์ - รหัสหน่วยเบิกจ่าย ระบบแสดงรหัสหน่วยเบิกจ่าย จำนวน 10 หลักให้อัตโนมัติ ตามสิทธิการเข้าใช้งานระบบ ตัวอย่างแสดง 0300300003 - รหัสพื้นที่ ระบบแสดงรหัสพื้นที่จำนวน 4 หลักให้อัตโนมัติ ตามสิทธิ การเข้าใช้งานระบบ ตัวอย่างแสดง 1000 - รหัสศูนย์ต้นทุน ระบุรหัสศูนย์ต้นทุน จำนวน 10 หลัก - วันที่รายงาน ระบุเดือน ปี ที่ต้องการตรวจสอบ ด้วยการกดปุ่ม 🖄 ระบบแสดง 01 ค่าเสื่อมราคาตามบัญชีให้อัตโนมัติ - เขตค่าเสื่อมราคา เพื่อเข้าสู่หน้าจอรายงาน ตามภาพที่ 21 - กดปุ่ม 🖷 แสดงรายงาน

| ≡<                                |                       |                              |                    | ระบบรายงาน<br>Agency (                                      | เหน่วยง<br>Online Re | านภาคร์<br>port | វ័ត្ន      |                               |              |              |                   |
|-----------------------------------|-----------------------|------------------------------|--------------------|-------------------------------------------------------------|----------------------|-----------------|------------|-------------------------------|--------------|--------------|-------------------|
| ชื่อผู้ใช้ : ทดสอบ UAT            | หน่วยเบิก             | เจ่าย <b>ตำแหน่ง</b> : เ     | บันทึก ดูแล 1 หน่ว | ยเบิกจ่าย หลายศูนย์ต้นทุน <b>สังกัด :</b> กรมธ              | านารักษ์             |                 |            |                               |              | Versio       | n:23/02/202       |
| NFA_004<br>รายงานการบันทึกรับ     | มสินทรัพเ             | ย์                           |                    |                                                             |                      |                 |            |                               |              |              |                   |
| < กลับ                            |                       |                              |                    |                                                             |                      |                 |            |                               |              |              |                   |
| ╤ ▼                               |                       | <b>±</b>                     |                    | ช รายงานบั                                                  | เท็กรับสินท          | เรัพย์          |            | จำนวน                         | 100          | •            | รายการ<br>ต่อหน้า |
|                                   |                       |                              |                    | หน่วยเบิกจ่าย 03003                                         | 300003 กอง           | บริหารการค      | เล้ง       |                               |              |              |                   |
|                                   |                       |                              |                    | รายงาน ณ วันเ                                               | 1ี่ 20 กรกฎา         | คม 2564         |            |                               |              |              |                   |
| 9                                 | เลขที่                | คำอธิบายของ                  | วันที่เริ่มคิดค่า  |                                                             |                      |                 | d          |                               | w.el.        |              | ค่าเสื่อม         |
| สนทรพย                            | ย่อย                  | สินทรัพย์                    | เสื่อมราคา         | ประเภทรายการ                                                | ปรมาณ                | หนวยนบ          | เลขทเอกสาร | ขอความ                        | วนทผานรายการ | มูลคาการเดมา | ราคา              |
| 110001007138                      | 0000                  | <mark>เครื่องตักเหล็ก</mark> | 01.01.2564         | 123-การได้มาของสินทรัพย์พร้อมหักล้าง<br>บัญชีพักจากWebExcel | 1                    | MAC             | 500000717  | ล้างบัญชีพักเป็น<br>สินทรัพย์ | 01.01.2564   | 10,000.00    | -84.93            |
| 110001007138                      | 0000                  | เครื่องตักเหล็ก              | 01.01.2564         | 123-การได้มาของสินทรัพย์พร้อมหักล้าง<br>บัญชีพักจากWebExcel | 1                    | MAC             | 500000717  | ล้างบัญชีพักเป็น<br>สินทรัพย์ | 01.01.2564   | 10,000.00    | -84.70            |
| 110001007138                      | 0000                  | เครื่องตักเหล็ก              | 01.01.2564         | 123-การได้มาของสินทรัพย์พร้อมหักล้าง<br>บัญชีพักจากWebExcel | 1                    | MAC             | 500000717  | ล้างบัญชีพักเป็น<br>สินทรัพย์ | 01.01.2564   | 10,000.00    | -83.93            |
| 110001007138                      | 0000                  | เครื่องตักเหล็ก              | 01.01.2564         | 123-การได้มาของสินทรัพย์พร้อมหักล้าง<br>บัญชีพักจากWebExcel | 1                    | MAC             | 500000717  | ล้างบัญชีพักเป็น<br>สินทรัพย์ | 01.01.2564   | 10,000.00    | -82.21            |
| 110001007138                      | 0000                  | เครื่องตักเหล็ก              | 01.01.2564         | 123-การได้มาของสินทรัพย์พร้อมหักล้าง<br>บัญชีพักจากWebExcel | 1                    | MAC             | 500000717  | ล้างบัญชีพักเป็น<br>สินทรัพย์ | 01.01.2564   | 10,000.00    | -82.19            |
| 110001007138                      | 0000                  | เครื่องตักเหล็ก              | 01.01.2564         | 123-การได้มาของสินทรัพย์พร้อมหักล้าง<br>บัญชีพักจากWebExcel | 1                    | MAC             | 500000717  | ล้างบัญชีพักเป็น<br>สินทรัพย์ | 01.01.2564   | 10,000.00    | -81.97            |
| 110001007138                      | 0000                  | เครื่องตักเหล็ก              | 01.01.2564         | 123-การได้มาของสินทรัพย์พร้อมหักล้าง<br>บัญชีพักจากWebExcel | 1                    | MAC             | 500000717  | ล้างบัญชีพักเป็น<br>สินทรัพย์ | 01.01.2564   | 10,000.00    | -81.96            |
| 110001007138                      | 0000                  | เครื่องตักเหล็ก              | 01.01.2564         | 123-การได้มาของสินทรัพย์พร้อมหักล้าง<br>บัญชีพักจากWebExcel | 1                    | MAC             | 500000717  | ล้างบัญชีพักเป็น<br>สินทรัพย์ | 01.01.2564   | 10,000.00    | -79.23            |
| 110001007138                      | 0000                  | เครื่องตักเหล็ก              | 01.01.2564         | 123-การได้มาของสินทรัพย์พร้อมหักล้าง<br>บัญชีพักจากWebExcel | 1                    | MAC             | 500000717  | ล้างบัญชีพักเป็น<br>สินทรัพย์ | 01.01.2564   | 10,000.00    | -76.71            |
| หมวดสินทรัพย์ : 12060             | 600                   |                              |                    |                                                             |                      |                 |            |                               |              | 90,000.00    | -737.83           |
| หน่วยเบิกจ่าย : 030030            | 0003                  |                              |                    |                                                             |                      |                 |            |                               |              | 90,000.00    | -737.83           |
| หน่วยงาน : 03003                  |                       |                              |                    |                                                             |                      |                 |            |                               |              | 90,000.00    | -737.83           |
| จำนวนทั้งหมด 1<br>จำนวนหน้าทั้งหม | 2 รายการ<br>มด 1 หน้า | Ĩ                            |                    |                                                             |                      |                 |            |                               |              |              |                   |

ภาพที่ 21

คำอธิบาย "รายงานบันทึกรับสินทรัพย์" ตามภาพที่ 21

- สินทรัพย์
- เลขที่ย่อย
- คำอธิบายของสินทรัพย์
- วันที่เริ่มคิดค่าเสื่อมราคา
- ประเภทรายการ
- ปริมาณ
- หน่วยนับ
- เลขที่เอกสาร
- ข้อความ
- วันที่ผ่านรายการ
- มูลค่าการได้มา
- ค่าเสื่อมราคา

ระบบแสดงเลขที่สินทรัพย์ จำนวน 12 หลัก ระบบแสดงเลขที่สินทรัพย์ย่อย (ถ้ามี) จำนวน 4 หลัก ระบบแสดงคำอธิบายเกี่ยวกับสินทรัพย์จากการสร้าง ข้อมูลหลักสินทรัพย์ ช่อง "คำอธิบาย 1" ระบบแสดง วัน เดือน ปี ที่คิดค่าเสื่อมราคา

- ระบบแสดงประเภทของการได้มาของสินทรัพย์
- ระบบแสดงปริมาณ
- ระบบแสดงหน่วยนับ
  - ระบบแสดงเลขที่เอกสารที่บันทึกรับสินทรัพย์
  - ระบบแสดงข้อความที่บันทึก
  - ระบบแสดง วัน เดือน ปี ที่ผ่านรายการ
- ระบบแสดงมูลค่าราคาทุนของสินทรัพย์
- ระบบแสดงค่าเสื่อมราคาของสินทรัพย์

### 5) รายงานการบันทึกรับสินทรัพย์ระหว่างทำ (AUC) (NFA\_005)

รายงานการบันทึกรับสินทรัพย์ระหว่างทำ เป็นรายงานที่แสดงรายละเอียดการบันทึกการได้มาของ สินทรัพย์ระหว่างทำในระบบ รายละเอียดรายงานแสดงข้อมูล เลขที่สินทรัพย์ เลขที่เอกสาร ข้อความ วันที่ผ่าน รายการ มูลค่าการได้มา

## ขั้นตอนการเรียกรายงาน

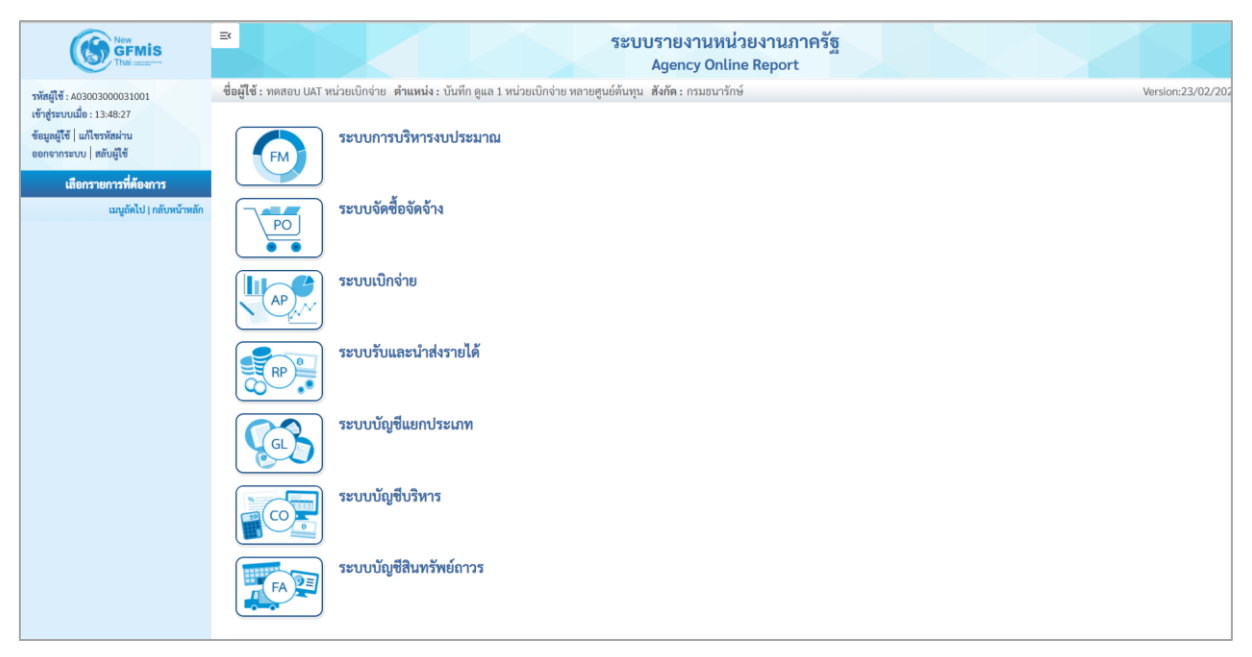

ภาพที่ 22

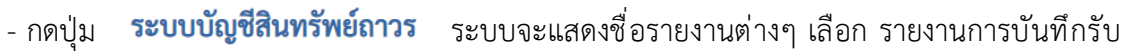

# สินทรัพย์ระหว่างทำ ตามภาพที่ 23

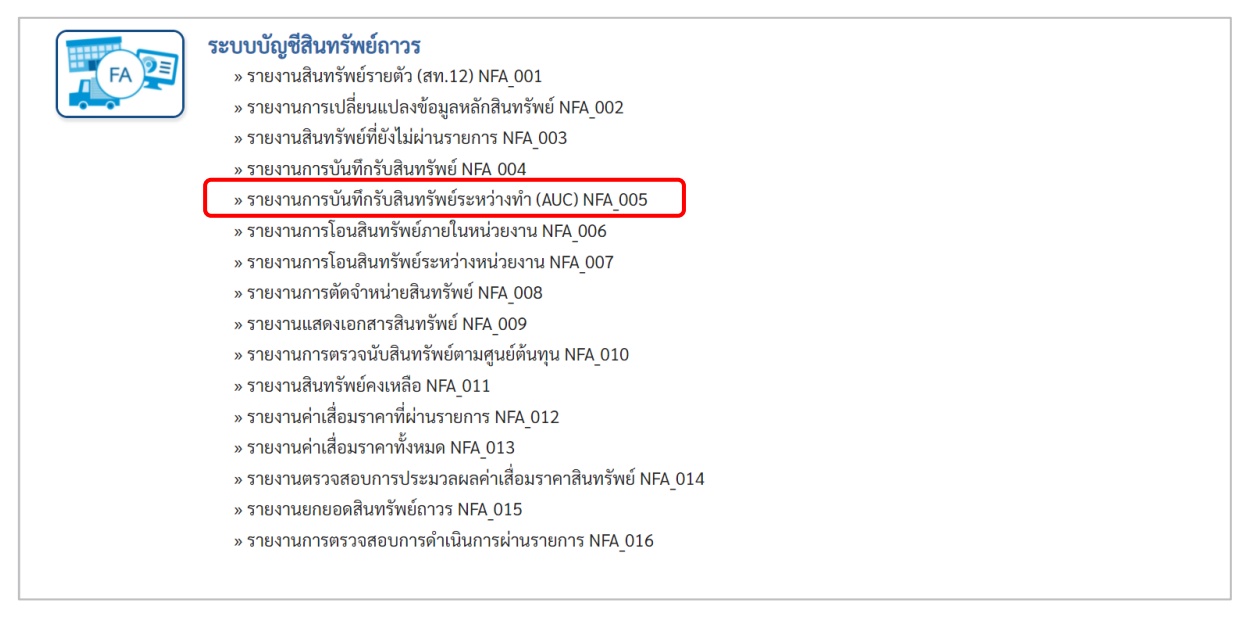

ภาพที่ 23

# - เข้าสู่หน้าจอการระบุเงื่อนไขการเรียกรายงาน ตามภาพที่ 24

| : ทดสอบ UAT หน่วยเบิกจ่าย       | ย <b>ดำแหน่ง :</b> บันทึก ดูแล 1 หน่วยเบิกจ่าย | หลายศูนย์ต้นทุน สังกัด:ก | รมธนารักษ์ |  | Version |
|---------------------------------|------------------------------------------------|--------------------------|------------|--|---------|
| 105<br>เการบันทึกรับสินทรัพย์ระ | ะหว่างทำ (AUC)                                 |                          |            |  |         |
|                                 |                                                |                          |            |  |         |
| ะ เลือกคำสั่งงาน 🛃 บันที่       | ทึกคำสั่งงาน                                   |                          |            |  |         |
| อนไข                            |                                                |                          |            |  |         |
| รหัสหน่วยงาน                    | 03003                                          |                          |            |  |         |
|                                 | กรมธนารักษ์                                    |                          |            |  |         |
| เลขที่สินทรัพย์หลัก             |                                                |                          | ถึง        |  | =       |
| เลขที่สินทรัพย์ย่อย             |                                                |                          | ถึง        |  |         |
| หมวดสินทรัพย์                   | 12110100                                       |                          |            |  |         |
| รหัสหน่วยเบิกจ่าย               | 0300300003                                     |                          | ถึง        |  | =:      |
|                                 | กองบริหารการคลัง                               |                          |            |  |         |
| รหัสพื้นที่                     | 1000                                           |                          |            |  |         |
|                                 | ส่วนกลาง                                       |                          |            |  |         |
| รหัสศูนย์ต้นทุน                 | 0300300003                                     |                          | 🔍 ถึง      |  | ۹ 🖃     |
|                                 | บค.                                            |                          |            |  |         |
| วันที่รายงาน                    | กรกฎาคม 🗸                                      | 2564                     | ~          |  |         |
| เขตค่าเสื่อมราคา                | 1                                              |                          |            |  |         |
|                                 |                                                |                          |            |  |         |

ภาพที่ 24

หน้าจอ "รายงานการบันทึกรับสินทรัพย์ระหว่างทำ" ระบุเงื่อนไขการเรียกรายงาน ดังนี้

| - รหัสหน่วยงาน         | ระบบแสดงรหัสหน่วยงาน จำนวน 5 หลักให้อัตโนมัติ            |
|------------------------|----------------------------------------------------------|
|                        | ตามสิทธิการเข้าใช้งานระบบ ตัวอย่างแสดง 03003             |
| - เลขที่สินทรัพย์หลัก  | ระบุเลขที่สินทรัพย์หลักจำนวน 12 หลัก ที่ต้องการตรวจสอบ   |
| - เลขที่สินทรัพย์ย่อย  | ระบุ่เลขที่สินทรัพย์ย่อย (ถ้ามี) จำนวน 4 หลัก ที่ต้องการ |
|                        | ตรวจสอบ                                                  |
| - หมวดสินทรัพย์        | ระบบแสดงหมวดสินทรัพย์งานระหว่างทำให้อัตโนมัติ            |
| - รหัสหน่วยเบิกจ่าย    | ระบบแสดงรหัสหน่วยเบิกจ่าย จำนวน 10 หลักให้อัตโนมัติ      |
|                        | ตามสิทธิการเข้าใช้งานระบบ ตัวอย่างแสดง 0300300003        |
| - รหัสพื้นที่          | ระบบแสดงรหัสพื้นที่จำนวน 4 หลักให้อัตโนมัติ ตามสิทธิ     |
|                        | การเข้าใช้งานระบบ ตัวอย่างแสดง 1000                      |
| - รหัสศูนย์ต้นทุน      | ระบุรหัสศูนย์ต้นทุน จำนวน 10 หลัก                        |
| - วันที่รายงาน         | ระบุเดือน ปี ที่ต้องการตรวจสอบ ด้วยการกดปุ่ม 🖳           |
| - เขตค่าเสื่อมราคา     | ระบบแสดง 01 ค่าเสื่อมราคาตามบัญชีให้อัตโนมัติ            |
| - กดปุ่ม  🖷 แสดงรายงาน | เพื่อเข้าสู่หน้าจอรายงาน ตามภาพที่ 25                    |
|                        |                                                          |

|                                                          |                     |                                |                                 | ระบบรายงานห<br>Agency Onl                                   | น่วยงาน<br>ine Repo | ภาครัฐ<br>rt |              |                                                       |                  |                |                   |
|----------------------------------------------------------|---------------------|--------------------------------|---------------------------------|-------------------------------------------------------------|---------------------|--------------|--------------|-------------------------------------------------------|------------------|----------------|-------------------|
| ชื่อผู้ใช้ : ทดสอบ UAT หน่วย                             | เบิกจ่าย <b>ตำแ</b> | หน่ง : บันทึก ดูแล 1 หน่ว      | ยเป็กจ่าย หลายศูนย์ต้           | ันทุน สังกัด : กรมธนารักษ์                                  |                     |              |              |                                                       |                  | Version:       | 23/02/2           |
| NFA_005<br>รายงานการบันทึกรับสินทร่                      | รัพย์ระหว่าง        | ทำ (AUC)                       |                                 |                                                             |                     |              |              |                                                       |                  |                |                   |
| <b>&lt;</b> กลับ                                         |                     |                                |                                 |                                                             |                     |              |              |                                                       |                  |                |                   |
|                                                          | ] ≡+                |                                |                                 | รายงานการบันทึกรับสินทรัพ                                   | ย์ระหว่างทำ         | (AUC) NF     | A 005        | จำนวน                                                 | 100              | 💌 รายกา        | เรต่อหน้า         |
|                                                          |                     |                                |                                 | หน่วยเปิกล่าย 0300300                                       | 003 ຄອງເຮົາ         | กรการคลัง    | -            |                                                       |                  |                |                   |
|                                                          |                     |                                |                                 | รายงาน ณ วันที่ 2!                                          | 9 กรกฎาคม 3         | 2564         |              |                                                       |                  |                |                   |
| สินทรัพย์                                                | เลขที่ย่อย          | คำอธิบายของสินหรัพย์           | วันที่เริ่มคิดค่าเสื่อม<br>ราคา | ประเภทรายการ                                                | ปรีมาณ              | หน่วยนับ     | เลขที่เอกสาร | ข้อความ                                               | วันที่ผ่านรายการ | มูลค่าการได้มา | ค่าเสื่อม<br>ราคา |
| 880000001409                                             | 0000                | งานระหว่างก่อสร้าง<br>งวดที่ 1 | 01.06.2564                      |                                                             |                     |              |              |                                                       |                  | 0.00           | 0.0               |
|                                                          |                     |                                |                                 | 123-การได้มาของสินทรัพย์พร้อมหักล้างบัญชี<br>พักจากWebExcel | 1                   | JOB          | 5000000786   | บันทึกโอนงานระหว่างก่อสร้างเป็น<br>อาคาร              | 01.06.2564       | 1,000,000.00   | 0.0               |
|                                                          |                     |                                |                                 | 123-การได้มาของสินทรัพย์พร้อมหักล้างบัญชี<br>พักจากWebExcel | 1                   | JOB          | 500000786    | ล้างบัญชีพักเป็นงานระหว่าง<br>ก่อสร้าง งวดที่ 1       | 01.06.2564       | 1,000,000.00   | 0.0               |
|                                                          |                     |                                |                                 | 345-โอนตัดจำหน่ายของการได้มาปีปจบ.จาก<br>บรรทัดรายการAuC    | 1                   | JOB          | 500000806    | ล้างบัญซีพักเป็นงานระหว่าง<br>ก่อสร้าง งวดที่ 1       | 14.07.2564       | -1,000,000.00  | 0.0               |
|                                                          |                     |                                |                                 | 345-โอนตัดจำหน่ายของการได้มาปีปจบ.จาก<br>บรรทัดรายการAuC    | 1                   | JOB          | 500000806    | บันทึกโอนงานระหว่างก่อสร้างเป็น<br>อาคาร              | 14.07.2564       | -1,000,000.00  | 0.0               |
| หมวดสินทรัพย์ 12110100                                   |                     |                                |                                 |                                                             |                     |              |              |                                                       |                  | 0.00           | 0.0               |
| 880000001410                                             | 0000                | งานระหว่างก่อสร้าง<br>งวดที่ 2 | 14.07.2564                      |                                                             |                     |              |              |                                                       |                  | 0.00           | 0.0               |
|                                                          |                     |                                |                                 | 123-การได้มาของสินทรัพย์พร้อมหักล้างบัญชี<br>พักจากWebExcel | 1                   | JOB          | 500000787    | บันทึกโอนงานระหว่างก่อสร้างเป็น<br>อาคาร              | 14.07.2564       | 2,000,000.00   | 0.0               |
|                                                          |                     |                                |                                 | 123-การได้มาของสินทรัพย์พร้อมหักล้างบัญชี<br>พักจากWebExcel | 1                   | JOB          | 500000787    | บันทึกล้างบัญชีพักเป็นงานระหว่าง<br>ก่อสร้าง งวดที่ 2 | 14.07.2564       | 2,000,000.00   | 0.0               |
|                                                          |                     |                                |                                 | 345-โอนตัดจำหน่ายของการได้มาปีปจบ.จาก<br>บรรทัดรายการAuC    | 1                   | JOB          | 500000807    | บันหึกล้างบัญชีพักเป็นงานระหว่าง<br>ก่อสร้าง งวดที่ 2 | 14.07.2564       | -2,000,000.00  | 0.0               |
|                                                          |                     |                                |                                 | 345-โอนตัดจำหน่ายของการได้มาปีปจบ.จาก<br>บรรทัดรายการAuC    | 1                   | JOB          | 500000807    | บันทึกโอนงานระหว่างก่อสร้างเป็น<br>อาคาร              | 14.07.2564       | -2,000,000.00  | 0.0               |
| หมวดสินทรัพย์ 12110100                                   |                     |                                |                                 |                                                             |                     |              |              |                                                       |                  | 0.00           | 0.0               |
| ผลรวม                                                    |                     |                                |                                 |                                                             |                     |              |              |                                                       |                  | 0.00           | 0.00              |
| จำนวนทั้งหมด 8 รายก <sup>.</sup><br>จำนวนหน้าทั้งหมด 1 ห | าร<br>น้ำ           |                                |                                 |                                                             |                     |              |              |                                                       |                  |                |                   |

ภาพที่ 25

### คำอธิบาย "รายงานบันทึกรับสินทรัพย์ระหว่างทำ" ตามภาพที่ 25

- สินทรัพย์
- เลขที่ย่อย
- คำอธิบายของสินทรัพย์
- วันที่เริ่มคิดค่าเสื่อมราคา
- ประเภทรายการ
- ปริมาณ
- หน่วยนับ
- เลขที่เอกสาร
- ข้อความ
- วันที่ผ่านรายการ
- มูลค่าการได้มา
- ค่าเสื่อมราคา

ระบบแสดงเลขที่สินทรัพย์ จำนวน 12 หลัก ระบบแสดงเลขที่สินทรัพย์ย่อย (ถ้ามี) จำนวน 4 หลัก ระบบแสดงคำอธิบายเกี่ยวกับสินทรัพย์จากการสร้าง

- ข้อมูลหลักสินทรัพย์ ช่อง "คำอธิบาย 1"
- ระบบแสดง วัน เดือน ปี ที่คิดค่าเสื่อมราคา
- ระบบแสดงประเภทของการได้มาของสินทรัพย์
  - ระบบแสดงปริมาณ
  - ระบบแสดงหน่วยนับ
- ระบบแสดงเลขที่เอกสารที่บันทึกรับสินทรัพย์ระหว่างทำ
- ระบบแสดงข้อความที่บันทึก
- ระบบแสดง วัน เดือน ปี ที่ผ่านรายการ
- ระบบแสดงมูลค่าของสินทรัพย์ระหว่างทำ
- ระบบแสดงค่าเสื่อมราคาของสินทรัพย์

## 6) รายงานการโอนสินทรัพย์ภายในหน่วยงาน (เฉพาะได้มาในปีปัจจุบัน/ปีก่อน) (NFA\_006)

รายงานการโอนสินทรัพย์ภายในหน่วยงาน เป็นรายงานที่แสดงรายละเอียดสินทรัพย์ที่โอนระหว่าง ศูนย์ต้นทุนภายในหน่วยเบิกจ่ายเดียวกัน และโอนระหว่างหน่วยเบิกจ่ายภายในหน่วยงานเดียวกัน โดยรายงาน จะแสดงรายละเอียดของ เลขที่สินทรัพย์ คำอธิบายสินทรัพย์ วันที่เริ่มคิดค่าเสื่อมราคา ประเภทรายการ เลขที่ เอกสาร ข้อความ วันที่ผ่าน รายการ มูลค่าการโอนสินทรัพย์ และค่าเสื่อมราคาที่โอน

# ขั้นตอนการเรียกรายงาน

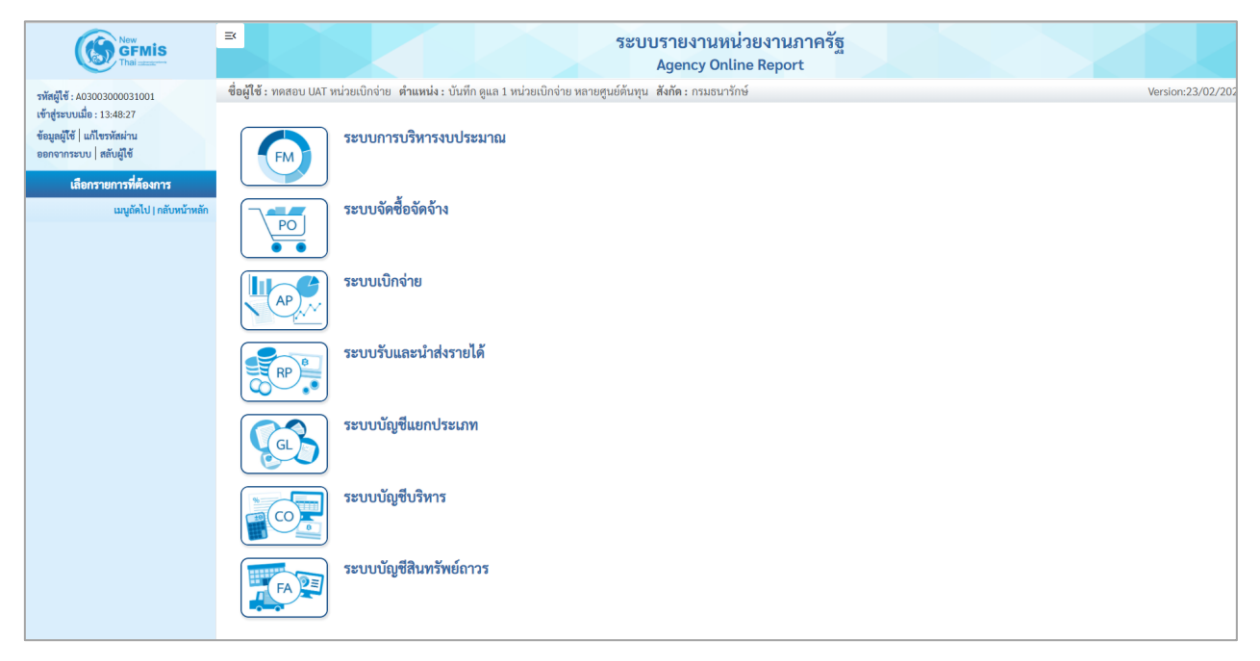

ภาพที่ 26

 กดปุ่ม ระบบบัญชีสินทรัพย์ถาวร ระบบจะแสดงชื่อรายงานต่างๆ เลือก รายงานการโอนสินทรัพย์ ภายในหน่วยงาน (เฉพาะได้มาในปีปัจจุบัน/ปีก่อน) ตามภาพที่ 27

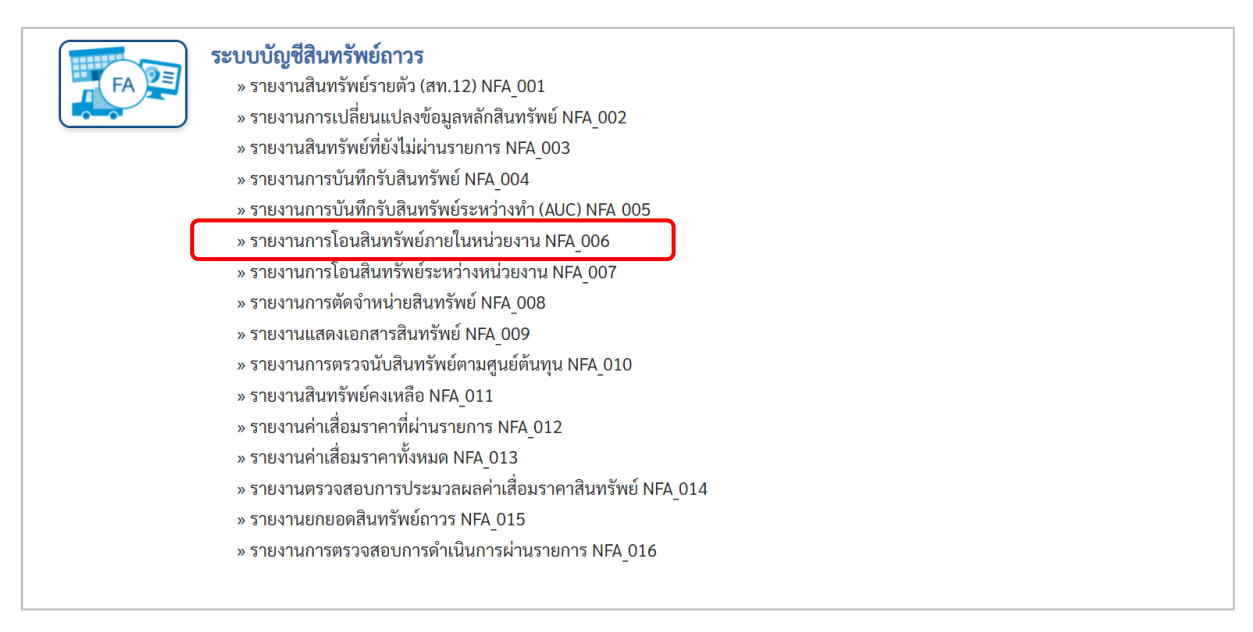

ภาพที่ 27

# - เข้าสู่หน้าจอการระบุเงื่อนไขการเรียกรายงาน ตามภาพที่ 28

| 03003            |                                                                                                  |                                                                                                    |                                                                                                    |                                                                                                    |                                                                                                    |                                                                                                    |
|------------------|--------------------------------------------------------------------------------------------------|----------------------------------------------------------------------------------------------------|----------------------------------------------------------------------------------------------------|----------------------------------------------------------------------------------------------------|----------------------------------------------------------------------------------------------------|----------------------------------------------------------------------------------------------------|
| 03003            |                                                                                                  |                                                                                                    |                                                                                                    |                                                                                                    |                                                                                                    |                                                                                                    |
|                  |                                                                                                  |                                                                                                    |                                                                                                    |                                                                                                    |                                                                                                    |                                                                                                    |
| เรมธนารักษ์      |                                                                                                  |                                                                                                    |                                                                                                    |                                                                                                    |                                                                                                    |                                                                                                    |
|                  |                                                                                                  |                                                                                                    | ถึง                                                                                                    |                                                                                                    |                                                                                                    | =:                                                                                                    |
|                  |                                                                                                  |                                                                                                    | ถึง                                                                                                    |                                                                                                    |                                                                                                    | ≡:                                                                                                    |
| 12060100         |                                                                                                  |                                                                                                    | ถึง                                                                                                    |                                                                                                    |                                                                                                    | =:                                                                                                    |
| 0300300003       |                                                                                                  |                                                                                                    |                                                                                                    |                                                                                                    |                                                                                                    |                                                                                                    |
| เองบริหารการคลัง |                                                                                                  |                                                                                                    |                                                                                                    |                                                                                                    |                                                                                                    |                                                                                                    |
| 1000             |                                                                                                  |                                                                                                    |                                                                                                    |                                                                                                    |                                                                                                    |                                                                                                    |
| วนกลาง           |                                                                                                  |                                                                                                    |                                                                                                    |                                                                                                    |                                                                                                    |                                                                                                    |
| 0300300003       |                                                                                                  | Q                                                                                                    | ถึง                                                                                                    |                                                                                                    | ٩                                                                                                    | =:                                                                                                    |
| IA.              |                                                                                                  |                                                                                                    |                                                                                                    |                                                                                                    |                                                                                                    |                                                                                                    |
| กรกฎาคม 🗸        | 2564                                                                                             | ~                                                                                                    |                                                                                                    |                                                                                                    |                                                                                                    |                                                                                                    |
| 01               |                                                                                                  |                                                                                                    |                                                                                                    |                                                                                                    |                                                                                                    |                                                                                                    |
|                  |                                                                                                  |                                                                                                    |                                                                                                    |                                                                                                    |                                                                                                    |                                                                                                    |
|                  | 12060100<br>0300300003<br>เองบริหารการคลัง<br>1000<br>ช่วนกลาง<br>0300300003<br>มค.<br>กรกฎาคม 🗸 | 12060100<br>0300300003<br>เองบริหารการคลึง<br>1000<br>1000<br>1000<br>1000<br>1000<br>1000<br>1000<br>10 | 12060100<br>030030003<br>เองบริหารการคลัง<br>1000<br>1000<br>1000<br>1000<br>1000<br>1000<br>1000<br>10 | ถึง       ถึง       12060100       ถึง       0300300003       เองบริหารการคลัง       1000       ประเทศ       0300300003       ๑๑๐๐๐๐๐๐๐๐๐๐๐๐๐๐๐๐๐๐๐๐๐๐๐๐๐๐๐๐๐๐๐๐๐๐๐ | ñ       12060100       ñ       0300300003       1000       thunna       030030003       030030003       1000       1000       nanganu       2564       01 | ñi       12060100       ñi       030030003       1000       thunni       030030003       030030003       030030003       Q       ñi       030030003       Q       ñi       030030003       Q       ñi       030030003       Q       ñi       01 |

ภาพที่ 28

หน้าจอ "รายงานการโอนสินทรัพย์ภายในหน่วยงาน" ระบุเงื่อนไขการเรียกรายงาน ดังนี้

| - รหัสหน่วยงาน         | ระบบแสดงรหัสหน่วยงาน จำนวน 5 หลักให้อัตโนมัติ           |
|------------------------|---------------------------------------------------------|
|                        | ตามสิทธิการเข้าใช้งานระบบ ตัวอย่างแสดง 03003            |
| - เลขที่สินทรัพย์หลัก  | ระบุเลขที่สินทรัพย์หลักจำนวน 12 หลัก ที่ต้องการตรวจสอบ  |
| - เลขที่สินทรัพย์ย่อย  | ระบุเลขที่สินทรัพย์ย่อย (ถ้ามี) จำนวน 4 หลัก ที่ต้องการ |
|                        | ตรวจสอบ                                                 |
| - หมวดสินทรัพย์        | ระบุหมวดสินทรัพย์จำนวน 8 หลัก ที่ต้องการตรวจสอบ         |
| - รหัสหน่วยเบิกจ่าย    | ระบบแสดงรหัสหน่วยเบิกจ่าย จำนวน 10 หลักให้อัตโนมัติ     |
|                        | ตามสิทธิการเข้าใช้งานระบบ ตัวอย่างแสดง 0300300003       |
| - รหัสพื้นที่          | ระบบแสดงรหัสพื้นที่จำนวน 4 หลักให้อัตโนมัติ ตามสิทธิ    |
|                        | การเข้าใช้งานระบบ ตัวอย่างแสดง 1000                     |
| - รหัสศูนย์ต้นทุน      | ระบุรหัสศูนย์ต้นทุน จำนวน 10 หลัก                       |
| - วันที่รายงาน         | ระบุเดือน ปี ที่ต้องการตรวจสอบ ด้วยการกดปุ่ม 🗌          |
| - เขตค่าเสื่อมราคา     | ระบบแสดง 01 ค่าเสื่อมราคาตามบัญชีให้อัตโนมัติ           |
| - ประเภทรายงาน         | ระบุประเภทรายงาน ด้วยการกดปุ่ม 🗁                        |
| - กดปุ่ม  📾 แสดงรายงาน | เพื่อเข้าสู่หน้าจอรายงาน ตามภาพที่ 29                   |
|                        |                                                         |

| =                                                |              |                                |                                 | ระบบรายงานหน่วยงาน<br>Agency Online Repo         | เภาครัฐ<br>ort   |                                  |                  |                |                  |
|--------------------------------------------------|--------------|--------------------------------|---------------------------------|--------------------------------------------------|------------------|----------------------------------|------------------|----------------|------------------|
| ชื่อผู้ใช้ : ทดสอบ UAT หน่วยเบ็กจ่า              | าย ดำแหน่ง:  | บันทึก ดูแล 1 หน่วยเบ็กจ่าย หล | ายศูนย์ต้นทุน สังกัด:เ          | ารมธนารักษ์                                      |                  |                                  |                  |                | Version:23/02/20 |
| NFA_006<br>รายงานการโอนสินทรัพย์ภายใน            | เหน่วยงาน(เจ | ฉพาะได้มาในปีปัจจุบัน/ปีก่อ    | น)                              |                                                  |                  |                                  |                  |                |                  |
| < กลับ                                           |              |                                |                                 |                                                  |                  |                                  |                  |                |                  |
| Ŧ <b>II</b> ()                                   | =+           |                                | รายงานก                         | ารโอนสินทรัพย์ระหว่างจังหวัดกายใน<br>จบ.)        | กรม (เฉพาะได้มาใ | นปีป                             | จำนวน 100        | ÷              | รายการต่อหน้า    |
|                                                  |              |                                |                                 | หน่วยเบิกจ่าย 0300300003 กองบริก                 | หารการคลัง       |                                  |                  |                |                  |
|                                                  |              |                                |                                 | รายงาน ณ วนท 20 กรกฎาคม                          | 2564             |                                  |                  |                |                  |
| สินทรัพย์                                        | เลขที่ย่อย   | คำอธิบายของสินทรัพย์           | วันที่เริ่มคิดค่ำเสื่อม<br>ราคา | ประเภทรายการ                                     | เลขที่เอกสาร     | ข้อความ                          | วันที่ผ่านรายการ | มูลค่าการได้มา | ค่าเสื่อมราคา    |
| 110001006952                                     | 0000         | เครื่องถ่ายเอกสาร              | 01.05.2564                      |                                                  |                  |                                  |                  | -20,000.00     | -374.4           |
|                                                  |              |                                |                                 | 320-โอนดัดจำหน่ายของการได้มาปีปัจจุบัน-<br>GFMIS | 500000588        |                                  | 11.07.2564       | -10,000.00     | -187.2           |
|                                                  |              |                                |                                 | 320-โอนดัคจำหน่ายของการได้มาปีปัจจุบัน-<br>GFMIS | 5000000588       | รับบริจาคเครื่องทำลายเอกสาร      | 11.07.2564       | -10,000.00     | -187.2           |
| 110001006953                                     | 0000         | เครื่องถ่ายเอกสาร              | 01.04.2564                      |                                                  |                  |                                  |                  | -10,000.00     | -205.4           |
|                                                  |              |                                |                                 | 320-โอนตัดจำหน่ายของการได้มาปีปัจจุบัน-<br>GFMIS | 5000000940       |                                  | 05.07.2564       | -10,000.00     | -205.4           |
| 110001007040                                     | 0000         | ตู้เก็บเอกสาร                  | 01.06.2564                      |                                                  |                  |                                  |                  | -24,000.00     | -438.3           |
|                                                  |              |                                |                                 | 320-โอนตัดจำหน่ายของการได้มาปีปัจจุบัน-<br>GFMIS | 5000000727       | รับบริจาคตู้เก็บเอกสาร           | 13.07.2564       | -12,000.00     | -219.1           |
|                                                  |              |                                |                                 | 320-โอนตัดจำหน่ายของการได้มาปีปัจจุบัน-<br>GFMIS | 5000000727       | บันทึกโอนสินทรัพย์ดู้เกี้บเอกสาร | 13.07.2564       | -12,000.00     | -219.1           |
| 110001010228                                     | 0000         | เครื่องโทรสาร                  | 14.07.2564                      |                                                  |                  |                                  |                  | 10,000.00      | -180.3           |
|                                                  |              |                                |                                 | 330-รับโอนการได้มาปีปัจจุบัน-GFMIS               | 500000804        |                                  | 14.07.2564       | 10,000.00      | -180.3           |
| 110001011237                                     | 0000         | คอมพิวเตอร์โน๊ตบุ๊ค HP         | 14.07.2564                      |                                                  |                  |                                  |                  | 10,000.00      | -180.36          |
|                                                  |              |                                |                                 | 330-รับโอนการได้มาปีปัจจุบัน-GFMIS               | 5000000819       |                                  | 14.07.2564       | 10,000.00      | -180.3           |
| หมวดสินทรัพย์ 12060100                           |              |                                |                                 |                                                  |                  |                                  |                  | -34,000.00     | -1,378.98        |
| ผลรวม                                            |              |                                |                                 |                                                  |                  |                                  |                  | -34,000.00     | -1,378.98        |
| จำนวนทั้งหมด 7 รายการ<br>จำนวนหน้าทั้งหมด 1 หน้า |              |                                |                                 |                                                  |                  |                                  |                  |                |                  |

ภาพที่ 29

คำอธิบาย "รายงานการโอนสินทรัพย์ภายในหน่วยงาน" ตามภาพที่ 29

- สินทรัพย์
- เลขที่ย่อย
- คำอธิบายของสินทรัพย์
- วันที่เริ่มคิดค่าเสื่อมราคา
- ประเภทรายการ
- เลขที่เอกสาร
- ข้อความ
- วันที่ผ่านรายการ
- มูลค่าการได้มา
- ค่าเสื่อมราคา

มหน่ มอง เน่ ๆ ตามภาพท 29 ระบบแสดงเลขที่สินทรัพย์ จำนวน 12 หลัก ระบบแสดงเลขที่สินทรัพย์ย่อย (ถ้ามี) จำนวน 4 หลัก ระบบแสดงคำอธิบายเกี่ยวกับสินทรัพย์จากการสร้าง ข้อมูลหลักสินทรัพย์ ช่อง "คำอธิบาย 1" ระบบแสดง วัน เดือน ปี ที่คิดค่าเสื่อมราคา ระบบแสดงประเภทของการโอนของสินทรัพย์ ระบบแสดงเลขที่เอกสารที่บันทึกโอนสินทรัพย์ ระบบแสดง วัน เดือน ปี ที่ผ่านรายการ ระบบแสดงมูลค่าราคาทุนของสินทรัพย์ ระบบแสดงค่าเสื่อมราคาของสินทรัพย์

### 7) รายงานการโอนสินทรัพย์ระหว่างหน่วยงาน (NFA\_007)

รายงานการโอนสินทรัพย์ระหว่างหน่วยงาน เป็นรายงานที่แสดงรายละเอียดสินทรัพย์ที่โอนระหว่าง หน่วยงาน โดยรายงานจะแสดงรายละเอียดของ เลขที่สินทรัพย์ คำอธิบายสินทรัพย์ วันที่เริ่มคิดค่าเสื่อมราคา ประเภทรายการ เลขที่เอกสาร ข้อความ วันที่ผ่าน รายการ มูลค่าการโอนสินทรัพย์ และค่าเสื่อมราคาที่โอน

## ขั้นตอนการเรียกรายงาน

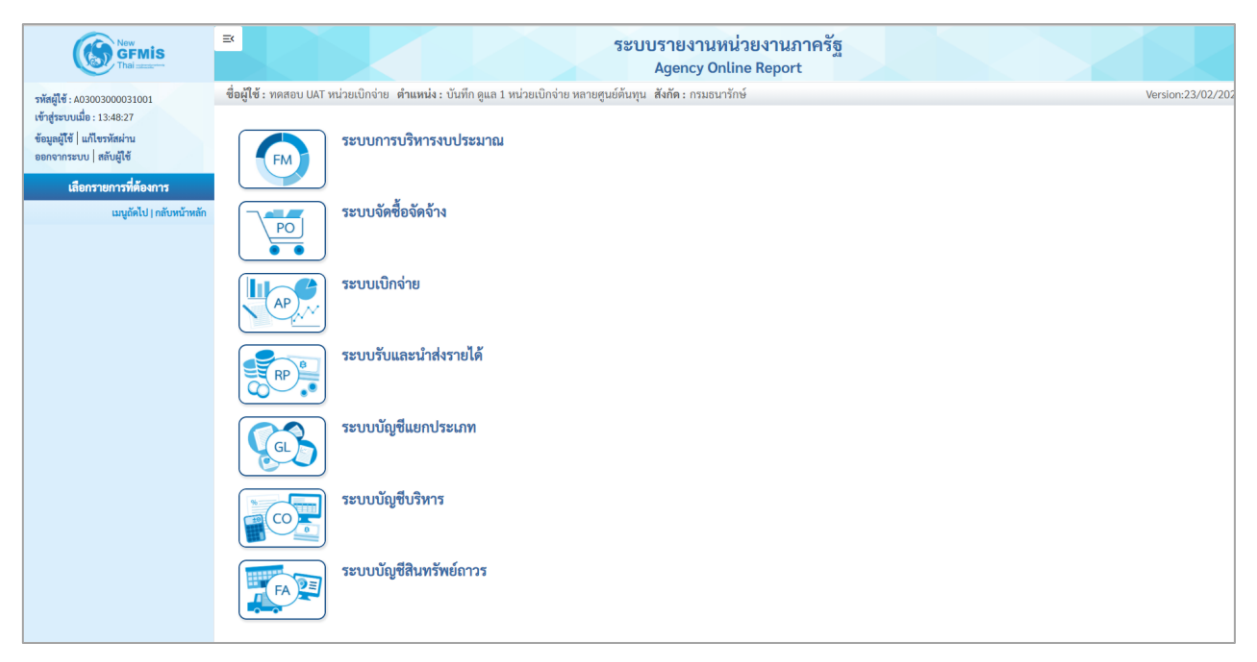

ภาพที่ 30

- กดปุ่ม

**ระบบบัญชีสินทรัพย์ถาวร** ระบบจะแสดงชื่อรายงานต่างๆ เลือก รายงานการโอนสินทรัพย์

ระหว่างหน่วยงาน ตามภาพที่ 31

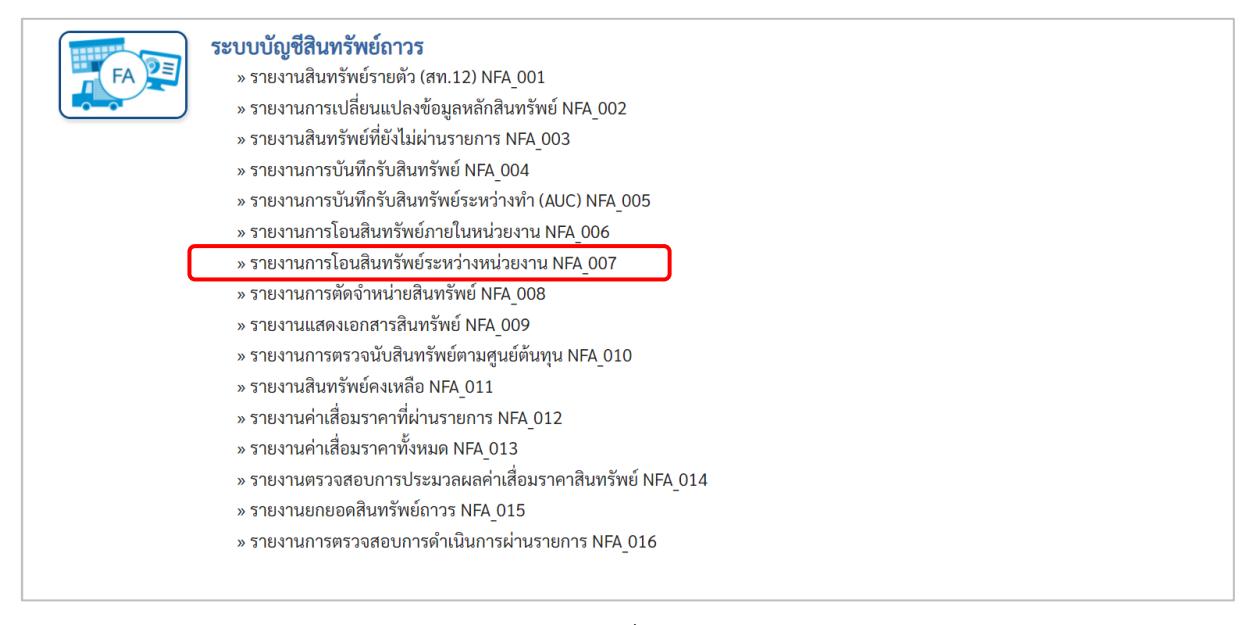

ภาพที่ 31

# - เข้าสู่หน้าจอการระบุเงื่อนไขการเรียกรายงาน ตามภาพที่ 32

|      |                | ถึง           |                                  |                                    | =                                   |
|------|----------------|---------------|----------------------------------|------------------------------------|-------------------------------------|
|      |                | ถึง           |                                  |                                    | =:                                  |
|      |                | ถึง           |                                  |                                    | =:                                  |
|      |                |               |                                  |                                    |                                     |
| าลัง |                |               |                                  |                                    |                                     |
|      |                |               |                                  |                                    |                                     |
|      |                |               |                                  |                                    |                                     |
|      | Q              | ถึง           |                                  | Q                                  | =:                                  |
|      |                |               |                                  |                                    |                                     |
| × 25 | 64 ~           |               |                                  |                                    |                                     |
|      |                |               |                                  |                                    |                                     |
| 3    | คลัง<br>93<br> | nñi<br>2564 ~ | ถึง<br>คลัง<br>3 Q ถึง<br>2564 ~ | ถึง<br>คลัง<br>3 Q ถึง<br>v 2564 v | ที่ง<br>คลัง<br>3 Q ถึง<br>V 2564 V |

ภาพที่ 32

หน้าจอ "รายงานการโอนสินทรัพย์ระหว่างหน่วยงาน" ระบุเงื่อนไขการเรียกรายงาน ดังนี้

| - รหัสหน่วยงาน           | ระบบแสดงรหัสหน่วยงาน จำนวน 5 หลักให้อัตโนมัติ           |
|--------------------------|---------------------------------------------------------|
|                          | ตามสิทธิการเข้าใช้งานระบบ ตัวอย่างแสดง 03003            |
| - เลขที่สินทรัพย์หลัก    | ระบุเลขที่สินทรัพย์หลักจำนวน 12 หลัก ที่ต้องการตรวจสอบ  |
| - เลขที่สินทรัพย์ย่อย    | ระบุเลขที่สินทรัพย์ย่อย (ถ้ามี) จำนวน 4 หลัก ที่ต้องการ |
|                          | ตรวจสอบ                                                 |
| - หมวดสินทรัพย์          | ระบุหมวดสินทรัพย์จำนวน 8 หลัก ที่ต้องการตรวจสอบ         |
| - รหัสหน่วยเบิกจ่าย      | ระบบแสดงรหัสหน่วยเบิกจ่าย จำนวน 10 หลักให้อัตโนมัติ     |
|                          | ตามสิทธิการเข้าใช้งานระบบ ตัวอย่างแสดง 0300300003       |
| - รหัสพื้นที่            | ระบบแสดงรหัสพื้นที่จำนวน 4 หลักให้อัตโนมัติ ตามสิทธิ    |
|                          | การเข้าใช้งานระบบ ตัวอย่างแสดง 1000                     |
| - รหัสศูนย์ต้นทุน        | ระบุรหัสศูนย์ต้นทุน จำนวน 10 หลัก                       |
| - วันที่ร้ายงาน          | ระบุเดือน ปี ที่ต้องการตรวจสอบ ด้วยการกดปุ่ม 🖄          |
| - เขตค่าเสื่อมราคา       | ระบบแสดง 01 ค่าเสื่อมราคาตามบัญชีให้อัตโนมัติ           |
| - ประเภทรายงาน           | ระบุประเภทรายงาน ด้วยการกดปุ่ม 🖳                        |
| - กดปุ่ม    📾 แสดงรายงาน | เพื่อเข้าสู่หน้าจอรายงาน ตามภาพที่ 33                   |
| -                        | •                                                       |

|                                                                                      | ระบบรายงานหน่วยงานภาครัฐ<br>Agency Online Report                           |                      |                                 |                                                           |        |          |              |                              |                  |                    |                     |  |  |
|--------------------------------------------------------------------------------------|----------------------------------------------------------------------------|----------------------|---------------------------------|-----------------------------------------------------------|--------|----------|--------------|------------------------------|------------------|--------------------|---------------------|--|--|
| ชื่อผู้ใช้ : ทดสอบ UAT หน่วยเบ้า<br>NFA_007                                          | достивно октанование и инието октории и полото и пориолири иние сплои лито |                      |                                 |                                                           |        |          |              |                              |                  |                    |                     |  |  |
| รายงานการโอนสินทรัพย์ระห                                                             | เว่างหน่วยง                                                                | าน                   |                                 |                                                           |        |          |              |                              |                  |                    |                     |  |  |
| <b>&lt;</b> กลับ                                                                     |                                                                            |                      |                                 |                                                           |        |          |              |                              |                  |                    |                     |  |  |
| \Xi 🖪 🔄 🖛 🛐 🖉 รายงานการโอนสินทรัพย์ระหว่างหน่วยงาน NFA_007 งำนวน 100 💌 รายการต่อหน้า |                                                                            |                      |                                 |                                                           |        |          |              |                              |                  |                    |                     |  |  |
| หน่วยเบ็กจ่าย 0300300003 กองบริหารการคลัง                                            |                                                                            |                      |                                 |                                                           |        |          |              |                              |                  |                    |                     |  |  |
|                                                                                      | รายงาน ณ วันที่ 29 กรกฎาคม 2564                                            |                      |                                 |                                                           |        |          |              |                              |                  |                    |                     |  |  |
| สินทรัพย์                                                                            | เลขที่ย่อย                                                                 | คำอธิบายของสินทรัพย์ | วันที่เริ่มคิดค่าเสื่อม<br>ราคา | ประเภทรายการ                                              | ປรີມາຒ | หน่วยนับ | เลขที่เอกสาร | ข้อความ                      | วันที่ผ่านรายการ | มูลค่าโอนสินทรัพย์ | ค่าเสื่อมราคาที่โอน |  |  |
| 110001010228                                                                         | 0000                                                                       | เครื่องโทรสาร        | 14.07.2564                      |                                                           |        |          |              |                              |                  | -10,000.00         | -178.08             |  |  |
|                                                                                      |                                                                            |                      |                                 | 275-ตัดจำหน่ายส/ท.ที่ได้มาในปีปจบ.โดย<br>การโอนระหว่างกรม | 0      | MAC      | 500000893    |                              | 15.07.2564       | -10,000.00         | -178.08             |  |  |
| หมวดสินทรัพย์ 12060100                                                               |                                                                            |                      |                                 |                                                           |        |          |              |                              |                  | -10,000.00         | -178.08             |  |  |
| 110001008221                                                                         | 0000                                                                       | คอมพิวเตอร์          | 01.03.2564                      |                                                           |        |          |              |                              |                  | -24,000.00         | -2,012.06           |  |  |
|                                                                                      |                                                                            |                      |                                 | 275-ตัดจำหน่ายส/ท.ที่ได้มาในปีปจบ.โดย<br>การโอนระหว่างกรม | 0      | MAC      | 500000789    | บันทึกรับบริจาค              | 03.05.2564       | -12,000.00         | -1,006.03           |  |  |
|                                                                                      |                                                                            |                      |                                 | 275-ตัดจำหน่ายส/ท.ที่ได้มาในปีปจบ.โดย<br>การโอนระหว่างกรม | 0      | MAC      | 500000789    | โอนสินทรัพย์ข้ามหน่วย<br>งาน | 03.05.2564       | -12,000.00         | -1,006.03           |  |  |
| หมวดสินทรัพย์ 12061000                                                               |                                                                            |                      |                                 |                                                           |        |          |              |                              |                  | -24,000.00         | -2,012.06           |  |  |
| ผลรวม                                                                                |                                                                            |                      |                                 |                                                           |        |          |              |                              |                  | -34,000.00         | -2,190.14           |  |  |
| จำนวนทั้งหมด 3 รายการ<br>จำนวนหน้าทั้งหมด 1 หน้                                      | 1                                                                          |                      |                                 |                                                           |        |          |              |                              |                  |                    |                     |  |  |

# ภาพที่ 33

คำอธิบาย "รายงานการโอนสินทรัพย์ระหว่างหน่วยงาน" ตามภาพที่ 33

| - สินทรัพย์                   | ระบบแสดงเลขที่สินทรัพย์ จำนวน 12 หลัก                   |
|-------------------------------|---------------------------------------------------------|
| - เลขที่ย่อย                  | ระบบแสดงเลขที่สินทรัพย์ย่อย (ถ้ามี) จำนวน 4 หลัก        |
| - คำอธิบายของสินทรัพย์        | ระบบแสดงคำอธิบายเกี่ยวกับสินทรัพย์จากการสร้าง           |
|                               | ข้อมูลหลักสินทรัพย์ ช่อง "คำอธิบาย 1"                   |
| - วันที่เริ่มคิดค่าเสื่อมราคา | ระบ <sup>ั</sup> บแสดง วัน เดือน ปี ที่คิดค่าเสื่อมราคา |
| - ประเภทรายการ                | ระบบแสดงประเภทของการโอนของสินทรัพย์                     |
| - ปริมาณ                      | ระบบแสดงปริมาณ                                          |
| - หน่วยนับ                    | ระบบแสดงหน่วยนับ                                        |
| - เลขที่เอกสาร                | ระบบแสดงเลขที่เอกสารที่บันทึกโอนสินทรัพย์               |
| - ข้อความ                     | ระบบแสดงข้อความที่บันทึก                                |
| - วันที่ผ่านรายการ            | ระบบแสดง วัน เดือน ปี ที่ผ่านรายการ                     |
| - มูลค่าโอนสินทรัพย์          | ระบบแสดงมูลค่าราคาทุนของสินทรัพย์                       |
| - ค่าเสื่อมราคาที่โอน         | ระบบแสดงค่าเสื่อมราคาของสินทรัพย์                       |
|                               |                                                         |

### 8) รายงานการตัดจำหน่ายสินทรัพย์ (NFA\_008)

รายงานการตัดจำหน่ายสินทรัพย์ เป็นรายงานที่แสดงรายการสินทรัพย์ที่ตัดจำหน่ายออกจากระบบ ด้วย คำสั่งงาน สท. 18 การแสดงรายงานมี 2 เงื่อนไขตามที่ระบุในการตัดจำหน่าย คือรายงานการตัดจำหน่าย สินทรัพย์ (รวมการขาย) และรายงานการตัดจำหน่ายสินทรัพย์ (ไม่รวมการขาย)

## ขั้นตอนการเรียกรายงาน

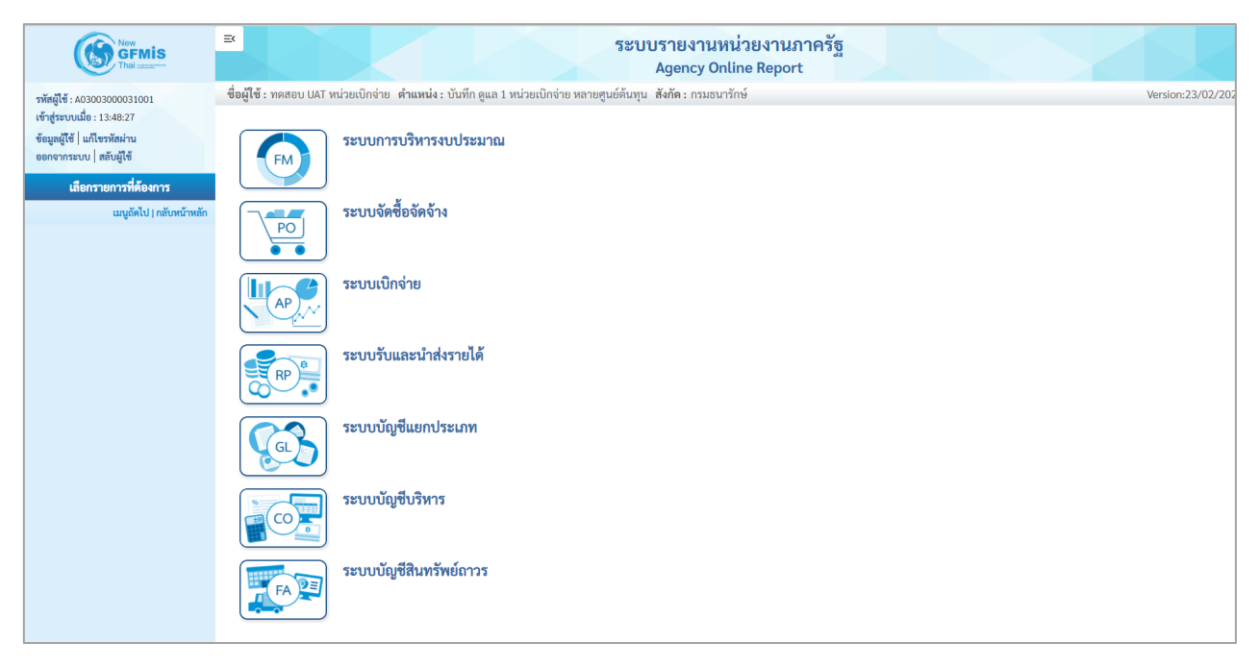

ภาพที่ 34

 กดปุ่ม ระบบบัญชีสินทรัพย์ถาวร ระบบจะแสดงชื่อรายงานต่างๆ เลือก รายงานการตัดจำหน่าย สินทรัพย์ ตามภาพที่ 35

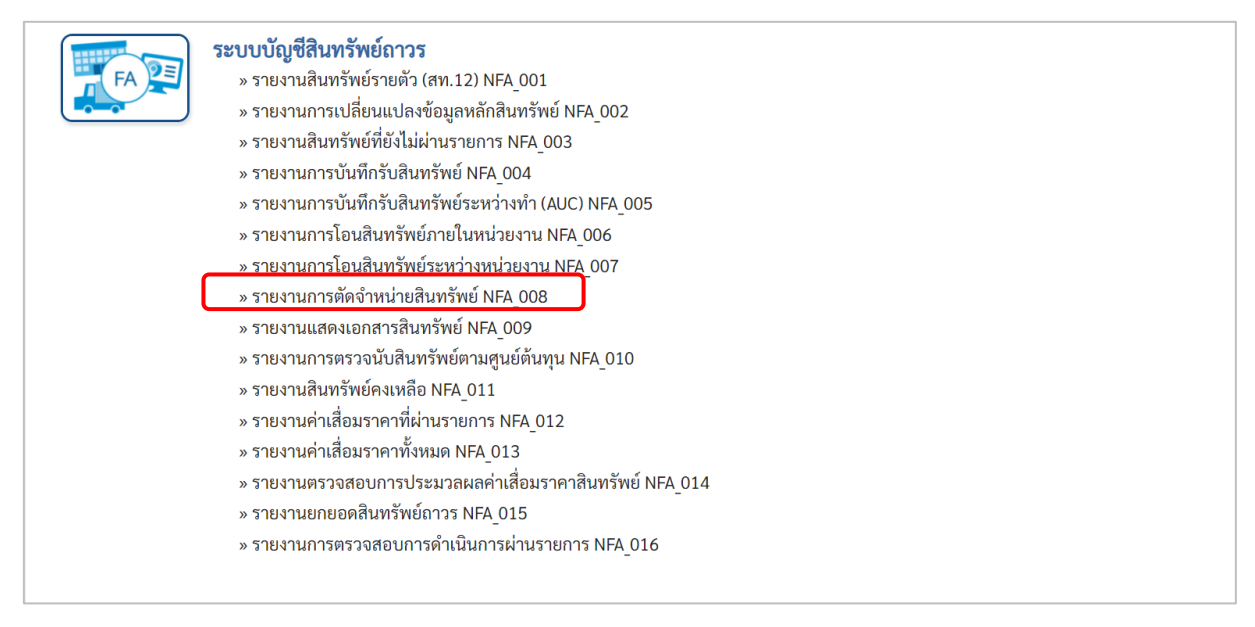

### ภาพที่ 35

## - เข้าสู่หน้าจอการระบุเงื่อนไขการเรียกรายงาน ตามภาพที่ 36

| 08<br>การตัดจำหน่ายสินทรัพย์ |                                             |       |            |     |
|------------------------------|---------------------------------------------|-------|------------|-----|
| เลือกก่อสั้นเกม              | - \$ e sau                                  |       |            |     |
| นไข                          |                                             |       |            |     |
|                              |                                             | -     |            |     |
| เหสหนวยงาน                   | 03003<br>กรมธนารักษ์                        |       |            |     |
| ลขที่สินทรัพย์หลัก           |                                             | ถึง   |            |     |
| ลขที่สินทรัพย์ย่อย           |                                             | ถึง   |            |     |
| หมวดสินทรัพย์                |                                             | ถึง   |            |     |
| เห้สหน่วยเบิกจ่าย            | 0300300003                                  | ถึง   |            |     |
|                              | กองบริหารการคลัง                            |       |            |     |
| เหัสพื้นที่                  | 1000                                        |       |            |     |
|                              | ส่วนกลาง                                    |       |            |     |
| เหัสศูนย์ต้นทุน              | 0300300003                                  | Q ถึง | 0300300005 | ۹ 📰 |
|                              | บค.                                         |       |            |     |
| <b>มันที่รายงาน</b>          | กรกฎาคม 🖌 2564                              | ~     |            |     |
| ขตค่าเสื่อมราคา              | 01                                          |       |            |     |
| ประเภทรายงาน                 | รายงานการตัดจำหน่ายสินทรัพย์ (ไม่รวมการขาย) | ~     |            |     |
|                              |                                             |       |            |     |

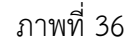

หน้าจอ "รายงานการตัดจำหน่ายสินทรัพย์" ระบุเงื่อนไขการเรียกรายงาน ดังนี้

- รหัสหน่วยงาน
- เลขที่สินทรัพย์หลัก
- เลขที่สินทรัพย์ย่อย
- หมวดสินทรัพย์
- รหัสหน่วยเบิกจ่าย
- รหัสพื้นที่
- รหัสศูนย์ต้นทุน
- วันที่รายงาน
- เขตค่าเสื่อมราคา
- ประเภทรายงาน
- กดปุ่ม 🖷 แสดงรายงาน

ระบ<sup>ิ</sup>บแสดงรหัสหน่วยงาน จำนวน 5 หลักให้อัตโนมัติ ตามสิทธิการเข้าใช้งานระบบ ตัวอย่างแสดง 03003 ระบุเลขที่สินทรัพย์หลักจำนวน 12 หลัก ที่ต้องการตรวจสอบ ระบุเลขที่สินทรัพย์ย่อย (ถ้ามี) จำนวน 4 หลัก ที่ต้องการ ตรวจสอบ

ระบุหมวดสินทรัพย์จำนวน 8 หลัก ที่ต้องการตรวจสอบ ระบบแสดงรหัสหน่วยเบิกจ่าย จำนวน 10 หลักให้อัตโนมัติ ตามสิทธิการเข้าใช้งานระบบ ตัวอย่างแสดง 0300300003 ระบบแสดงรหัสพื้นที่จำนวน 4 หลักให้อัตโนมัติ ตามสิทธิ การเข้าใช้งานระบบ ตัวอย่างแสดง 1000 ระบุรหัสศูนย์ต้นทุน จำนวน 10 หลัก

- ระบุเดือน ปี ที่ต้องการตรวจสอบ ด้วยการกดปุ่ม 🖄
- ระบบแสดง 01 ค่าเสื่อมราคาตามบัญชีให้อัตโนมัติ
- ระบุประเภทรายงาน ด้วยการกดปุ่ม 🖄
- เพื่อเข้าสู่หน้าจอรายงาน ตามภาพที่ 37

| =                                                |                                                     |                             |                             | ระบบรายงานหน่วยงานภาค<br>Agency Online Report   | វ័ត្ន        |                  |               |                            |                   |  |  |  |
|--------------------------------------------------|-----------------------------------------------------|-----------------------------|-----------------------------|-------------------------------------------------|--------------|------------------|---------------|----------------------------|-------------------|--|--|--|
| <b>ชื่อผู้ใช้ :</b> ทดสอบ UAT หน่วยเบิกจ่าย      | ตำแหน่ง : 1                                         | บันทึก ดูแล 1 หน่วยเบิกจ่าเ | มหลายศูนย์ต้นทุน สังกัด     | า: กรมธนารักษ์                                  |              |                  |               |                            | Version:23/02/202 |  |  |  |
| NFA_008<br>รายงานการตัดจำหน่ายสินทรัพย์          | .008<br>เว็นการตัดจำหน่ายสินทรัพย์                  |                             |                             |                                                 |              |                  |               |                            |                   |  |  |  |
| < กลับ                                           |                                                     |                             |                             |                                                 |              |                  |               |                            |                   |  |  |  |
| 〒 18 € =                                         | THE EX =+ III III III III III III III III IIII IIII |                             |                             |                                                 |              |                  |               |                            |                   |  |  |  |
| สินทรัพย์                                        | เลขที่ย่อย                                          | คำอธิบายของสินทรัพย์        | วันที่เริ่มคิดค่าเสื่อมราคา | ประเภทรายการ                                    | เลขที่เอกสาร | วันที่ผ่านรายการ | การตัดจำหน่าย | ค่าเสื่อมที่ตัด<br>จำหน่าย | บัญชีค่าจำหน่าย   |  |  |  |
| 110001007042                                     | 0000                                                | ตู้เก็บเอกสาร               | 01.06.2564                  |                                                 |              |                  | -30,000.00    | -527.40                    | -29,472.60        |  |  |  |
|                                                  |                                                     |                             |                             | 250-การตัดจำหน่าย(บริจาค) ส/ทที่ได้มาปีปจบGFMIS | 5000001033   | 16.07.2564       | -30,000.00    | -527.40                    | -29,472.60        |  |  |  |
| 110001007044                                     | 0000                                                | ตู้เก็บเอกสาร               | 03.05.2564                  |                                                 |              |                  | -15,000.00    | -315.07                    | -14,684.93        |  |  |  |
|                                                  |                                                     |                             |                             | 251-การตัดจำหน่าย(สูญหาย) ส/ทที่ได้มาปีปจบGFMIS | 500000659    | 01.07.2564       | -15,000.00    | -315.07                    | -14,684.93        |  |  |  |
| 110001006860                                     | 0000                                                | คุรภัณฑ์อื่นๆ GFMIS         | 01.06.2564                  |                                                 |              |                  | 0.00          | 0.00                       | 0.00              |  |  |  |
|                                                  |                                                     |                             |                             | 251-การตัดจำหน่าย(สูญหาย) ส/ทที่ได้มาปีปจบGFMIS | 500000529    | 09.07.2564       | -5,000.00     | -92.05                     | -4,907.95         |  |  |  |
|                                                  |                                                     |                             |                             | 251-การตัดจำหน่าย(สูญหาย) ส/ทที่ได้มาปีปจบGFMIS | 590000127    | 09.07.2564       | 5,000.00      | 92.05                      | 4,907.95          |  |  |  |
| หมวดสินทรัพย์ 12061600                           |                                                     |                             |                             |                                                 |              |                  | 0.00          | 0.00                       | 0.00              |  |  |  |
| ผลรวม                                            |                                                     |                             |                             |                                                 |              |                  | -45,000.00    | -842.47                    | -44,157.53        |  |  |  |
| จำนวนทั้งหมด 4 รายการ<br>จำนวนหน้าทั้งหมด 1 หน้า |                                                     |                             |                             |                                                 |              |                  |               |                            |                   |  |  |  |

ภาพที่ 37

## คำอธิบาย "รายงานการตัดจำหน่ายสินทรัพย์" ตามภาพที่ 37

- สินทรัพย์
- เลขที่ย่อย
- คำอธิบายของสินทรัพย์
- วันที่เริ่มคิดค่าเสื่อมราคา
- ประเภทรายการ
- เลขที่เอกสาร
- วันที่ผ่านรายการ
- การตัดจำหน่าย
- ค่าเสื่อมที่ตัดจำหน่าย
- บัญชีค่าจำหน่าย

ระบบแสดงเลขที่สินทรัพย์ จำนวน 12 หลัก ระบบแสดงเลขที่สินทรัพย์ย่อย (ถ้ามี) จำนวน 4 หลัก ระบบแสดงคำอธิบายเกี่ยวกับสินทรัพย์จากการสร้าง ข้อมูลหลักสินทรัพย์ ช่อง "คำอธิบาย 1" ระบบแสดง วัน เดือน ปี ที่คิดค่าเสื่อมราคา ระบบแสดงประเภทของการตัดจำหน่ายสินทรัพย์ ระบบแสดงประเภทของการตัดจำหน่ายสินทรัพย์ ระบบแสดง วัน เดือน ปี ที่ผ่านรายการ ระบบแสดงมูลค่าราคาทุนของสินทรัพย์ ระบบแสดงค่าเสื่อมราคาของสินทรัพย์

#### 9) รายงานแสดงเอกสารสินทรัพย์ (NFA\_009)

รายงานแสดงเอกสารสินทรัพย์ เป็นรายงานที่แสดงรายละเอียดเกี่ยวกับการบันทึกรายการสินทรัพย์

### ขั้นตอนการเรียกรายงาน

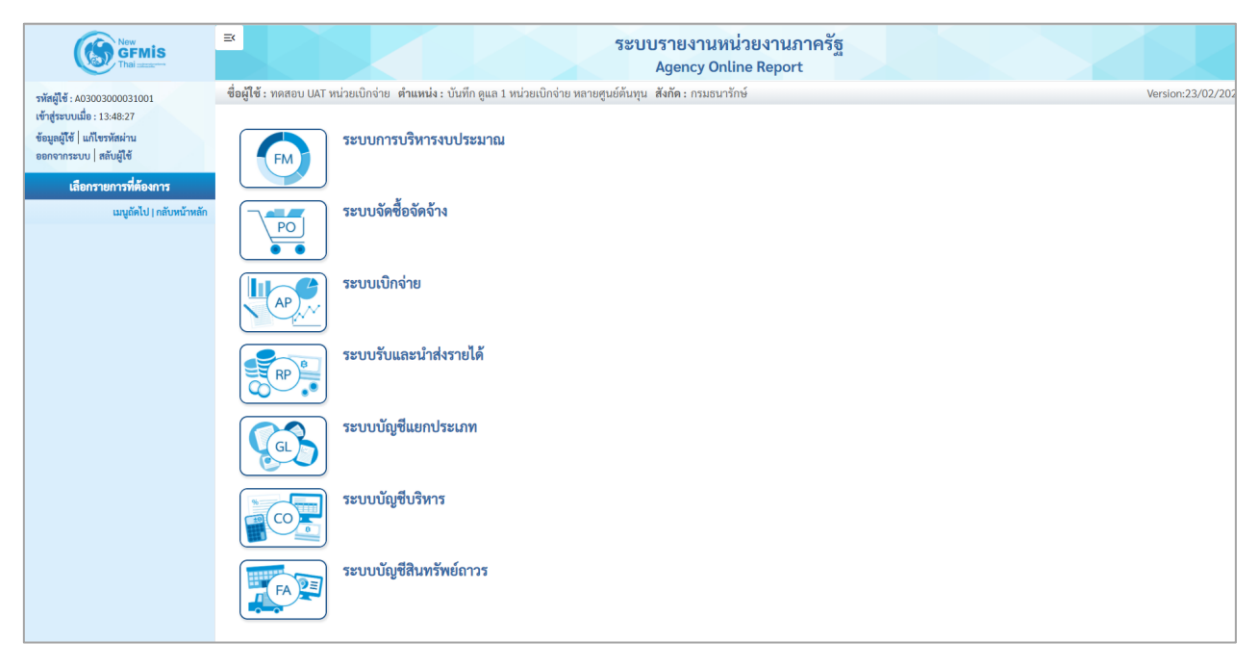

ภาพที่ 38

 กดปุ่ม ระบบบัญชีสินทรัพย์ถาวร ระบบจะแสดงชื่อรายงานต่างๆ เลือก รายงานแสดงเอกสาร สินทรัพย์ ตามภาพที่ 39

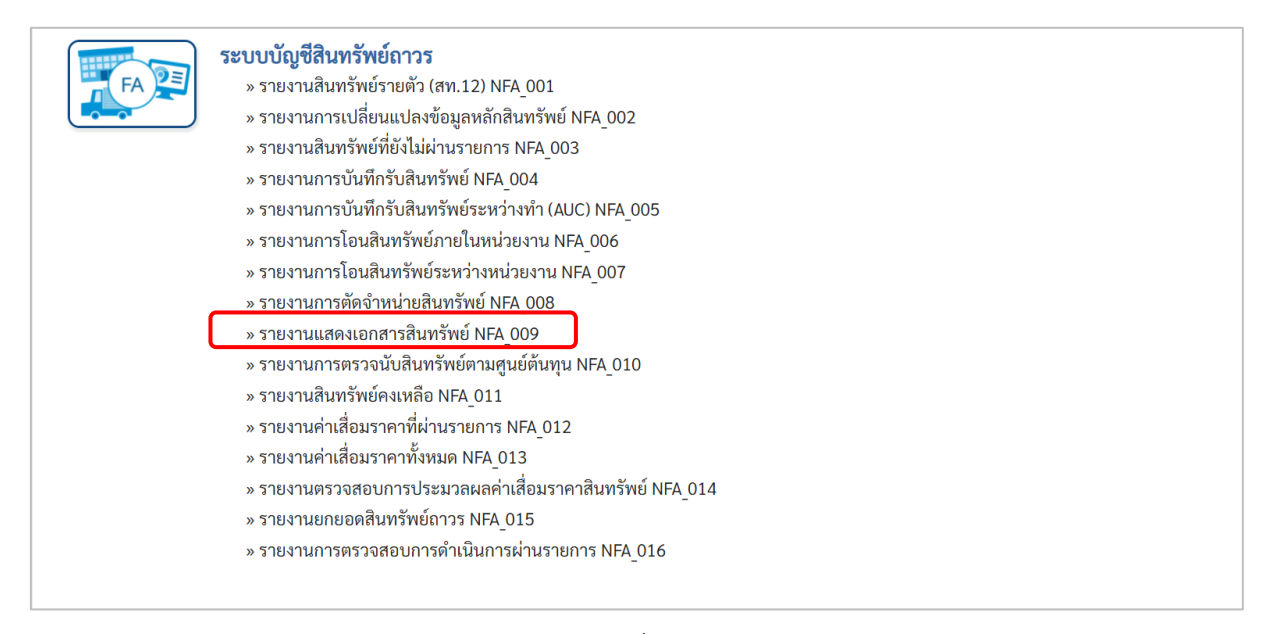

ภาพที่ 39

# - เข้าสู่หน้าจอการระบุเงื่อนไขการเรียกรายงาน ตามภาพที่ 40

|                                      |                                                              | Agency Online Report |                   |
|--------------------------------------|--------------------------------------------------------------|----------------------|-------------------|
| ชื่อผู้ใช้ : ทดสอบ UAT หน่วยเบิกจ่าย | <b>ดำแหน่ง :</b> บันทึก ดูแล 1 หน่วยเบิกจ่าย หลายศูนย์ต้นทุน | สังกัด: กรมธนารักษ์  | Version:23/02/202 |
| NFA_009<br>รายงานแสดงเอกสารสินทรัพย์ |                                                              |                      |                   |
| ≔ เลือกคำสั่งงาน 🛃 บันทึกค           | จำสั่งงาน                                                    |                      |                   |
| การเลือกแบบไดนามิก                   |                                                              |                      |                   |
| รทัสหน่วยงาน                         | 03003<br>กรมธนารักษ์                                         |                      |                   |
| เลขที่สินทรัพย์หลัก                  | 110001007040                                                 |                      |                   |
| เลขที่สินทรัพย์ย่อย                  |                                                              |                      |                   |
| รหัสหน่วยเบิกจ่าย                    | 0300300003                                                   | ถึง                  | =:                |
| ปีบัญชี                              | 2564                                                         |                      |                   |
|                                      |                                                              |                      |                   |
|                                      |                                                              | 🖻 ແສຂາະວາມວາມ        |                   |
|                                      |                                                              | 📲 และรายง เม         |                   |

ภาพที่ 40

หน้าจอ "รายงานแสดงเอกสารสินทรัพย์" ระบุเงื่อนไขการเรียกรายงาน ดังนี้

| - รหัสหน่วยงาน                       | ระบบแสดงรหัสหน่วยงาน จำนวน 5 หลักให้อัตโนมัติ                                                            |
|--------------------------------------|----------------------------------------------------------------------------------------------------|
| - เลขที่สินทรัพย์หลัก                | ตามสทธการเขาเชงานระบบ ตวอยางแสดง 03003<br>ระบุเลขที่สินทรัพย์หลักจำนวน 12 หลัก ที่ต้องการตรวจสอบ         |
| - เลขทีสินทรัพย์ย่อย                 | ระบุเลขที่สินทรัพย์ย่อย (ถ้ามี) จำนวน 4 หลัก ที่ต้องการ<br>ตรวจสอบ                                       |
| - รหัสหน่วยเบิกจ่าย                  | ระบบแสดงรหัสหน่วยเบิกจ่าย จำนวน 10 หลักให้อัตโนมัติ<br>ตามสิทธิการเข้าใช้งานระบบ ตัวอย่างแสดง 0300300003 |
| - ปีบัญชี<br>- กดปุ่ม 🛯 🖷 แสดงรายงาม | ระบุปีที่ต้องการเรียกดู<br>เพื่อเข้าสู่หน้าจอรายงาน ตามภาพที่ 41                                         |

| ≡<br>4 | Mar                          | Dedan da   |                  |                   | 59 9.9               | ระบบรายงา<br>Agency     | านหน่วยงาน<br>Online Repo       | เภาครัฐ<br>prt                                |               |               | Marcine 22 (22 (2021 |
|--------|------------------------------|------------|------------------|-------------------|----------------------|-------------------------|---------------------------------|-----------------------------------------------|---------------|---------------|----------------------|
| 101    | อผูเข: ทศสอบ UAT หน่วย       | เบกจาย ตาเ | เหนง: บนทกา      | ลูแล 1 หนวยเบกจาย | หลายศูนยดนทุน สงกคะก | ารทอการแด               |                                 |                                               |               |               | version:23/02/2021   |
| 51     | -A_009<br>ยงานแสดงเอกสารสินท | รัพย์      |                  |                   |                      |                         |                                 |                                               |               |               |                      |
|        |                              |            |                  |                   |                      |                         |                                 |                                               |               |               |                      |
|        | าสบ                          |            |                  |                   |                      |                         |                                 |                                               |               |               |                      |
|        |                              |            |                  |                   |                      | รายงานแสดงเส            | อกสารสินทรัพย์ I                | NFA 009                                       | จำนวน 100     | -             | รายการต่อหน้า        |
|        |                              |            |                  |                   |                      |                         |                                 |                                               |               |               |                      |
|        |                              |            |                  |                   |                      | หน่วยเบกจาย 030         | 0300003 กองบรา<br>(แต่ 22 อาการ | หารการคลง                                     |               |               |                      |
|        |                              |            |                  |                   |                      | รายงาน ณ ว              | านท 23 กรกฎาคม                  | 2564                                          |               |               |                      |
|        | สินทรัพย์                    | เลซที่ย่อย | รทัสหน่วย<br>งาน | วันคิด ท/ส        | เลขที่เอกสาร         | จำนวนเงินผ่าน<br>รายการ | ประเภทรายการ                    | ประเภทรายการ(ข้อความ)                         | ข้อความ       | ค่าเสื่อมราคา | คชจ.ตัดจำหน่าย       |
|        | 110001007040                 | 0000       | 03003            | 01.06.2564        | 500000656            | 12,000.00               | 100                             | การได้มาของสินทรัพย์ถาวรจากการรับบริจาค-GFMIS | ตู้เก็บเอกสาร | -334.25       | 12,334.25            |
|        | 110001007040                 | 0000       | 03003            | 01.06.2564        | 500000727            | -12,000.00              | 320                             | โอนตัดจำหน่ายของการได้มาปีปัจจุบัน-GFMIS      | ตู้เก็บเอกสาร | -219.18       | -11,780.82           |
|        | 110001007040                 | 0000       | 03003            | 01.06.2564        | 500000727            | -12,000.00              | 320                             | โอนตัดจำหน่ายของการได้มาปีปัจจุบัน-GFMIS      | ตู้เก็บเอกสาร | -219.18       | -11,780.82           |
|        | 110001007040                 | 0000       | 03003            | 01.06.2564        | 500000656            | 12,000.00               | 100                             | การได้มาของสินทรัพย์ถาวรจากการรับบริจาค-GFMIS | ตู้เก็บเอกสาร | -334.25       | 12,334.25            |
|        | จำนวนทั้งหมด 4 รายก          | าร         |                  |                   |                      |                         |                                 |                                               |               |               |                      |
|        | จำนวนหน้าทั้งหมด 1 ท         | เน้า       |                  |                   |                      |                         |                                 |                                               |               |               |                      |
|        |                              |            |                  |                   |                      |                         |                                 |                                               |               |               |                      |
|        |                              |            |                  |                   |                      |                         |                                 |                                               |               |               |                      |
|        |                              |            |                  |                   |                      |                         |                                 |                                               |               |               |                      |
| 1      |                              |            |                  |                   |                      |                         |                                 |                                               |               |               |                      |

ภาพที่ 41

คำอธิบาย "รายงานแสดงเอกสารสินทรัพย์" ตามภาพที่ 41

- สินทรัพย์
- เลขที่ย่อย
- รหัสหน่วยงาน
- วันคิด ท/ส
- เลขที่เอกสาร
- จำนวนเงินผ่านรายการ
- ประเภทรายการ
- ประเภทรายการ (ข้อความ)
- ข้อความ
- ค่าเสื่อมราคา
- บัญชีค่าจำหน่าย

ระบบแสดงเลขที่สินทรัพย์ จำนวน 12 หลัก ระบบแสดงเลขที่สินทรัพย์ย่อย (ถ้ามี) จำนวน 4 หลัก ระบบแสดงรหัสหน่วยงาน จำนวน 5 หลัก ระบบแสดงวันที่คิดค่าเสื่อมราคาสินทรัพย์ ระบบแสดงเลขที่เอกสารที่บันทึกรายการสินทรัพย์ ระบบแสดงมูลค่าสินทรัพย์ที่บันทึกร่ายการสินทรัพย์ ระบบแสดงจุมูลค่าสินทรัพย์ที่บันทึกรายการสินทรัพย์ ระบบแสดงจุมูลค่าสินทรัพย์ที่บันทึกรายการสินทรัพย์ ระบบแสดงจุมูลค่าสินทรัพย์ที่บ้านทึกรายการสินทรัพย์ ระบบแสดงจุมูลค่าสินทรัพย์ที่บ้านทึกรายการสินทรัพย์ ระบบแสดงคำอธิบายเกี่ยวกับสินทรัพย์จากการสร้าง ข้อมูลหลักสินทรัพย์ ช่อง "คำอธิบาย 1" ระบบแสดงค่าเสื่อมราคาของสินทรัพย์

### 10) รายงานการตรวจนับสินทรัพย์ตามศูนย์ต้นทุน (NFA\_010)

รายงานการตรวจนับสินทรัพย์ตามศูนย์ตั้นทุน เป็นรายงานที่แสดงรายการสินทรัพย์ตามศูนย์ต้นทุน เพื่อใช้ประกอบการตรวจนับประจำปี

## ขั้นตอนการเรียกรายงาน

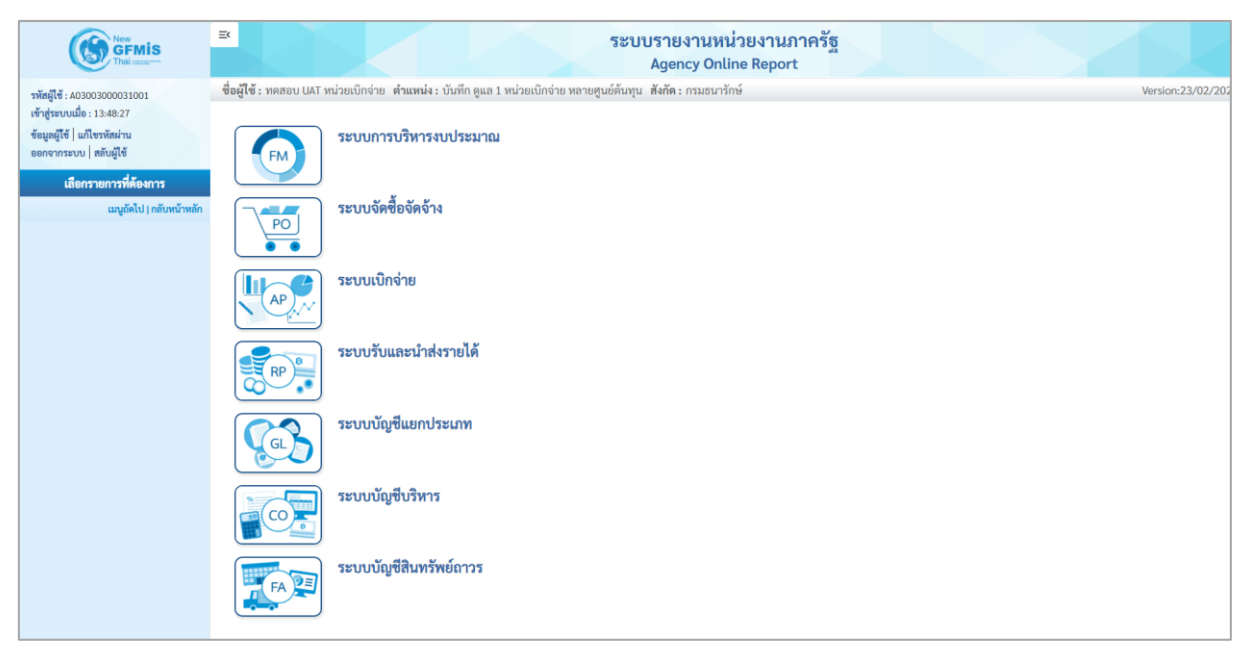

ภาพที่ 42

- กดปุ่ม

**ระบบบัญชีสินทรัพย์ถาวร** ระบบจะแสดงชื่อรายงานต่างๆ เลือก รายงานการตรวจนับ

สินทรัพย์ตามศู<sup>่</sup>นย์ต้นทุน ตามภาพที่ 43

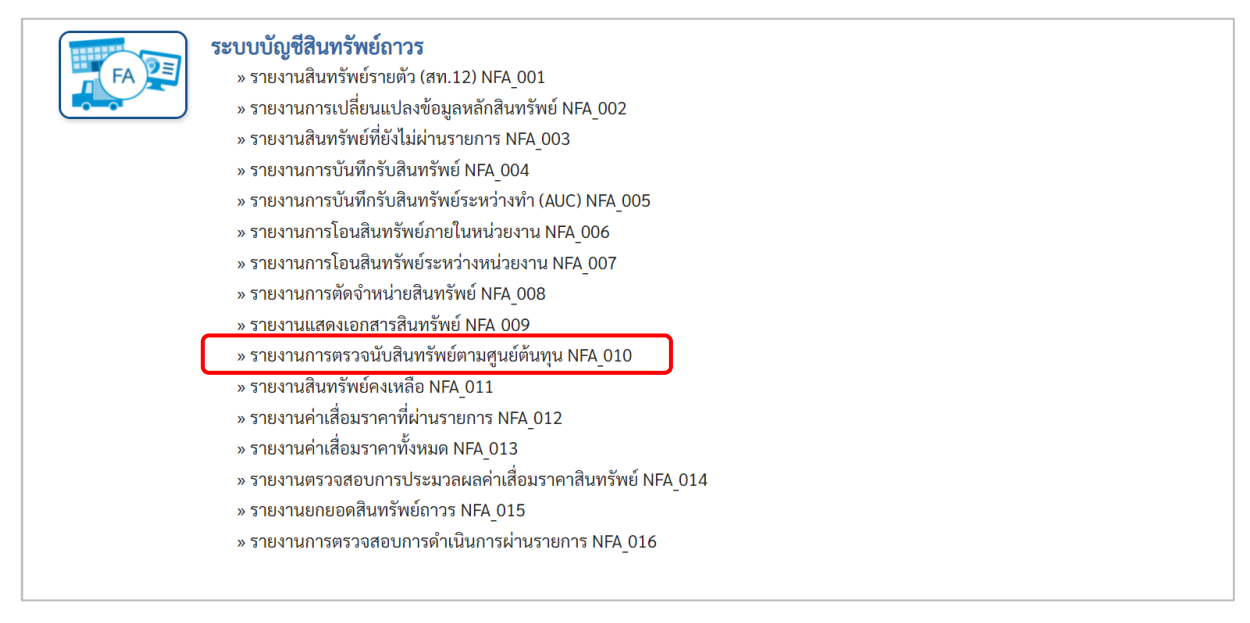

ภาพที่ 43

# - เข้าสู่หน้าจอการระบุเงื่อนไขการเรียกรายงาน ตามภาพที่ 44

| นไข              |                  |      |     |      |
|------------------|------------------|------|-----|------|
| เหัสหน่วยงาน     | 03003            |      |     |      |
| da vi e          | กรมธนารักษ์      |      |     |      |
| ลขที่สินทรัพย์   |                  |      | ถึง |      |
| ลงที่ย่อย        |                  |      | ถึง | ≡:   |
| ามวดสินทรัพย์    | 12060100         |      | ถึง | =:   |
| หัสหน่วยเบิกจ่าย | 0300300003       |      | ถึง | =:   |
|                  | กองบริหารการคลัง |      |     |      |
| หัสพื้นที่       | 1000             |      |     |      |
|                  | ส่วนกลาง         |      |     |      |
| หัสศูนย์ดันทุน   | 0300300003       | a    | ถึง | Q =: |
| , al             | บค.              |      |     |      |
| ามทรายงาน        | กรกฏาคม 🗸        | 2564 | ~   |      |
| ขตค่าเสื่อมราคา  | 01               |      |     |      |

ภาพที่ 44

หน้าจอ "รายงานการตรวจนับสินทรัพย์ตามศูนย์ต้นทุน" ระบุเงื่อนไขการเรียกรายงาน ดังนี้

| - รหัสหน่วยงาน        | ระบบแสดงรหัสหน่วยงาน จำนวน 5 หลักให้อัตโนมัติ           |
|-----------------------|---------------------------------------------------------|
|                       | ตามสิทธิการเข้าใช้งานระบบ ตัวอย่างแสดง 03003            |
| - เลขที่สินทรัพย์หลัก | ระบุเลขที่สินทรัพย์หลักจำนวน 12 หลัก ที่ต้องการตรวจสอบ  |
| - เลขที่สินทรัพย์ย่อย | ระบุเลขที่สินทรัพย์ย่อย (ถ้ามี) จำนวน 4 หลัก ที่ต้องการ |
|                       | ตรวจสอบ                                                 |
| - หมวดสินทรัพย์       | ระบุหมวดสินทรัพย์จำนวน 8 หลัก ที่ต้องการตรวจสอบ         |
| - รหัสหน่วยเบิกจ่าย   | ระบบแสดงรหัสหน่วยเบิกจ่าย จำนวน 10 หลักให้อัตโนมัติ     |
|                       | ตามสิทธิการเข้าใช้งานระบบ ตัวอย่างแสดง 0300300003       |
| - รหัสพื้นที่         | ระบบแสดงรหัสพื้นที่จำนวน 4 หลักให้อัตโนมัติ ตามสิทธิ    |
|                       | การเข้าใช้งานระบบ ตัวอย่างแสดง 1000                     |
| - รหัสศูนย์ต้นทุน     | ระบุรหัสศูนย์ต้นทุน จำนวน 10 หลัก                       |
| - วันที่รายงาน        | ระบุเดือน ปี ที่ต้องการตรวจสอบ ด้วยการกดปุ่ม 🕑          |
| - เขตค่าเสื่อมราคา    | ระบบแสดง 01 ค่าเสื่อมราคาตามบัญชีให้อัตโนมัติ           |
| - กดปุ่ม 🖷 แสดงรายงาน | เพื่อเข้าสู่หน้าจอรายงาน ตามภาพที่ 45                   |
|                       |                                                         |

| =                                                 |               |                                        | ระบบรา<br>Age                  | ยงานหน่วย<br>ency Online            | ยงานภาครั<br>Report           | 5                   |      |                                 |                                              |                                   |  |
|---------------------------------------------------|---------------|----------------------------------------|--------------------------------|-------------------------------------|-------------------------------|---------------------|------|---------------------------------|----------------------------------------------|-----------------------------------|--|
| <b>ชื่อผู้ใช้ : ท</b> ดสอบ UAT หน่วยเบิกจ่าย      | ตำแหน่ง : บัน | เท็ก ดูแล 1 หน่วยเบิกจ่าย หลายศูนย์ต้น | ทุน <b>สังกัด</b> :กรมธนารักษ์ |                                     |                               |                     |      |                                 |                                              | Version:23/02/2                   |  |
| NFA_010<br>รายงานการตรวจนับสินทรัพย์ตาม           | มศูนย์ต้นทุน  |                                        |                                |                                     |                               |                     |      |                                 |                                              |                                   |  |
| < กลับ                                            |               |                                        |                                |                                     |                               |                     |      |                                 |                                              |                                   |  |
| =                                                 | +             |                                        | รายงานการตรวจ                  | นับสินทรัพย์ตา                      | มศูนย์ดันทุน NI               | FA_010              |      | จำนวน 100                       |                                              | <ul> <li>รายการต่อหน้า</li> </ul> |  |
|                                                   |               |                                        | หน่วยเบิกจำเ<br>รายงาเ         | ย 0300300003 เ<br>น ณ วันที่ 23 กรก | าองบริหารการคล่<br>เฎาคม 2564 | กัง                 |      |                                 |                                              |                                   |  |
| สินทรัพย์                                         | เลขที่ย่อย    | คำอธิบายของสินทรัพย์                   | มูลค่าการได้มา                 | ປຈີມາຒ                              | การได้มา                      | เลขที่สินทรัพย์เดิม | ห้อง | หน่วยงานผู้ดูแลสินทรัพย์<br>แทน | พื้นที่ของหน่วย<br>งานผู้ดูแถสินรัพย์<br>แทน | หมายเหตุ                          |  |
| รหัสหน่วยงาน 03003                                |               |                                        |                                |                                     |                               |                     |      |                                 |                                              |                                   |  |
| กรมธนารักษ์                                       |               |                                        |                                |                                     |                               |                     |      |                                 |                                              |                                   |  |
| ศูนย์ต้นทุน 0300300003                            |               |                                        |                                |                                     |                               |                     |      |                                 |                                              |                                   |  |
| 110001001382                                      | 0000          | เครื่องทำลายเอกสาร                     | 10,000.00 0                    |                                     | 2021                          |                     |      |                                 |                                              |                                   |  |
| 110001001382                                      | 0000          | เครื่องทำลายเอกสาร                     | -10,000.00 0                   |                                     | 2021                          |                     |      |                                 |                                              |                                   |  |
| 110001001383                                      | 0000          | เครื่องทำลายเอกสาร                     | 15,000.00 1                    |                                     | 2021                          |                     |      |                                 |                                              |                                   |  |
| 110001001397                                      | 0001          | เครื่องถ่ายเอกสาร                      | 10,000.00 1                    |                                     | 2021                          |                     |      |                                 |                                              |                                   |  |
| 110001001397                                      | 0000          | เครื่องถ่ายเอกสาร                      | 10,000.00 1                    |                                     | 2021                          |                     |      |                                 |                                              |                                   |  |
| 110001001397                                      | 0003          | เครื่องถ่ายเอกสาร                      | 10,000.00 1                    |                                     | 2021                          |                     |      |                                 |                                              |                                   |  |
| 110001001397                                      | 0001          | เครื่องถ่ายเอกสาร                      | 10,000.00 1                    |                                     | 2021                          |                     |      |                                 |                                              |                                   |  |
| 110001001397                                      | 0000          | เครื่องถ่ายเอกสาร                      | 10,000.00 1                    |                                     | 2021                          |                     |      |                                 |                                              |                                   |  |
| 110001001397                                      | 0003          | เครื่องถ่ายเอกสาร                      | 10,000.00 1                    |                                     | 2021                          |                     |      |                                 |                                              |                                   |  |
| 110001001397                                      | 0000          | เครื่องถ่ายเอกสาร                      | 10,000.00 1                    |                                     | 2021                          |                     |      |                                 |                                              |                                   |  |
| 110001001397                                      | 0001          | เครื่องถ่ายเอกสาร                      | 10,000.00 1                    |                                     | 2021                          |                     |      |                                 |                                              |                                   |  |
| 110001001397                                      | 0003          | เครื่องถ่ายเอกสาร                      | 10,000.00 1                    |                                     | 2021                          |                     |      |                                 |                                              |                                   |  |
| จำนวนทั้งหมด 12 รายการ<br>จำนวนหน้าทั้งหมด 1 หน้า |               |                                        |                                |                                     |                               |                     |      |                                 |                                              |                                   |  |

ภาพที่ 45

คำอธิบาย "รายงานการตรวจนับสินทรัพย์ตามศูนย์ต้นทุน" ตามภาพที่ 45

- สินทรัพย์
- เลขที่ย่อย
- คำอธิบายของสินทรัพย์
- มูลค่าการได้มา
- ปริมาณ

ระบบแสดงเลขที่สินทรัพย์ จำนวน 12 หลัก ระบบแสดงเลขที่สินทรัพย์ย่อย (ถ้ามี) จำนวน 4 หลัก ระบบแสดงคำอธิบายเกี่ยวกับสินทรัพย์จากการสร้าง ข้อมูลหลักสินทรัพย์ ช่อง "คำอธิบาย 1" ระบบแสดงมูลค่าการได้มาของสินทรัพย์ ระบบแสดงปริมาณของสินทรัพย์

### 11) รายงานสินทรัพย์คงเหลือ (NFA\_011)

รายงานสินทรัพย์คงเหลือ เป็นรายงานที่แสดงรายละเอียดของสินทรัพย์รายตัวจำแนกตาม หมวด สินทรัพย์ แสดงรายละเอียดเกี่ยวกับสินทรัพย์ ประกอบด้วย เลขที่สินทรัพย์ วันที่โอนเป็นทุน (วัน เดือน ปีที่ ได้มา) คำอธิบายเกี่ยวกับสินทรัพย์ มูลค่าการได้มา ค่าเสื่อมราคาสะสม และมูลค่าตามบัญชี (มูลค่าสุทธิ)

## ขั้นตอนการเรียกรายงาน

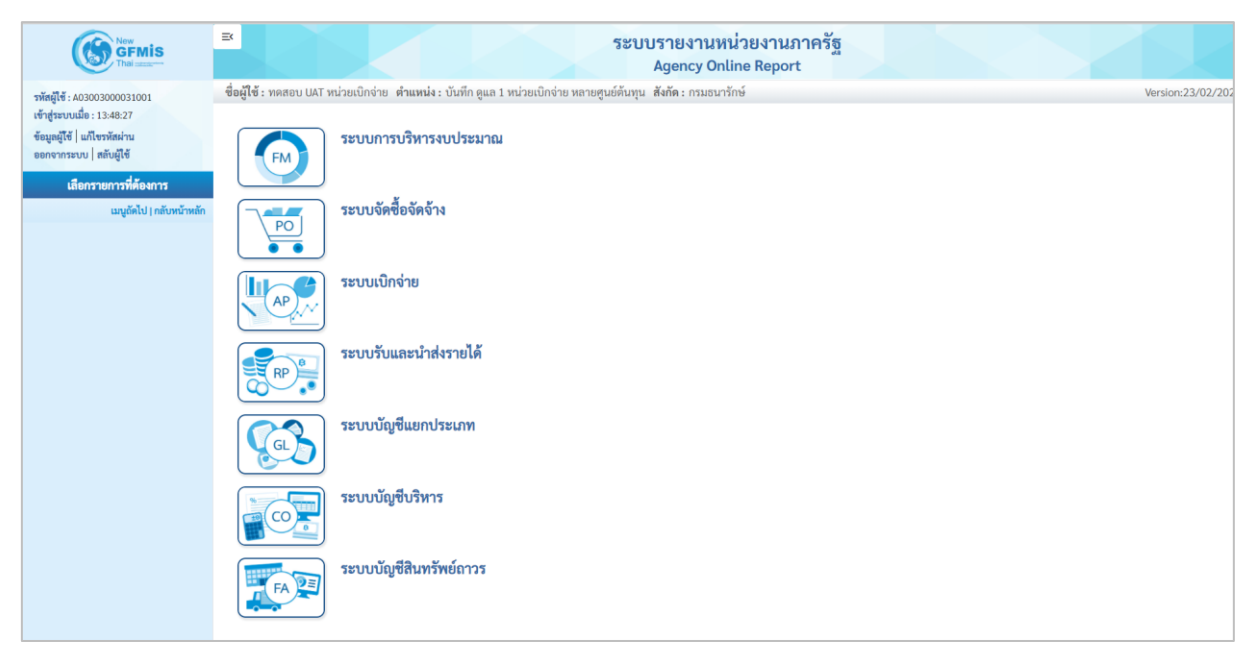

ภาพที่ 46

- กดปุ่ม ตามภาพที่ 47

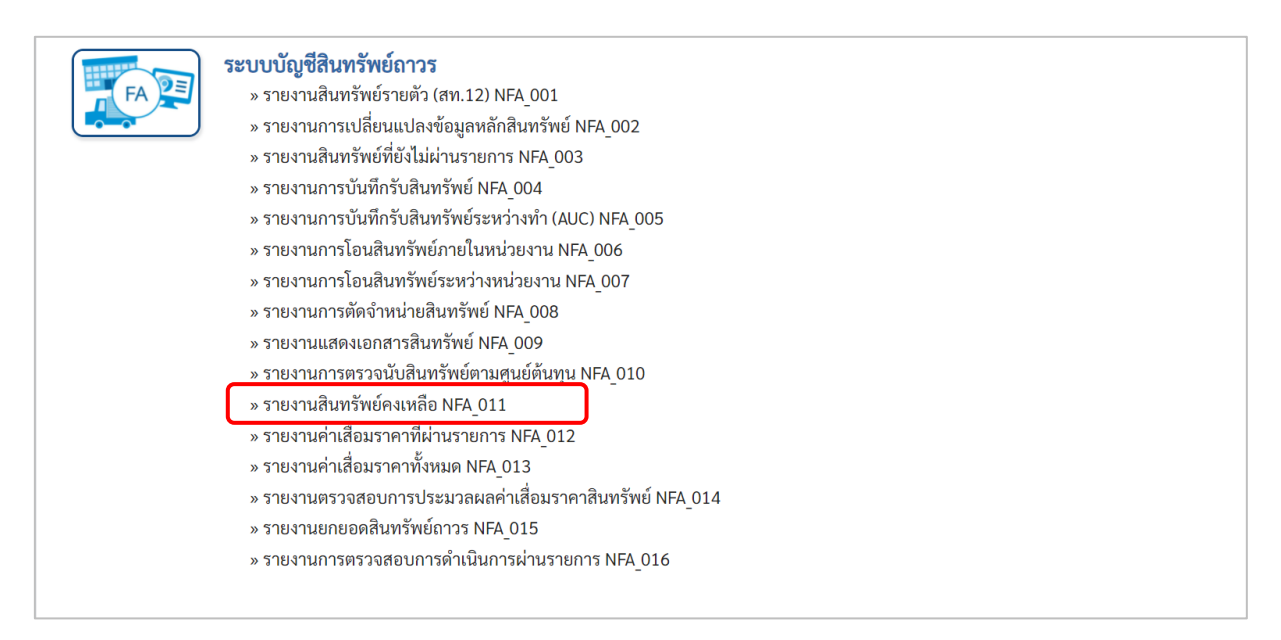

ภาพที่ 47

# - เข้าสู่หน้าจอการระบุเงื่อนไขการเรียกรายงาน ตามภาพที่ 48

|                         | กลาง <b>ดาแทนง</b> :บนทกดูแลทุกหน่วยเบกงาย <b>สงกด</b> :กร | มธนารกษ |     |            | Version |
|-------------------------|------------------------------------------------------------|---------|-----|------------|---------|
| 11<br>เสินทรัพย์คงเหลือ |                                                            |         |     |            |         |
|                         |                                                            |         |     |            |         |
| ะ เลือกคำสั่งงาน 👌 บัน  | ทึกคำสั่งงาน                                               |         |     |            |         |
| วนไข                    |                                                            |         |     |            |         |
| e. 1                    |                                                            | 0       | a.  |            |         |
| รหสหนวยงาน              | 03003                                                      | Ч.      | ถง  |            | ۹ 🔳     |
| do a ca                 | אווגראסערוא                                                |         | đ   |            |         |
| เลขทิสินทรัพย์หลัก      |                                                            |         | ถึง |            |         |
| เลขที่สินทรัพย์ย่อย     |                                                            |         | ถึง |            | =       |
| หมวดสินทรัพย์           | 12060100                                                   |         | ถึง |            | =       |
| รหัสหน่วยเบิกจ่าย       | 0300300003                                                 | Q       | ถึง |            | Q =:    |
|                         | กองบริหารการคลัง                                           |         |     |            |         |
| รหัสพื้นที่             | 1000                                                       | Q       | ถึง |            | ۹ =:    |
|                         | ส่วนกลาง                                                   |         |     |            |         |
| รหัสศูนย์ต้นทุน         | 0300300003                                                 | Q       | ถึง | 0300300003 | ٩ =:    |
|                         | บค.                                                        |         |     |            |         |
| วันที่รายงาน            | กรกฎาคม 🗸 2564                                             | ~       |     |            |         |
| เขตค่าเสื่อมราคา        | 1                                                          |         |     |            |         |
|                         |                                                            |         |     |            |         |

ภาพที่ 48

# หน้าจอ "รายงานสินทรัพย์คงเหลือ" ระบุเงื่อนไขการเรียกรายงาน ดังนี้

| - รหัสหน่วยงาน        | ระบบแสดงรหัสหน่วยงาน จำนวน 5 หลักให้อัตโนมัติ           |
|-----------------------|---------------------------------------------------------|
|                       | ตามสิทธิการเข้าใช้งานระบบ ตัวอย่างแสดง 03003            |
| - เลขที่สินทรัพย์หลัก | ระบุเลขที่สินทรัพย์หลักจำนวน 12 หลัก ที่ต้องการตรวจสอบ  |
| - เลขที่สินทรัพย์ย่อย | ระบุเลขที่สินทรัพย์ย่อย (ถ้ามี) จำนวน 4 หลัก ที่ต้องการ |
|                       | ตรวจสอบ                                                 |
| - หมวดสินทรัพย์       | ระบุหมวดสินทรัพย์จำนวน 8 หลัก ที่ต้องการตรวจสอบ         |
| - รหัสหน่วยเบิกจ่าย   | ระบบแสดงรหัสหน่วยเบิกจ่าย จำนวน 10 หลักให้อัตโนมัติ     |
|                       | ตามสิทธิการเข้าใช้งานระบบ ตัวอย่างแสดง 0300300003       |
| - รหัสพื้นที่         | ระบบแสดงรหัสพื้นที่จำนวน 4 หลักให้อัตโนมัติ ตามสิทธิ    |
|                       | การเข้าใช้งานระบบ ตัวอย่างแสดง 1000                     |
| - รหัสศูนย์ต้นทุน     | ระบุรหัสศูนย์ต้นทุน จำนวน 10 หลัก                       |
| - วันที่รายงาน        | ระบุเดือน ปี ที่ต้องการตรวจสอบ ด้วยการกดปุ่ม 🖄          |
| - เขตค่าเสื่อมราคา    | ระบบแสดง 01 ค่าเสื่อมราคาตามบัญชีให้อัตโนมัติ           |
| - กดปุ่ม 🖷 แสดงรายงาน | เพื่อเข้าสู่หน้าจอรายงาน ตามภาพที่ 49                   |
|                       |                                                         |

|                                                   |                              |                                      | Agency Online Report                  | 12.0           |                   |                                             |
|---------------------------------------------------|------------------------------|--------------------------------------|---------------------------------------|----------------|-------------------|---------------------------------------------|
| <b>อผู้ใช้ :</b> ทดสอบ UAT กองคลังส่ <sup>,</sup> | วนกลาง <b>ตำแหน่ง:</b> บันทึ | ก ดูแลทุกหน่วยเบิกจ่าย <b>สังก</b> ู | <b>โด :</b> กรมธนารักษ์               |                |                   | Version:23/02/20                            |
| FA_011<br>ยงานสินทรัพย์คงเหลือ                    |                              |                                      |                                       |                |                   |                                             |
| กลับ                                              |                              |                                      |                                       |                |                   |                                             |
|                                                   |                              |                                      |                                       |                |                   |                                             |
| 〒 ■ 🖽                                             | =+                           | PDF                                  | รายงานยอดสินทรัพย์คงเหลือ             |                | จำนวน 100         | <ul> <li>รายการ</li> <li>ต่อหน้า</li> </ul> |
|                                                   |                              |                                      | หน่วยเบิกจ่าย 0300300003 กองบริหารการ | คลัง           |                   |                                             |
|                                                   |                              |                                      | รายงาน ณ วันที่ 23 กรกฎาคม 2564       |                |                   |                                             |
|                                                   |                              |                                      |                                       |                |                   |                                             |
| สินทรัพย์                                         | เลขที่ย่อย                   | วันที่โอนเป็นทุน                     | คำอธิบายของสินทรัพย์                  | มูลค่าการได้มา | ค่าเสื่อมราคาสะสม | มูลค่าตามบัญชี                              |
| 110001001397                                      | 0003                         | 04.07.2021                           | เครื่องถ่ายเอกสาร                     | 10,000.00      | -121.33           | 9,878.67                                    |
| 110001006857                                      | 0000                         | 08.07.2021                           | ครุภัณฑ์สนง.                          | 8,000.00       | -43.84            | 7,956.16                                    |
| 110001006952                                      | 0000                         | 01.05.2021                           | เครื่องถ่ายเอกสาร                     | 0.00           | -162.10           | -162.10                                     |
| 110001006953                                      | 0000                         | 01.04.2021                           | เครื่องถ่ายเอกสาร                     | 0.00           | -212.33           | -212.33                                     |
| 110001007020                                      | 0000                         | 11.07.2021                           | โต๊ะประชุม 10 ที่นั่ง                 | 20,000.00      | -95.89            | 19,904.11                                   |
| 110001007021                                      | 0000                         | 01.07.2021                           | โต๊ะประชุม 10 ที่นั่ง                 | 0.00           | 0.00              | 0.00                                        |
| 110001007040                                      | 0000                         | 01.06.2021                           | ตู้เก็บเอกสาร                         | 0.00           | -115.07           | -115.07                                     |
| 110001007043                                      | 0000                         | 01.07.2021                           | ตู้เก็บเอกสาร                         | 13,000.00      | -92.01            | 12,907.99                                   |
| 110001007044                                      | 0000                         | 03.05.2021                           | ตู้เก็บเอกสาร                         | 0.00           | -202.06           | -202.06                                     |
| 110001008212                                      | 0000                         | 01.07.2021                           | เครื่องทำลายเอกสาร                    | 15,000.00      | -106.16           | 14,893.84                                   |
| 110001010228                                      | 0000                         | 14.07.2021                           | เครื่องโทรสาร                         | 0.00           | -2.28             | -2.28                                       |
| 110001011237                                      | 0000                         | 14.07.2021                           | คอมพิวเตอร์โน๊ตบุ๊ค HP                | 10,000.00      | -41.10            | 9,958.90                                    |
| 110001011341                                      | 0000                         | 18.07.2021                           | โต๊ะ                                  | 0.00           | 0.00              | 0.00                                        |
| 110001012470                                      | 0000                         | 08.07.2021                           | เครื่องโทรสาร                         | 0.00           | 0.00              | 0.00                                        |
| 110001012473                                      | 0000                         | 08.07.2021                           | เครื่องโทรสาร                         | 8,200.00       | 0.00              | 8,200.00                                    |
| 110001014544                                      | 0000                         | 08.07.2021                           | ครุภัณฑ์สนง.                          | 18,200.00      | 0.00              | 18,200.00                                   |
| 110001014562                                      | 0000                         | 08.07.2021                           | คอมพิวเตอร์                           | 8,200.00       | 0.00              | 8,200.00                                    |
| 110001014563                                      | 0000                         | 23.07.2021                           | อุปกรณ์เครื่องเขียน                   | 8,200.00       | 0.00              | 8,200.00                                    |
| มวดสินทรัพย์ 12060100 ครุภัณฑ์                    | สนง.                         |                                      |                                       | 118,800.00     | -1,194.17         | 117,605.83                                  |
| ศัสศูนย์ต้นทุน 0300300003 กองบ                    | ริหารการคลัง                 |                                      |                                       | 118,800.00     | -1,194.17         | 117,605.83                                  |
| กัสพื้นที่ 1000 ส่วนกลาง                          |                              |                                      |                                       | 118,800.00     | -1,194.17         | 117,605.83                                  |
| ถ้าบาบทั้งหมด 19 รายการ                           |                              |                                      |                                       |                |                   |                                             |
| จำนวนหน้าทั้งหมด 1 หน้า                           |                              |                                      |                                       |                |                   |                                             |

ภาพที่ 49

### คำอธิบาย รายงานสินทรัพย์คงเหลือ ตามภาพที่ 49

- สินทรัพย์
- เลขที่ย่อย
- วันที่โอนเป็นทุน
- คำอธิบายของสินทรัพย์
- มูลค่าการได้มา
- ค่ำเสื่อมราคาสะสม
- มูลค่าตามบัญชี

ระบบแสดงเลขที่สินทรัพย์ จำนวน 12 หลัก ระบบแสดงเลขที่สินทรัพย์ย่อย (ถ้ามี) จำนวน 4 หลัก ระบบแสดงวันที่โอนเป็นทุนของสินทรัพย์ ระบบแสดงคำอธิบายเกี่ยวกับสินทรัพย์จากการสร้าง ข้อมูลหลักสินทรัพย์ ช่อง "คำอธิบาย 1" ระบบแสดงมูลค่าการได้มาของสินทรัพย์ ระบบแสดงค่าเสื่อมราคาสะสมของสินทรัพย์

ระบบแสดงมูลค่าตามบัญชีของสินทรัพย์

### 12) รายงานค่าเสื่อมราคาที่ผ่านรายการ (NFA\_012)

รายงานค่าเสื่อมราคาที่ผ่านรายการ เป็นรายงานที่แสดงข้อมูลการผ่านรายการของค่าเสื่อมราคาที่มี การประมวลผลค่าเสื่อมราคาประจำงวด (เดือน) ของสินทรัพย์แต่ละรายการในปีบัญชีที่เรียกรายงาน มีประมวล ค่าเสื่อมราคาในงวดใดบ้าง แต่ละงวดมีจำนวนค่าเสื่อมราคาเท่าไร และแสดงผลรวมแต่ละงวดที่ผ่านรายการแล้ว

## ขั้นตอนการเรียกรายงาน

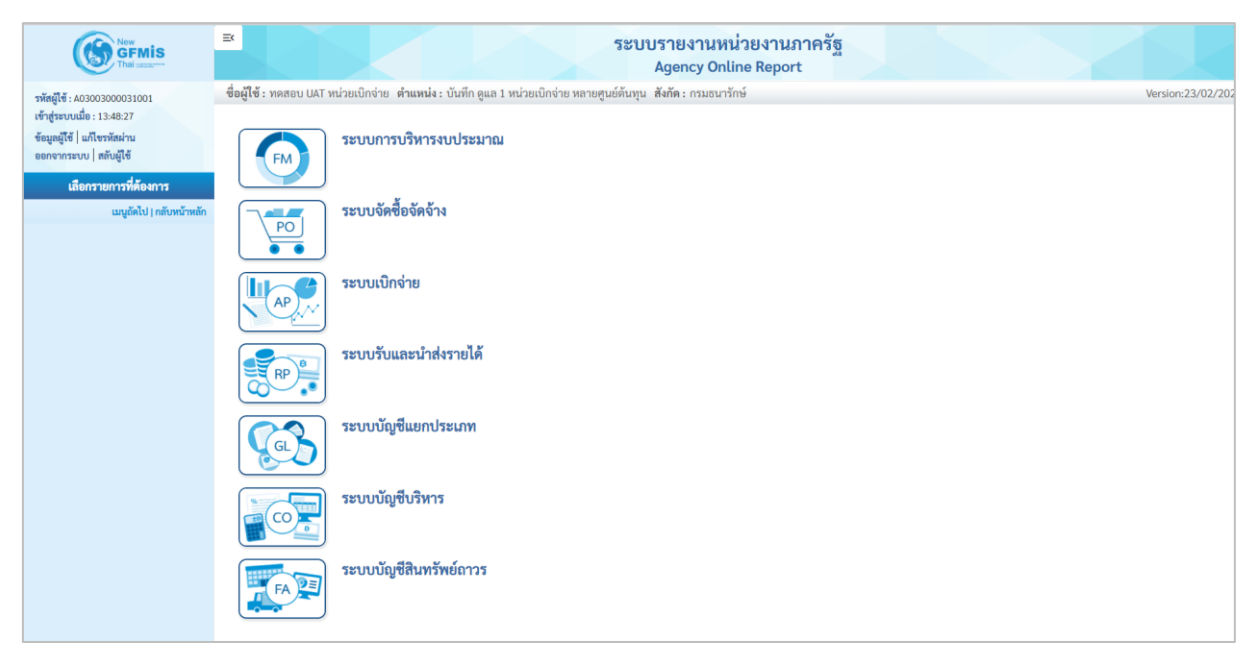

ภาพที่ 50

 กดปุ่ม ระบบบัญชีสินทรัพย์ถาวร ระบบจะแสดงชื่อรายงานต่างๆ เลือก รายงานค่าเสื่อมราคาที่ผ่านรายการ ตามภาพที่ 51

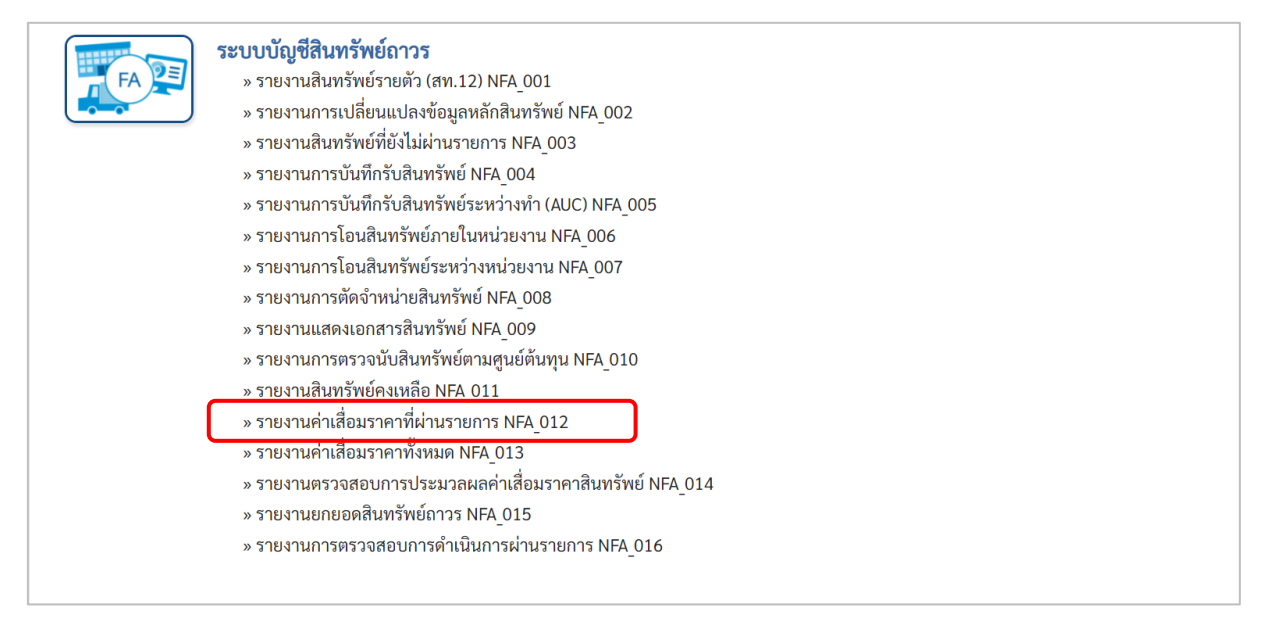

ภาพที่ 51

## - เข้าสู่หน้าจอการระบุเงื่อนไขการเรียกรายงาน ตามภาพที่ 52

| : ทดสอบ UAT หน่วยเบ็กจ่าย ด้      | <b>าแหน่ง :</b> บันทึก ดูแล 1 หน่วยเบิกจ่าย หลายศูนย์ต้นทุน | สังกัด : กรมธนารักษ์ |              |              |   | Version:2 |
|-----------------------------------|-------------------------------------------------------------|----------------------|--------------|--------------|---|-----------|
| 12<br>เค่าเสื่อมราคาที่ผ่านรายการ |                                                             |                      |              |              |   |           |
| : เลือกคำสั่งงาน 🕁 บันทึกคำ       | สั่งงาน                                                     |                      |              |              |   |           |
|                                   | _                                                           |                      |              |              |   |           |
| วนไข                              |                                                             |                      |              |              |   |           |
| รหัสหน่วยงาน                      | 03003                                                       |                      |              |              |   |           |
|                                   | กรมธนารักษ์                                                 |                      |              |              |   |           |
| เลขที่สินทรัพย์หลัก               | 110001007040                                                |                      | ถึง          | 110001007040 |   |           |
| เลขที่สินทรัพย์ย่อย               |                                                             |                      | ถึง          |              |   |           |
| รหัสหน่วยเบิกจ่าย                 | 0300300003                                                  |                      | ถึง          |              |   | =:        |
|                                   | กองบริหารการคลัง                                            |                      |              |              |   |           |
| รหัสศูนย์ต้นทุน                   | 0300300003                                                  | ۹                    | ถึง          |              | Q | =:        |
|                                   | บค.                                                         |                      |              |              |   |           |
| เขตค่าเสื่อมราคา                  | 1                                                           |                      |              |              |   |           |
| ปีบัญชี                           | 2564                                                        | ~                    |              |              |   |           |
| งวดการผ่านรายการ                  | 1                                                           |                      | ถึง          | 12           |   |           |
|                                   |                                                             |                      |              |              |   |           |
|                                   |                                                             | 🖨 แสดงรายงาน         | 🗐 ล้างข้อมูล |              |   |           |
|                                   |                                                             |                      |              |              |   |           |

ภาพที่ 52

หน้าจอ "รายงานค่าเสื่อมราคาที่ผ่านรายการ" ระบุเงื่อนไขการเรียกรายงาน ดังนี้

ระบบแสดงรหัสหน่วยงาน จำนวน 5 หลักให้อัตโนมัติ - รหัสหน่วยงาน ตามสิทธิการเข้าใช้งานระบบ ตัวอย่างแสดง 03003 ระบุเลขที่สินทรัพย์หลักจำนวน 12 หลัก ที่ต้องการตรวจสอบ - เลขที่สินทรัพย์หลัก ระบุเลขที่สินทรัพย์ย่อย (ถ้ามี) จำนวน 4 หลัก ที่ต้องการ - เลขที่สินทรัพย์ย่อย ตรวจสอบ - รหัสหน่วยเบิกจ่าย ระบบแสดงรหัสหน่วยเบิกจ่าย จำนวน 10 หลักให้อัตโนมัติ ตามสิทธิการเข้าใช้งานระบบ ตัวอย่างแสดง 0300300003 - รหัสศูนย์ต้นทุน ระบุรหัสศูนย์ต้นทุน จำนวน 10 หลัก - เขตค่าเสื่อมราคา ระบบแสดง 01 ค่าเสื่อมราคาตามบัญชีให้อัตโนมัติ ระบบแสดงปีบัญชีให้อัตโนมัติ สามารถระบุปีบัญชีที่ - ปีบัญชี ต้องการเรียกรายงานได้ ระบบแสดงงวด 1 ถึง 12 ให้อัตโนมัติ - งวดการผ่านรายการ เพื่อเข้าสู่หน้าจอรายงาน ตามภาพที่ 53 - กดปุ่ม 🖷 แสดงรายงาน

| =                         |                                   |                                   |                 |               | รະບບ           | เรายงาน<br>Agency (         | เหน่วยงา<br>Online Rep     | เนภาครัฐ<br>port       | ž     |       |               |       |        |        |        |                  |
|---------------------------|-----------------------------------|-----------------------------------|-----------------|---------------|----------------|-----------------------------|----------------------------|------------------------|-------|-------|---------------|-------|--------|--------|--------|------------------|
| ชื่อผู้ใช้ : ทดส          | อบ UAT หน่วยเบิกจ่าย <b>ดำแห</b>  | หน่ง : บันทึก ดูแล 1 หน่วยเบิกจ่า | าย หลายศูนย์ต้า | นทุน สังกัด:ก | ารมธนารักษ์    |                             |                            |                        |       |       |               |       |        |        | Ve     | ersion:23/02/20: |
| NFA_012<br>รายงานค่าเสี่ย | อมราคาที่ผ่านรายการ               |                                   |                 |               |                |                             |                            |                        |       |       |               |       |        |        |        |                  |
| < กลับ                    |                                   |                                   |                 |               |                |                             |                            |                        |       |       |               |       |        |        |        |                  |
| Ŧ                         | <b>II E =</b> +                   |                                   |                 |               | ราย            | มงานค่าเสื่อ:               | มราคาที่ผ่าเ               | เรายการ                |       |       |               | ຈຳນວນ | 100    |        | •      | รายการต่อหน้า    |
|                           |                                   |                                   |                 |               | หน่วยเบิ<br>รว | กจ่าย 03003<br>ผงวน ณ วันข์ | 800003 กองเ<br>1 23 กรถกาศ | มริหารการคลั<br>พ.2564 | a     |       |               |       |        |        |        |                  |
|                           |                                   |                                   |                 |               |                | 0416 66 76                  | 125 ករករប្បាក              | a 2004                 |       |       |               |       |        |        |        |                  |
|                           | สูนย์ต้นทุน                       | สินทรัพย์                         | เลขที่ย่อย      | 438 I         | 17A 2          | 47A 3                       | งวด 4                      | 47A 2                  | 47R 6 | 47A 7 | 470 8<br>0.00 | 428 9 | 47A 10 | 47A 11 | 43R 12 | จำนวนเงินรวม     |
| 0300300003                |                                   | 110001007040                      | 0000            | 0.00          | 0.00           | 0.00                        | 0.00                       | 0.00                   | 0.00  | 0.00  | 0.00          | 0.00  | 0.00   | 0.00   | 0.00   | 0.00             |
| หน่วยเบิกจ่าย             | 0300300003                        |                                   |                 | 0.00          | 0.00           | 0.00                        | 0.00                       | 0.00                   | 0.00  | 0.00  | 0.00          | 0.00  | 0.00   | 0.00   | 0.00   | 0.00             |
| จำนวนทั้ง<br>จำนวนหง่     | หมด 1 รายการ<br>บ้าทั้งหมด 1 หน้า |                                   |                 |               |                |                             |                            |                        |       |       |               |       |        |        |        |                  |
|                           |                                   |                                   |                 |               |                |                             |                            |                        |       |       |               |       |        |        |        |                  |
|                           |                                   |                                   |                 |               |                |                             |                            |                        |       |       |               |       |        |        |        |                  |
|                           |                                   |                                   |                 |               |                |                             |                            |                        |       |       |               |       |        |        |        |                  |
|                           |                                   |                                   |                 |               |                |                             |                            |                        |       |       |               |       |        |        |        |                  |
|                           |                                   |                                   |                 |               |                |                             |                            |                        |       |       |               |       |        |        |        |                  |
|                           |                                   |                                   |                 |               |                |                             |                            |                        |       |       |               |       |        |        |        |                  |
|                           |                                   |                                   |                 |               |                |                             |                            |                        |       |       |               |       |        |        |        |                  |
|                           |                                   |                                   |                 |               |                |                             |                            |                        |       |       |               |       |        |        |        |                  |

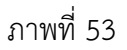

คำอธิบาย รายงานสินทรัพย์คงเหลือ ตามภาพที่ 53

- ศูนย์ต้นทุน
- สินทรัพย์
- เลขที่ย่อย
- งวด 1 ถึง งวด 12
- จำนวนเงินรวม

| ระบบแสดงรหัสศูนย์ต้นทุน               |
|---------------------------------------|
| ระบบแสดงเลขที่สินทรัพย์ จำนวน 12 หลัก |
| a v ( ) v a v                         |

ระบบแสดงเลขที่สินทรัพย์ย่อย (ถ้ามี) จำนวน 4 หลัก ระบบแสดงค่าเสื่อมราคาของสินทรัพย์ในแต่ละงวด ระบบแสดงจำนวนค่าเสื่อมราคาทั้งหมดที่เกิดขึ้นของ สินทรัพย์แต่ละตัวในปีบัญชีที่เลือกดู

## 13) รายงานค่าเสื่อมราคาทั้งหมด (NFA\_013)

รายงานค่าเสื่อมราคาทั้งหมด เป็นรายงานที่แสดงรายการผ่านค่าเสื่อมราคาที่มีการประมวลผลค่าเสื่อม ราคาประจำงวด (เดือน) ของสินทรัพย์แต่ละรายการในปีบัญชีที่เรียกรายงาน มีประมวล ค่าเสื่อมราคาในงวด ใดบ้าง แต่ละงวดมีจำนวนค่าเสื่อมราคาเท่าไร และแสดงผลรวมแต่ละงวดที่ผ่านรายการแล้ว

## ขั้นตอนการเรียกรายงาน

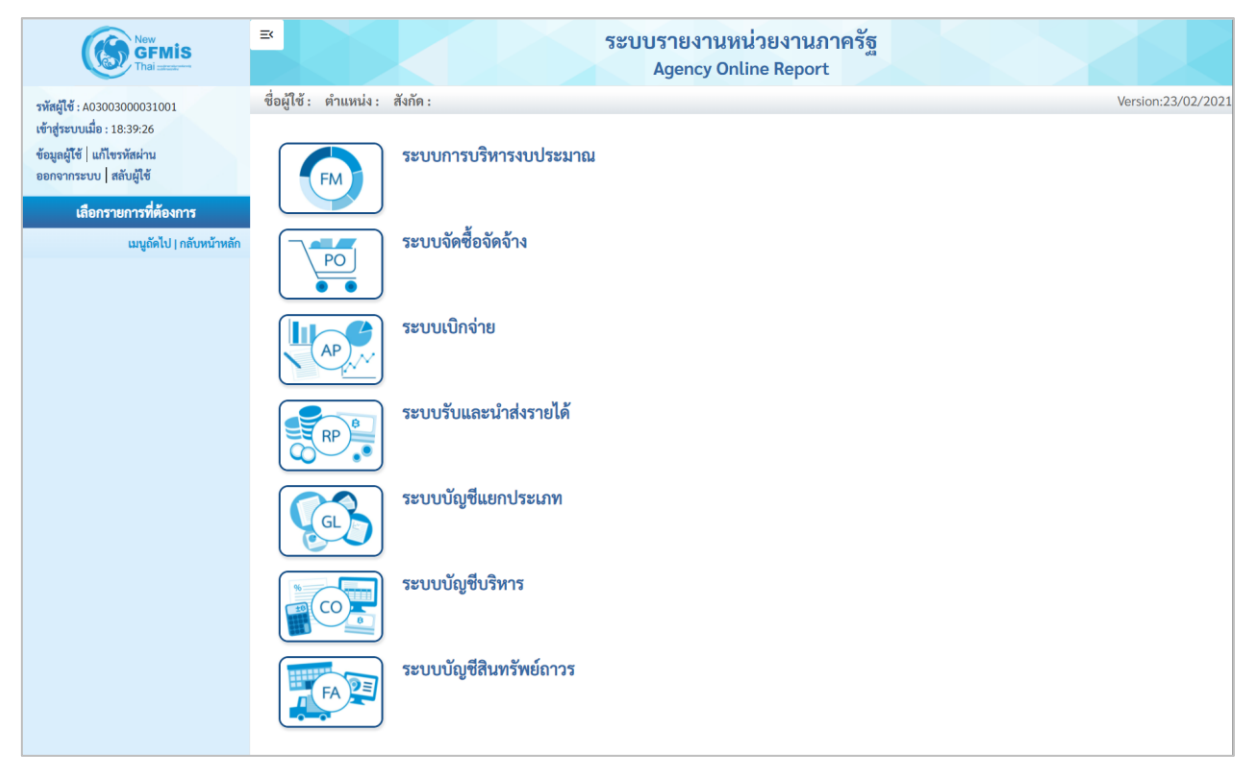

ภาพที่ 54

## กดปุ่ม ระบบบัญชีสินทรัพย์ถาวร ระบบจะแสดงชื่อรายงานต่างๆ เลือกรายงานค่าเสื่อมราคาทั้งหมด ตามภาพที่ 55

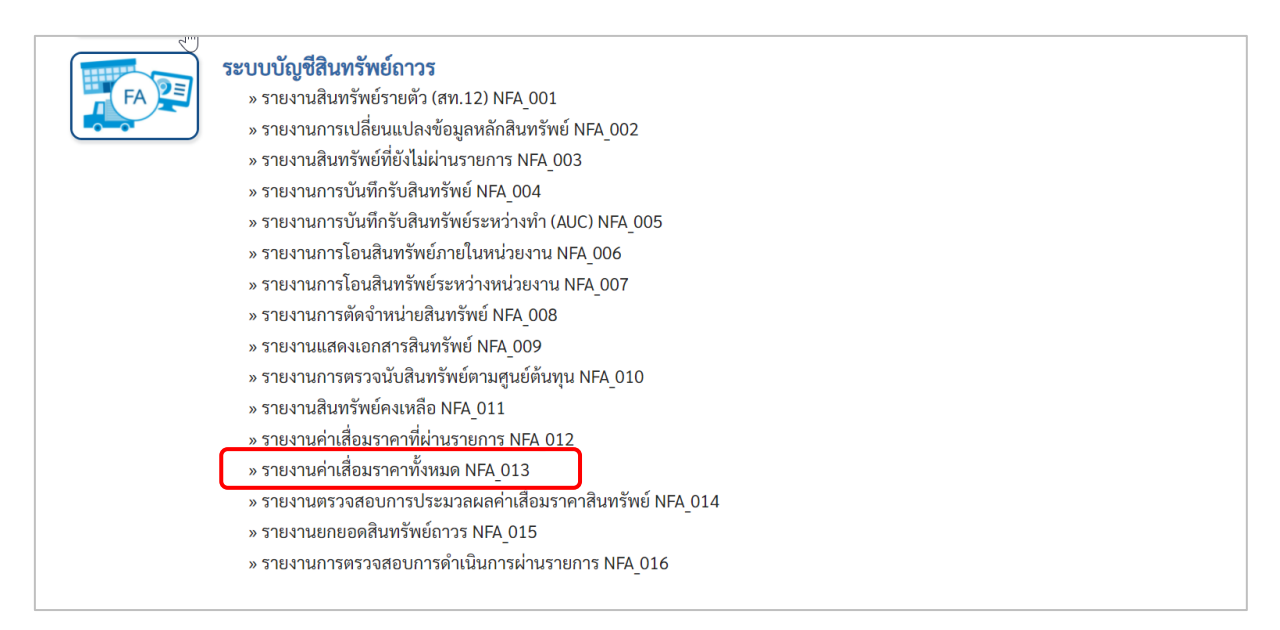

### ภาพที่ 55

## - เข้าสู่หน้าจอการระบุเงื่อนไขการเรียกรายงาน ตามภาพที่ 56

| EX                                    |                                      | ระบบรายงาน<br>Agency O | หน่วยงานภาครัฐ<br>nline Report |   |                    |
|---------------------------------------|--------------------------------------|------------------------|--------------------------------|---|--------------------|
| ชื่อผู้ใช้ : ตำแหน่ง : สังกัด :       |                                      |                        |                                |   | Version:23/02/2022 |
| NFA_013<br>รายงานค่าเสื่อมราคาทั้งหมด |                                      |                        |                                |   |                    |
| ≔ เลือกคำสั่งงาน 🕁                    | บันทึกคำสั่งงาน                      |                        |                                |   |                    |
| เงื่อนไข                              |                                      |                        |                                |   |                    |
| รหัสหน่วยงาน                          | 03003                                |                        |                                |   |                    |
| หมวดสินทรัพย์                         | กรมธนารกษ                            |                        | ถึง                            |   |                    |
| รหัสหน่วยเบิกจ่าย                     | 0300300003                           |                        |                                |   |                    |
| รหัสพื้นที่                           | กองบริหารการคลัง<br>1000<br>ส่วนกลาง | Q                      | ถึง                            | Q |                    |
| วันที่รายงาน                          | ธันวาคม 🗸                            | 2564 ~                 |                                |   |                    |
| เขตค่าเสื่อมราคา                      | 01                                   |                        |                                |   |                    |
|                                       |                                      | 扁 แสดงรายงา            | น 🔋 ล้างข้อมูล                 |   |                    |

ภาพที่ 56

### หน้าจอ "รายงานค่าเสื่อมราคาทั้งหมด" ระบุเงื่อนไขการเรียกรายงาน ดังนี้

- รหัสหน่วยงาน
- หมวดสินทรัพย์
- รหัสหน่วยเบิกจ่าย
- รหัสพื้นที่
- วันที่รายงาน
- เขตค่าเสื่อมราคา
- ระบุหมวดสินทรัพย์จำนวน 8 หลัก ที่ต้องการตรวจสอบ ระบบแสดงรหัสหน่วยเบิกจ่าย จำนวน 10 หลักให้อัตโนมัติ ตามสิทธิการเข้าใช้งานระบบ ตัวอย่างแสดง 0300300003 ระบบแสดงรหัสพื้นที่จำนวน 4 หลักให้อัตโนมัติ ตามสิทธิ การเข้าใช้งานระบบ ตัวอย่างแสดง 1000 ระบุเดือน ปี ที่ต้องการตรวจสอบ ด้วยการกดปุ่ม ระบบแสดง 01 ค่าเสื่อมราคาตามบัญชีให้อัตโนมัติ

ระบบแสดงรหัสหน่วยงาน จำนวน 5 หลักให้อัตโนมัติ

ตามสิทธิการเข้าใช้งานระบบ ตัวอย่างแสดง 03003

- กดปุ่ม 🕒 แรดงรายงาม เพื่อเข้าสู่หน้าจอรายงาน ตามภาพที่ 57

| =                           | ß              | Z                 |                                      |             | 2    | ระบบร<br>Ag | ายงานหน่<br>gency Onli            | ่วยงานภาคร์<br>ne Report  | វ័ត្ត             |                  |                | Z                   |                                             |
|-----------------------------|----------------|-------------------|--------------------------------------|-------------|------|-------------|-----------------------------------|---------------------------|-------------------|------------------|----------------|---------------------|---------------------------------------------|
| ชื่อผู้ใช้ : ตำแหน          | ม่ง: สังก่     | าัด :             |                                      |             |      |             |                                   |                           |                   |                  |                | 1                   | Version:23/02/202                           |
| NFA_013<br>รายงานค่าเสื่อมร | าคาทั้งห       | เมด               |                                      |             |      |             |                                   |                           |                   |                  |                |                     |                                             |
| < กลับ                      |                |                   |                                      |             |      |             |                                   |                           |                   |                  |                |                     |                                             |
| <b>=</b> 1                  |                | <u>-</u>          |                                      | 1           |      | รา          | ยงาน <mark>ค่าเสื่อ</mark> ม      | ราคา <mark>ทั้งหมด</mark> |                   | 4                | จำนวน 100      |                     | <ul> <li>รายการ</li> <li>ต่อหน้า</li> </ul> |
|                             |                |                   |                                      |             |      | หน่วยเบิกจ  | าย 03003000                       | 03 กองบริหารการค          | เล้ง              |                  |                |                     |                                             |
|                             |                |                   |                                      |             |      | ราย         | งาน ณ วันที่ 22                   | ชันวาคม 2564              |                   |                  |                |                     |                                             |
| สินทรัพย์                   | เลซที่<br>ย่อย | หมวด<br>สินทรัพย์ | คำอธิบายของ<br>สินทรัพย์             | สูนย์ต้นทุน | อายุ | ปริมาณ      | วันที่เริ่ม<br>คำนวณค่า<br>เสื่อม | ค่าได้มาสะสม              | ค่าเสื่อม<br>สะสม | เริ่มค่าตามบัญชี | รถ.ค่าการได้มา | ค่าเสื่อมตาม<br>แผน | ค่าบัญชีสิ้นงวด                             |
| 110001001051                | 0000           | 12060600          | เครื่องตัดเหล็ก                      | 0300300000  | 0/10 | 0           |                                   | 0.00                      | 0.00              | 0.00             | 0.00           | 0.00                | 0.00                                        |
| 110001001080                | 0000           | 12060600          | เครื่องตัดเหล็ก                      | 0300300020  | 0/10 | 0           |                                   | 0.00                      | 0.00              | 0.00             | 0.00           | 0.00                | 0.00                                        |
| 110001001080                | 0001           | 12060600          | เครื่องตัดเหล็กอัน<br>เล็กอันที่สอง2 | 0300300016  | 0/9  | 0           |                                   | 0.00                      | 0.00              | 0.00             | 0.00           | 0.00                | 0.00                                        |
| 110001001373                | 0000           | 12060600          | โรงงาน                               | 0300300000  | 0/8  | 0           |                                   | 0.00                      | 0.00              | 0.00             | 0.00           | 0.00                | 0.00                                        |
| 110001001373                | 0001           | 12060600          | โรงงาน                               | 0300300000  | 0/5  | 0           |                                   | 0.00                      | 0.00              | 0.00             | 0.00           | 0.00                | 0.00                                        |
| 110001001495                | 0000           | 12060600          | ครุภัณฑ์โรงงาน                       | 0300300000  | 0/10 | 0           |                                   | 0.00                      | 0.00              | 0.00             | 0.00           | 0.00                | 0.00                                        |
| 110001002560                | 0000           | 12060600          | คอมพิวเตอร์โน๊<br>ตบุ๊ค HP           | 0300300000  | 0/10 | 1           | 05.07.2564                        | 10,000.00                 | -73.97            | 9,926.03         | 10,000.00      | -241.10             | 9,758.90                                    |
| 110001007138                | 0000           | 12060600          | เครื่องตักเหล็ก                      | 0300300003  | 0/10 | 1           | 01.01.2564                        | 10,000.00                 | -580.81           | 9,419.19         | 10,000.00      | -747.95             | 9,252.05                                    |
| 110001012476                | 0000           | 12060600          | เครื่องตัดเหล็ก                      | 0300300003  | 0/10 | 0           |                                   | 0.00                      | 0.00              | 0.00             | 0.00           | 0.00                | 0.00                                        |
| 110001012498                | 0000           | 12060600          | ครุภัณฑ์โรงงาน                       | 0300300000  | 0/10 | 1           | 22.07.2564                        | 980,000.00                | -2,684.93         | 977,315.07       | 980,000.00     | -21,747.94          | 958,252.06                                  |
| 110001014953                | 0000           | 12060600          | ครุภัณฑ์โรงงาน                       | 0300300000  | 0/10 | 0           | 04.08.2564                        | 0.00                      | 0.00              | 0.00             | 0.00           | 0.00                | 0.00                                        |
| 110001014953                | 0001           | 12060600          | ครุภัณฑ์โรงงาน                       | 0300300000  | 0/10 | 0           |                                   | 0.00                      | 0.00              | 0.00             | 0.00           | 0.00                | 0.00                                        |
| 110001014953                | 0002           | 12060600          | ครุภัณฑ์โรงงาน                       | 0300300000  | 0/10 | 0           |                                   | 0.00                      | 0.00              | 0.00             | 0.00           | 0.00                | 0.00                                        |
| 110001014953                | 0003           | 12060600          | ครุภัณฑ์โรงงาน                       | 0300300000  | 0/10 | 0           |                                   | 0.00                      | 0.00              | 0.00             | 0.00           | 0.00                | 0.00                                        |
| 110001014953                | 0004           | 12060600          | ครุภัณฑ์โรงงาน                       | 0300300000  | 0/10 | 0           |                                   | 0.00                      | 0.00              | 0.00             | 0.00           | 0.00                | 0.00                                        |
| 110001014954                | 0000           | 12060600          | เครื่องตัดเหล็ก                      | 0300300003  | 0/10 | 1           | 01.06.2564                        | 10,000.00                 | 0.00              | 10,000.00        | 10,000.00      | -334.25             | 9,665.75                                    |

ภาพที่ 57

# คำอธิบาย รายงานค่าเสื่อมราคาทั้งหมด ตามภาพที่ 57

- สินทรัพย์
- เลขที่ย่อย
- หมวดสินทรัพย์
- คำอธิบายของสินทรัพย์
- ศูนย์ต้นทุน
- อายุ
- ปริมาณ
- วันที่เริ่มคำนวณค่าเสื่อม
- ค่าได้มาสะสม
- ค่าเสื่อมสะสม
- เริ่มค่าตามบัญชี
- รก.ค่าการได้มา
- ค่าเสื่อมตามแผน
- ค่าบัญชีสิ้นงวด

ระบบแสดงเลขที่สินทรัพย์ จำนวน 12 หลัก ระบบแสดงเลขที่สินทรัพย์ย่อย (ถ้ามี) จำนวน 4 หลัก ระบบแสดงหมวดสินทรัพย์ จำนวน 8 หลัก ระบบแสดงคำอธิบายเกี่ยวกับสินทรัพย์จากการสร้าง ข้อมูลหลักสินทรัพย์ ช่อง "คำอธิบาย 1" ระบบแสดงศูนย์ต้นทุน จำนวน 10 หลัก ระบบแสดงอายุการใช้งาน ระบบแสดงปริมาณของสินทรัพย์ ระบบแสดง วัน เดือน ปี ที่คิดค่าเสื่อมราคา ระบบแสดงมูลค่าการได้มาของสินทรัพย์ ระบบแสดงค่าเสื่อมราคาสะสมของสินทรัพย์ ระบบแสดงมูลค่าตามบัญชี

ระบบแสดงมูลค่าการได้มาของสินทรัพย์ ระบบแสดงค่าเสื่อมราคาตามแผนที่วางไว้

ระบบแสดงค่าบัญชีตอนสิ้นงวดบัญชี

# 14) รายงานตรวจสอบการประมวลผลค่าเสื่อมราคาสินทรัพย์ NFA\_014

รายงานตรวจสอบการประมวลผลค่าเสื่อมราคาสินทรัพย์ เป็นรายงานตรวจสอบผลการประมวลค่า เสื่อมราคาสินทรัพย์ว่าการผ่านรายการถูกต้อง หรือมีข้อผิดพลาดอะไร

## ขั้นตอนการเรียกรายงาน

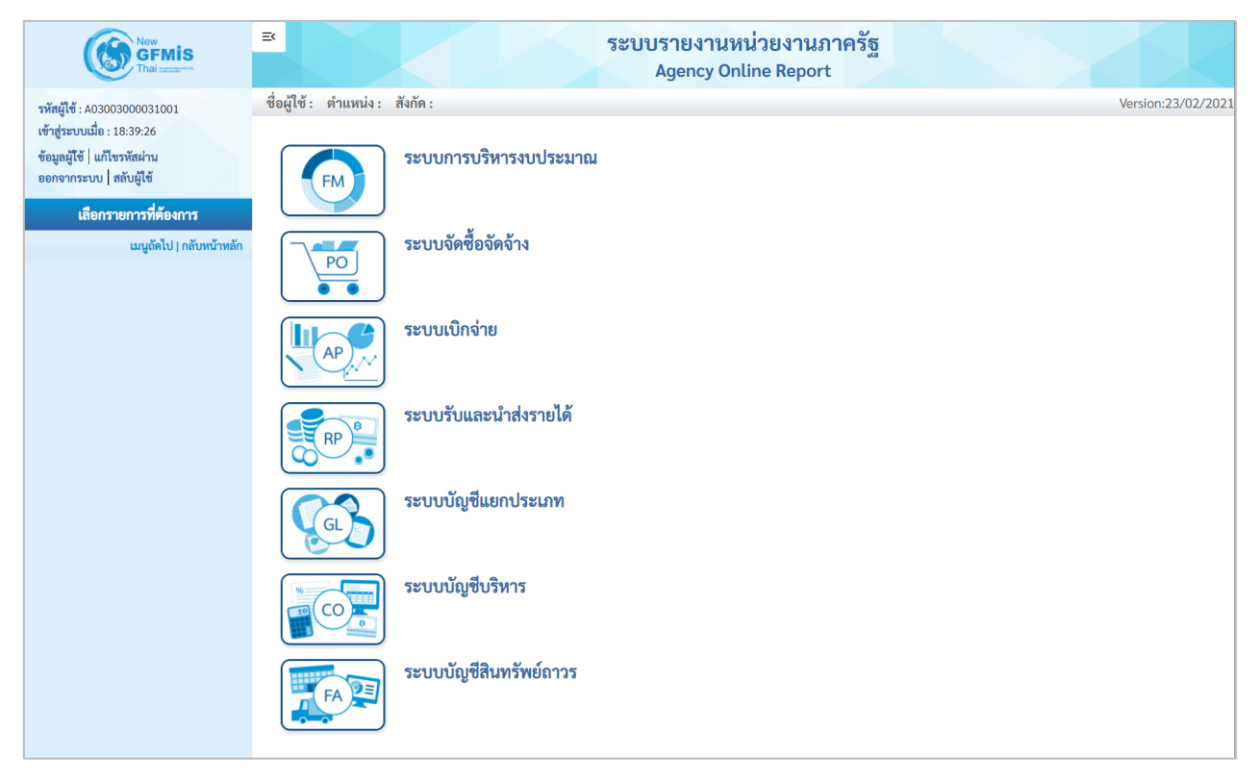

ภาพที่ 58

กดปุ่ม ระบบบัญชีสินทรัพย์ถาวร ระบบจะแสดงชื่อรายงานต่างๆ เลือกรายงานตรวจสอบการประมวลผล
 ค่าเสื่อมราคาสินทรัพย์ ตามภาพที่ 59

| ระบบบัญชีสินหรัพย์ภาวร           > รายงานสินทรัพย์รายตัว (สท.12) NFA_001           > รายงานสินทรัพย์ที่ยังไม่ผ่านรายการ NFA_002           > รายงานสินทรัพย์ที่ยังไม่ผ่านรายการ NFA_003           > รายงานการบันทึกรับสินทรัพย์ NFA_004           > รายงานการบันทึกรับสินทรัพย์ภารที่ (AUC) NFA_005           > รายงานการโอนสินทรัพย์ภารไปหน่านรายการ NFA_006           > รายงานการบันทึกรับสินทรัพย์ภารที่ (AUC) NFA_006           > รายงานการโอนสินทรัพย์ภายในหน่วยงาน NFA_006           > รายงานการโอนสินทรัพย์ NFA_008           > รายงานการต้องจำหน่วยสนทรัพย์ NFA_008           > รายงานสารตรวจณังสินทรัพย์ NFA_009           > รายงานสินทรัพย์คามรูนย์ต้นทุน NFA_010           > รายงานสินทรัพย์คามรูนย์ต้นทุน NFA_011           > รายงานต่าเสื่อมราคาที่ผ่านรายการ NFA_012           > รายงานต่าเสื่อมราคาที่ผ่านรายการ NFA_013           > รายงานต่าเสื่อมราคาที่เหมอ NFA 013           > รายงานตรวจสอบการทำเนินการผ่านรายการ NFA_016 |
|----------------------------------------------------------------------------------------------------|
|----------------------------------------------------------------------------------------------------|

ภาพที่ 59

- เข้าสู่หน้าจอการระบุเงื่อนไขการเรียกรายงาน ตามภาพที่ 60

| NFA_014<br>รายงานตรวจสอบการประมว | ลผลค่าเสื่อมราคาสินทรัพย์ |          |           |  |
|----------------------------------|---------------------------|----------|-----------|--|
| ≔ เลือกคำสั่งงาน 🕁               | บันทึกคำสั่งงาน           |          |           |  |
| เงือนไข                          |                           |          |           |  |
| รหัสหน่วยงาน                     | 03003<br>กรมธนารักษ์      |          |           |  |
| ปีบัญชี                          | 2564                      | I        |           |  |
|                                  |                           | <b>(</b> | สดงรายงาน |  |

ภาพที่ 60

หน้าจอ "รายงานตรวจสอบการประมวลผลค่าเสื่อมราคาสินทรัพย์" ระบุเงื่อนไขการเรียกรายงาน ดังนี้

 รหัสหน่วยงาน ระบบแสดงรหัสหน่วยงาน จำนวน 5 หลักให้อัตโนมัติ ตามสิทธิการเข้าใช้งานระบบ ตัวอย่างแสดง 03003
 ปีบัญชี ระบุปีที่ต้องการเรียกดู
 กดปุ่ม ดิแสดงรายงาน เพื่อเข้าสู่หน้าจอรายงาน ตามภาพที่ 61

| NFA_014<br>รายงานตรวจสอบการประมวลผลค่าเสื่อมราคาสินทรัพย์                              |              |         |     |                                |                           |  |  |  |  |  |  |  |  |
|----------------------------------------------------------------------------------------|--------------|---------|-----|--------------------------------|---------------------------|--|--|--|--|--|--|--|--|
| < กลับ                                                                                 |              |         |     |                                |                           |  |  |  |  |  |  |  |  |
| 😇 🔚 💽 🛋 📧 รายงานตรวจสอบการประมวลผลค่าเสื่อมราคาสินทรัพย์ จำนวน 100 🔻 รายการ<br>ต่อหน้า |              |         |     |                                |                           |  |  |  |  |  |  |  |  |
| รหัสหน่วยงาน                                                                           | ชื่อหน่วยงาน | ปีบัญชี | 430 | วัน เดือน ปี ประมวลผลค่าเสื่อม | สถานะการประมวลผลค่าเสื่อม |  |  |  |  |  |  |  |  |
| 03003                                                                                  | กรมธนารักษ์  | 2564    | 13  | 26.11.2564                     | สำเร็จ                    |  |  |  |  |  |  |  |  |
| 03003                                                                                  | กรมธนารักษ์  | 2564    | 13  | 26.11.2564                     | ไม่สร้างเอกสาร            |  |  |  |  |  |  |  |  |
| 03003                                                                                  | กรมธนารักษ์  | 2564    | 13  | 26.11.2564                     | เกิดข้อผิดพลาด ต้องซ่อม   |  |  |  |  |  |  |  |  |
| จำนวนทั้งหมด 3 รายการ<br>จำนวนหน้าทั้งหมด 1 หน้า                                       |              |         |     |                                |                           |  |  |  |  |  |  |  |  |

## ภาพที่ 61

คำอธิบาย "รายงานตรวจสอบการประมวลผลค่าเสื่อมราคาสินทรัพย์" ตามภาพที่ 61

- รหัสหน่วยงาน ระบบแสดงรหัสหน่วยงาน จำนวน 5 หลัก
   ชื่อหน่วยงาน ระบบแสดงชื่อหน่วยงาน
   ปีบัญชี ระบบแสดงปีบัญชี
   วัน เดือน ปี ประมวลผล ระบบแสดง วัน เดือน ปี ที่ประมวลผลค่าเสื่อมราคา
- สถานะการประมวลผลค่าเสื่อม ระบบแสดงผลการประมวลผลค่าเสื่อมราคา

### 15) รายงานยกยอดสินทรัพย์ถาวร NFA\_015

รายงานยกยอดสินทรัพย์ถาวร เป็นรายงานที่แสดงรายการสินทรัพย์ถาวรที่มีการยกยอดจากระบบเดิม เพื่อตรวจสอบความถูกต้องของข้อมูล

# ขั้นตอนการเรียกรายงาน

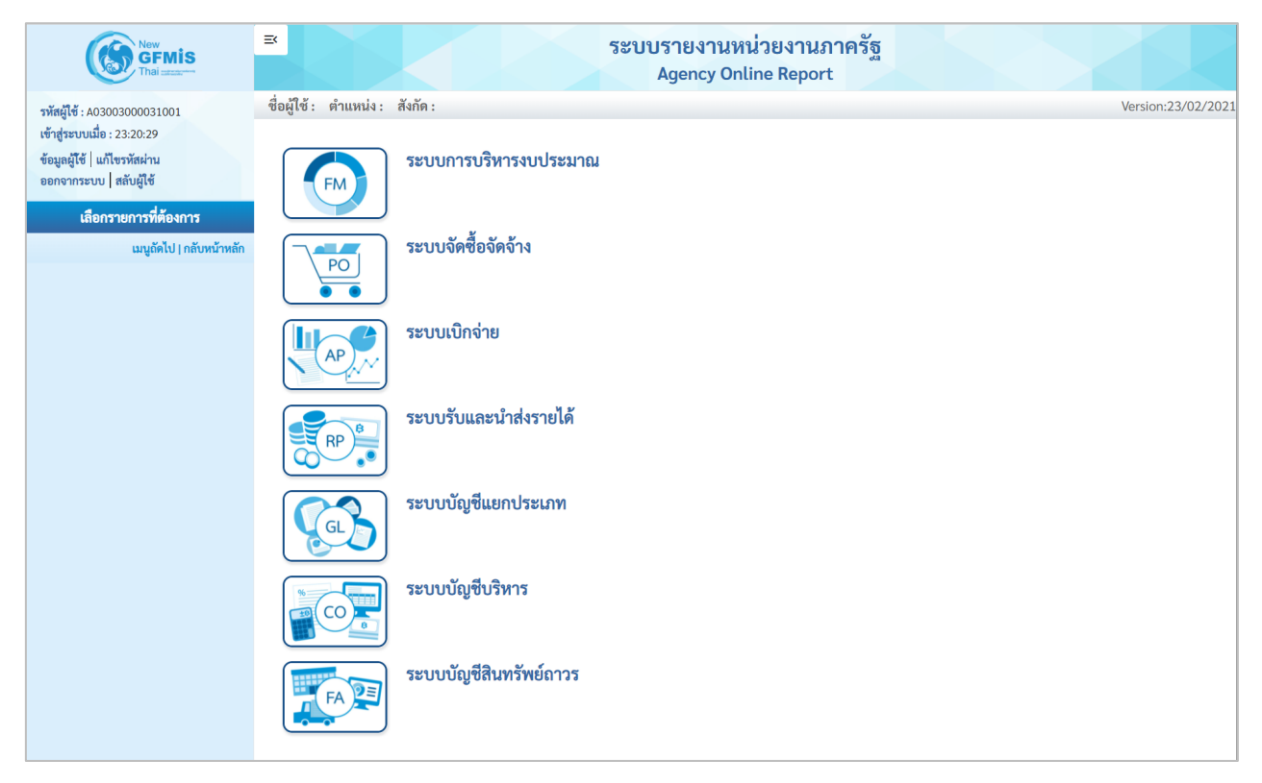

ภาพที่ 62

กดปุ่ม ระบบบัญชีสินทรัพย์ถาวร ระบบจะแสดงชื่อรายงานต่างๆ เลือกรายงานยกยอดสินทรัพย์ถาวร

ตามภาพที่ 63

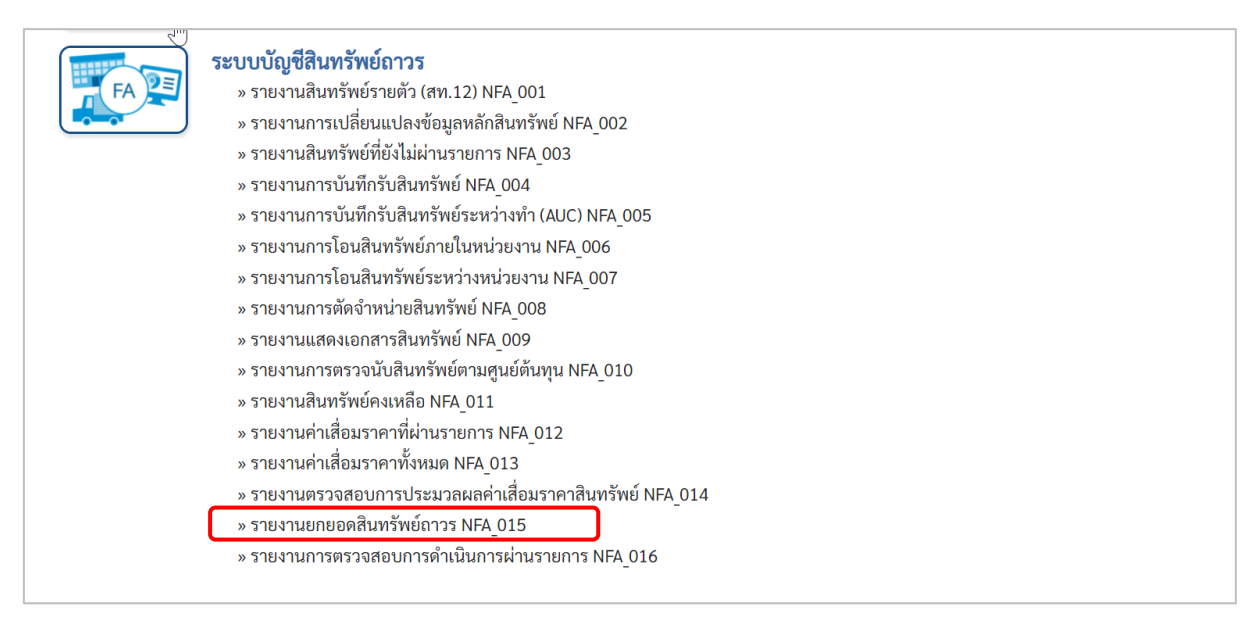

ภาพที่ 63

# - เข้าสู่หน้าจอการระบุเงื่อนไขการเรียกรายงาน ตามภาพที่ 64

| นยกยอดสินทรัพย์ถาวร      |                  |   |     |   |    |
|--------------------------|------------------|---|-----|---|----|
| ≡ เลือกคำสั่งงาน 🛛 🕁 บัน | ทึกคำสั่งงาน     |   |     |   |    |
| อนไข                     |                  |   |     |   |    |
| รหัสหน่วยงาน             | 03003            |   |     |   |    |
|                          | กรมธนารักษ์      |   |     |   |    |
| รหัสหน่วยเบิกจ่าย        | 0300300003       |   |     |   |    |
|                          | กองบริหารการคลัง |   |     |   |    |
| เลขที่สินทรัพย์หลัก      |                  |   | ถึง |   | =: |
| เลขที่สินทรัพย์ย่อย      |                  |   | ถึง |   | =: |
| หมวดสินทรัพย์            |                  |   | ถึง |   | =: |
| รหัสพื้นที่              | 1000             | Q | ถึง | ۹ | =: |
|                          | ส่วนกลาง         |   |     |   |    |
| รหัสศูนย์ต้นทุน          | 0300300003       | Q | ถึง | Q | =: |
|                          | บค.              |   |     |   |    |
| ปีบัญชี                  | 2565             |   |     |   |    |
| เขตค่าเสื่อมราคา         | 01               |   |     |   |    |
|                          |                  |   |     |   |    |

ภาพที่ 64

หน้าจอ "รายงานยกยอดสินทรัพย์ถาวร" ระบุเงื่อนไขการเรียกรายงาน ดังนี้ - รหัสหม่วยงาน

| ້                     | ່<br>ຮະບານແຂວ ຮະນັດແນ່ວຍ ຄວາມ ວິດແດນ E ແລ້ວໃນລັກໂມນັກ       |
|-----------------------|-------------------------------------------------------------|
| - วทสทนวยงาน          | วะบบแสดงวทสทน 181 ใน จำนาน 5 ทศกเทยดเนมด                    |
|                       | ตามสิทธิการเข้าใช้งานระบบ ตัวอย่างแสดง 03003                |
| - รหัสหน่วยเบิกจ่าย   | ระบบแสดงรหัสหน่วยเบิกจ่าย จำนวน 10 หลักให้อัตโนมัติ         |
|                       | ตามสิทธิการเต้าให้งานระบบ ตัวกย่างแสดง 0200200002           |
|                       | ด เมลทอน เรียง เห็ง เหรือ การเรา ด เออ เกษยุคว การการการการ |
| - เลขทีสินทรัพย์หลัก  | ระบุเลขที่สินทรัพย์หลักจำนวน 12 หลัก ที่ต้องการตรวจสอบ      |
| - เลขที่สินทรัพย์ย่อย | ระบุเลขที่สินทรัพย์ย่อย (ถ้ามี) จำนวน 4 หลัก ที่ต้องการ     |
|                       | ตรวจสอบ                                                     |
| - หมวดสินทรัพย์       | ระบุหมวดสินทรัพย์จำนวน 8 หลัก ที่ต้องการตรวจสอบ             |
| - รหัสพื้นที่         | ระบ <sup>ั</sup> บแสดงรหัสพื้นที่จำนวน 4 หลัก               |
| - รหัสศูนย์ต้นทุน     | ระบบแสดงรหัสศูนย์ต้นทุน จำนวน 10 หลัก                       |
| - ปีบัญชี             | ระบุปีบัญชีที่ต้องการตรวจสอบ                                |
| - เขตค่ำเสื่อมราคา    | ระบุบแสดง 01 ค่าเสื่อมราคาตามบัญชีให้อัตโนมัติ              |
|                       | alviv al/=                                                  |
| - กดบุม 🖷 แสดงรายงาน  | เพอเขาสูหนาจอรายงาน ตามภาพท 65                              |
|                       |                                                             |

| ≡<br>ชื่อผู้ใช้ : คำแ              | เหน่ง :                           | สังกัด               | 1:                |                                                               |                  |        |              |                      |                    |                         | <b>ຈະ</b> ບເ | ปรายงาน<br>Agency C | หน่วย<br>Inline F | งานภาครัฐ<br><sub>Report</sub> |                  |                 |            |                |                         |                                |                                 | /ersion:23/02/202        |
|------------------------------------|-----------------------------------|----------------------|-------------------|---------------------------------------------------------------|------------------|--------|--------------|----------------------|--------------------|-------------------------|--------------|---------------------|-------------------|--------------------------------|------------------|-----------------|------------|----------------|-------------------------|--------------------------------|---------------------------------|--------------------------|
| NFA_015<br>รายงานยกยอด             | iFA_015<br>วยงานยกยอดสินทรัพย์การ |                      |                   |                                                               |                  |        |              |                      |                    |                         |              |                     |                   |                                |                  |                 |            |                |                         |                                |                                 |                          |
| < กลับ<br>=                        | กลับ                              |                      |                   |                                                               |                  |        |              |                      |                    |                         |              |                     | Ŧ                 | รายการต่อหน้า                  |                  |                 |            |                |                         |                                |                                 |                          |
| สินทรัพย์                          | เลข<br>ที่<br>ย่อย                | รทัส<br>หน่วย<br>งาน | หมวด<br>สินทรัพย์ | คำอธิบาย1                                                     | เลขที่ผลิตภัณฑ์  | ປຈີນາຒ | หน่วย<br>นับ | วันที่โอน<br>เป็นทุน | ปีที่<br>ได้<br>มา | งวด<br>ที่<br>ได้<br>มา | ศูนย์ค้นทุน  | หน่วยเปิก<br>จ่าย   | แหล่ง<br>ของเงิน  | กิจกรรมหลัก                    | รหัสงบประมาณ     | อายุ<br>งาน(ปี) | บัญชี:APC  | ราคาทุน        | บัญชี:ค่า<br>เสื่อมราคา | ค่าเสื่อม<br>ราคา<br>ระหว่างปี | บัญชี:ค่า<br>เสื่อมราคา<br>สะสม | ค่าเสื่อมราคา<br>สะสมรวม |
| 10000000034                        | 0000                              | 03003                | 12050200          | อาคาร<br>สำนักงาน                                             | 100000000340000  | 1      | EA           | 01.10.2535           | 1993               | 1                       | 0300300003   | 0300300003          | 4731000           | P1000                          | 03003            | 40              | 1205020101 | 117,500,000.00 | 1205020103              | -249,486.30                    | 5105010103                      | -85,436,985.91           |
| 1000000034                         | 0001                              | 03003                | 12050200          | ปรับปรุงขั้น<br>8 เป็นห้อง<br>ออกกำลัง<br>กาย<br>บ.67/2551    | 100000000340001  | 1      | JOB          | 01.10.2535           | 2008               | 4                       | 0300300003   | 0300300003          | 5126000           | P1000                          | 03003            | 25              | 1205020101 | 668,888.00     | 1205020103              | -2,272.56                      | 5105010103                      | -368,103.87              |
| 100000164198                       | 0000                              | 03003                | 12050200          | อาคาร 72 ปี<br>กรมธนารักษ์<br>ส.15/2547                       | 1000001641980000 | 1      | U31          | 01.10.2548           | 2006               | 1                       | 0300300003   | 0300300003          | 4826000           | P1000                          | 03003            | 40              | 1205020101 | 75,635,931.24  | 1205020103              | -160,596.84                    | 5105010103                      | -30,414,969.32           |
| 100000164198                       | 0001                              | 03003                | 12050200          | จ้างปรับปรุง<br>อาคารกรม<br>72 ปี เพิ่ม<br>เติม<br>ส.113/2548 | 1000001641980001 | 1      | U31          | 01.10.2548           | 2006               | 3                       | 0300300003   | 0300300003          | 4926000           | P1000                          | 03003            | 40              | 1205020101 | 2,789,559.98   | 1205020103              | -5,923.04                      | 5105010103                      | -1,121,747.04            |
| 100000174796                       | 0000                              | 03003                | 12050200          | ประตูม้วน<br>ยี่ห้อ SMART<br>TEK ขึ้น<br>ใต้ดิน<br>บ.319/2554 | 1000001747960000 | 1      | EA           | 30.09.2554           | 2011               | 12                      | 0300300003   | 0300300003          | 5411320           | 030031000F0538                 | 0300313001410011 | 40              | 1205020101 | 48,150.00      | 1205020103              | -102.24                        | 5105010103                      | -12,143.04               |
| 100000174797                       | 0000                              | 03003                | 12050200          | ประตูม้วน<br>ยี่ห้อ SMART<br>TEK ขั้น<br>ใต้ดิน<br>บ.319/2554 | 1000001747970000 | 1      | EA           | 30.09.2554           | 2011               | 12                      | 0300300003   | 0300300003          | 5411320           | 030031000F0538                 | 0300313001410011 | 40              | 1205020101 | 48,150.00      | 1205020103              | -102.24                        | 5105010103                      | -12,143.04               |
| หมวดสินทรัพย์ :                    | 12050                             | 200                  |                   |                                                               |                  |        |              |                      |                    |                         |              |                     |                   |                                |                  |                 |            | 196,690,679.22 |                         | -418,483.22                    |                                 | -117,366,092.22          |
| หน่วยเบิกจ่าย : (                  | 30030                             | 00003                |                   |                                                               |                  |        |              |                      |                    |                         |              |                     |                   |                                |                  |                 |            | 196,690,679.22 |                         | -418,483.22                    |                                 | -117,366,092.22          |
| จำนวนทั้ง<br>จำนวนทั้ง<br>จำนวนหน้ | หมด 9<br>ำทั้งห:                  | รายกา<br>มด 1 พ      | ร<br>น้ำ          |                                                               |                  |        |              |                      |                    |                         |              |                     |                   |                                |                  |                 |            | 190,090,019.22 |                         | ~+10,405.22                    |                                 | -117,500,092.22          |

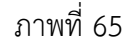

คำอธิบาย "รายงานยกยอดสินทรัพย์ถาวร" ตามภาพที่ 65

ระบบแสดงเลขที่สินทรัพย์ จำนวน 12 หลัก - สินทรัพย์ ระบบแสดงเลขที่สินทรัพย์ (ถ้ามี) จำนวน 4 หลัก - เลขที่ย่อย - รหัสหน่วยงาน ระบบแสดงรหัสหน่วยงาน จำนวน 5 หลัก - หมวดสินทรัพย์ ระบบแสดงหมวดสินทรัพย์ จำนวน 8 หลัก ระบบแสดงคำอธิบายเกี่ยวกับสินทรัพย์จากการสร้าง - คำอธิบายของสินทรัพย์ ข้อมูลหลักสินทรัพย์ ช่อง "คำอธิบาย 1" - เลขที่ผลิตภัณฑ์ ระบบแสดงเลขที่ผลิตภัณฑ์สินทรัพย์จากการสร้าง ข้อมูลหลักสินทรัพย์ ช่อง "เลขที่ผลิตภัณฑ์" ระบบแสดงปริมาณของสินทรัพย์ - ปริมาณ - หน่วยนับ ระบบแสดงหน่วยนับ - วันที่โอนเป็นทุน ระบบแสดงวัน เดือน ปี ที่โอนเป็นทุน - ปีที่ได้มา ระบบแสดงปีที่รับสินทรัพย์ - งวดที่ได้มา ระบบแสดงงวดบัญชีที่ได้มา - ศูนย์ต้นทุน ระบบแสดงศูนย์ต้นทุน จำนวน 10 หลัก - หน่วยเบิกจ่าย ระบบแสดงหน่วยเบิกจ่าย จำนวน 10 หลัก - แหล่งของเงิน ระบบแสดงแหล่งของเงิน จำนวน 7 หลัก ระบบแสดงกิจกรรมหลักจำนวน 5 หลักหรือ 14 หลัก - กิจกรรมหลัก - รหัสงบประมาณ ระบบแสดงรหัสงบประมาณจำนวน 5 หลักหรือ 20 หลัก

- อายุงาน(ปี)
- บัญชี: APC
- ราคาทุน
- บัญชี: ค่าเสื่อมราคา
- ค่าเสื่อมราคาระหว่างปี
- บัญชี: ค่าเสื่อมราคาสะสม
- ค่าเสื่อมราคาสะสมรวม

ระบบแสดงอายุงาน

- ระบบแสดงเลขบัญชีแยกประเภท จำนวน 10 หลัก
- ระบบแสดงราคาทุนของสินทรัพย์
- ระบบแสดงเลขที่ค่าเสื่อมราคา จำนวน 10 หลัก
- ระบบแสดงค่าเสื่อมราคาระหว่างปี
- ระบบแสดงเลขที่ค่าเสื่อมราคาสะสม
- ระบบแสดงค่าเสื่อมราคาสะสมรวมร